وزارة التعليم العالي والبحث العلمي المركز الجامعي عبد الحفيظ بوالصوف–ميلة معهد العلوم الاقتصادية والتجارية وعلوم التسيير قسم علوم التسيير

# مطبوعة بيداغوجية مكملة في مادة

# الأدوات الإحصائية لتحليل البيانات باستخدام برنامج SPSS

موجهة للسنة الثالثة ليسانس تخصص محاسبة وجباية (السداسي الخامس)

> اعداد: د. إبراهيم رحيم أستاذ محاضر "ب"

السنة الجامعية 2022/2021

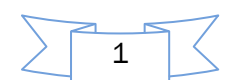

# مدخل إلى: الأدوات الإحصائية لتحليل البيانات باستخدام برنامج SPSS

**الإحصاء**: هو علم وفن جمع وترتيب معلومات خاصة بظاهرة معينة وقياس الوقائع كأساس للاستقراء.

وهو العلم الذي يهتم بطرق جمع البيانات، وتبويبها، وتلخيصها بشكل يمكن الاستفادة منها في وصف البيانات وتحليلها للوصول إلى قرارات سليمة في ظل ظروف عدم التأكد.

وتأسيسا على ما سبق ذكره يمكن القول بأن الإحصاء هو نظام يتتاول جمع، وتحليل، وتفسير، وتقديم البيانات الرقمية. ولهدا فقد قيل: " إن للإحصاء هدفين رئيسين هما:

1- تلخيص أو تبسيط البيانات التي تم الحصول عليها.

2– تسمح بالوصول إلى أوصاف أو استدلالات من هذه البيانات.

ومن أساسيات هذين الهدفين يبرز أسلوبان احصائيان هما الأكثر استخداما في مناهج البحوث العلمية يتمثلان في الإحصاء الوصفي والإحصاء الاستدلالي (التحليلي).

الإحصاء الوصفي: اقترن هذا النوع بالوصف من خلال جملة العمليات التي يقوم بها والتي يقصد بها: "تصنيف البيانات وإعطاؤها وصفا بسيطا بواسطة عدد محدود من المقاييس أو الرسوم البيانية ..." ويندرج تحت هذا المسمى التوزيعات التكرارية، ومقاييس النزعة المركزية، ومقاييس التشتت، وكذا مقاييس الشكل. وسنركز في هذا الأسلوب الإحصائي على تطبيقاته في عمليات التمثيلات البيانية، وفي عمليات التحليل، وذلك من خلال أدوات الإحصاء الوصفي.

الإحصاء الاستدلالي: هو من أهم الوظائف المستخدمة في مجال البحث العلمي، ويستند إلى فكرة اختيار عينة من المجتمع بطريقة علمية مناسبة، بغرض استخدام بيانات هذه العينة للتوصل إلى نتائج يمكن تعميمها على مجتمع الدراسة. ويهتم الاستدلال الإحصائي بموضوعين هما:

- التقدير: وفيه يتم حساب مؤشرات من بيانات العينة، تستخدم كتقدير لمؤشرات المجتمع تسمى معالم.
- اختبارات الفروض: وفيه يتم استخدام بيانات العينة للوصول إلى قرار علمي سليم بخصوص الفروض المحددة حول معالم المجتمع.

من أهم أهداف الإحصاء الاستدلالي: هو "استقراء النتائج واتخاذ القرارات" حيث يشمل معظم الدراسات الإحصائية والنظريات القائمة عليها والتطبيقات العملية لها. وهو باختصار يتكون من الاستنتاجات التي يتوصل إليها الباحث من تحليل البيانات والتي غالبا ما تكون على شكل تقديرات أو تنبؤات أو تعميمات أو قرارات رفض أو قبول لفرضيات إحصائية.

النماذج الإحصائية: تستعمل في شتى المجالات والتخصصات، خاصة إذا تعلق الأمر بالظواهر التي يمكن تكميمها. يقول جان جاك دروسبارك (Jean-Jacques Droesberke): "إن الأرقام لا تحكم العالم فقط بل تبين كيف نتحكم فيه ". سنتناول في هذا المقياس استخدام البرنامج الإحصائي الجاهز SPSS والذي يعني: Social Sciences).

وسنركز على تطبيقاته في عمليات اختبار الفرضيات، وفي عمليات التحليل، وغيرها من الطرق الإحصائية المعروفة باسم الإحصاء الاستدلالي (Inferential Statistics). وذلك من خلال أدوات الإحصاء الاستدلالي.

2

وبغرض تمكين الطالب الجامعي من مهارات البحث العلمي في مجال العلوم الاجتماعية عامة والعلوم الاقتصادية والتجارية وعلوم التسيير بشكل خاص، تأتي هذه المطبوعة البيداغوجية مدعمة لطلبة السنة الثالثة ليسانس، تخصص محاسبة وجباية، والمتخصصة في المادة الموسومة: "الأدوات الإحصائية لتحليل البيانات باستخدام برنامج SPSS"، والمبرمجة بشكل رسمي في السداسي الخامس من طرف وزارة التعليم العالي والبحث العلمي في الجزائر.

من هذا المنطلق حاول الباحث بذل جهده في ادراكه لهذا المجال الهام وما استعان به من بحوث ودراسات وكتب ومصادر ومراجع ذات الصلة بهذا الاختصاص سعيا للإلمام بالمعرفة الإحصائية وتطويعها بصورة مناسبة وفعالة يعين الدارسين في هذا المجال وبالأخص طلبة التخصص "محاسبة وجباية" وكذا طلبة الدراسات العليا على مستوى الماستر، والماجستير، والدكتوراه. وتوظيف هذا المقياس بشكل علمي مدروس ودقيق في أبحاثهم العلمية وأعمالهم المهنية، وبما يمكنهم من تحقيق النتائج المرجوة واخراجها بالشكل المطلوب وبدرجة عالية. ولقد تضمنت هذه المطبوعة البيداغوجية خمسة فصول على النحو الآتي:

> الفصل الأول: مفاهيم القياس الإحصائي واستخدام SPSS في تسمية المتغيرات وتفريغ البيانات الفصل الثاني: أدوات الإحصاء الوصفي لتبويب وعرض وتحليل البيانات باستخدام البرنامج SPSS الفصل الثالث: أدوات الإحصاء الاستدلالي لتحليل البيانات واختبار الفرضيات باستخدام SPSS الفصل الرابع: الاختبارات المعلمية والاختبارات اللامعلمية، وسلاسل الأعمال الموجهة وحلولها. الفصل الخامس: الاستبيان وتحليل البيانات باستخدام البرنامج الإحصائي SPSS الفصل المادس: اختبارات المعلمية في مقياس "الأدوات الإحصائية لتحليل البيانات باستخدام SPSS

وفي النهاية يأمل الباحث أن تنال هذه المطبوعة حسن ظن الدارسين، وحسبيه أن يكون قد وفق بشكل مقبول في اخراج هذا العمل إلى الوجود، متأسيا بقول الله تعالى: " **وقل اعملوا فسيرى الله عملكم ورسوله والمؤمنون**".

صدق الله العظيم

الباحث الدكتور: إبراهيم رحيم

المركز الجامعي عبد الحفيظ بوالصوف – ميله معهد العلوم الاقتصادية والتجارية وعلوم التسيير الجدول الزمنى لتنفيذ برنامج مادة "الأدوات الإحصائية لتحليل البيانات"

> التخصص: ليسانس محاسبة وجباية اسم المادة: الأدوات الإحصائية لتحليل البيانات باستخدام spss اسم ولقب استاذ المادة: الدكتور إبراهيم رحيم القسم ورقم المكتب: علوم اقتصادية، مكتب رقم 12 القاتف النقال: 0775309418 الهاتف النقال: rahimbrahim58@gmail.com وصف المقياس:

بيان ماهية التحليل الإحصائي وتطبيقاته في البحث العلمي باستخدام برمجية spss وذلك من خلال التعرف على عملية ترميز المتغيرات وإدخال البيانات على برمجية spss، والتعرف على الأوامر المساندة في برمجية spss كما تتطرق هذه المطبوعة (المادة) إلى الأساليب الإحصائية الوصفية وتمثيل البيانات بيانيا، واختبار الفرضيات باستخدام أساليب الإحصاء التحليلي. وفي الأخير تتناول المطبوعة الاستبيان وأهميته في البحوث العلمية ومذكرات الماستر والدكتوراه، مع تتاول حالة تطبيقية عن الاستبيان.

|                         |                                                            | الإطار التفصيلي لتنفيذ المقرر |
|-------------------------|------------------------------------------------------------|-------------------------------|
| الأسبوع وتوقيت<br>الحصة | محتويات الفصل                                              | رقم واسم الفصل                |
|                         | 1-مفاهيم ومبادئ القياس الإحصائي                            |                               |
|                         | 1.1-مفهوم القياس الجيد                                     |                               |
| الأسبوع الأول           | - مفهوم القباس                                             |                               |
| 22/10/                  | - مميز أت القياس الجيد Criterias for Good Measurement      |                               |
|                         | 2.1-أنواع البيانات (المتغيرات) وطرق قياسها                 |                               |
|                         | - البيانات الوصفية (Qualitative Data)                      |                               |
|                         | - البيانات الكمية (Quantitative Data)                      |                               |
|                         |                                                            | 1-مفاهيم ومبادئ القياس        |
|                         | 1.3- تصنيف المقاييس                                        | الإحصائي وإستخدام spss في     |
| الأسبوع الثاني//        | - خصائص مستويات القياس                                     |                               |
| 22                      | - مستويات (وحدات) القياس                                   | تسمية وتغريع البيانات         |
|                         | - المقاييس (التركيز على مقياس ليكارت)                      |                               |
|                         | 2-استخدام برنامج spss في ادخال وتفريغ البيانات             |                               |
| الأسبوع الثالث//        | 1.2-تشغيل البرنامج Starting spss                           |                               |
| 22                      | 2.2-التجهيز لاستخدام برنامج spss                           |                               |
|                         | - مكونات شاشة spss وقائمة view Variable                    |                               |
|                         | - تفريغ البيانات في الشاشة Data view                       |                               |
|                         | 1-مقدمة                                                    |                               |
|                         | 2-تبويب وعرض البيانات (الجداول والرسوم البيانية)           |                               |
| الأسبوع الرابع          | 1.2-التوزيع التكراري Frequency باستخدام spss               |                               |
| 22 //                   | 2.2-التوزيع التكراري المتعدد tab Cross باستخدام spss       |                               |
|                         | <b>3.2</b> -تفسیر مخرجات Cross tab                         |                               |
|                         | <b>4.2</b> -توزيع التكرارات على فئات باستخدام برنامج EXCEL |                               |
| (هذا الفصل ينجز من      | 3-الرسومات والأشكال البيانية باستخدام spss وExcel          |                               |
| طرف الطلبة على          | 1.3-المنحنيات والمضلعات التكر ارية والمتجمعة               |                               |
| شكل عمل تطبيقي          | -المضلع التكراري والمنحنى البياني                          | ical shart of a               |
| (TP) يقدم فيه كل        | -المضلع التكراري المتجمع (الصاعد والنازل)                  |                               |
| الجداول والرسومات       |                                                            |                               |

4

| البيانية الموجودة | <b>2.3</b> -الأعمدة التكرارية                                                                                                    | لتبويب وعرض وتحليل البيانات      |
|-------------------|----------------------------------------------------------------------------------------------------|----------------------------------|
| ضمن هذا الفصل)    | الأعمدة التكرارية المستطيلة والأعمدة البسيطة                                                                                                    |                                  |
|                   | الأعمدة التكر ارية المتعددة والأعمدة المركبة                                                                                                    | باستخدام spss                    |
| يسلم في الموعد    | 3.3-الدائرة النسبية                                                                                                    |                                  |
| المحدد له         | 4-مقاييس النزعة المركزية، التشتت والشكل                                                                                                    |                                  |
|                   | 1.4-مقاييس النزعة المركزية (الوسط الحسابي، الوسيط، المنوال،)                                                                                                    |                                  |
|                   | <b>2.4</b> -مقاييس التشتت (المدى، التباين، الانحراف المعياري،)                                                                                                    |                                  |
|                   | <b>3.4</b> -مقاييس الشكل (الالتواء، التفلطح،)                                                                                                    |                                  |
|                   | 1-مقدمة                                                                                                    |                                  |
|                   | 2-تصنيف طرق الإحصاء الاستدلالي                                                                                                    |                                  |
|                   | 1.2-الطرق الإحصائية المعلمية                                                                                                    |                                  |
|                   | 2.2-الطرق الإحصائية اللامعلمية                                                                                                    |                                  |
|                   | 3-التصميم أحادي المتغير والتصميم متعدد المتغيرات                                                                                                    |                                  |
| الأسبوع الخامس    | 1.3-الطرق أحادية المتغير                                                                                                    |                                  |
| 22 //             | 2.3-الطرق متعددة المتغيرات                                                                                                    |                                  |
|                   | 4-العينات المستقلة والعينات المرتبطة                                                                                                    |                                  |
|                   | 1.4-العينات المستقلة                                                                                                    |                                  |
|                   | 2.4-العينات المرتبطة                                                                                                    |                                  |
| . <b>.</b>        | 5-تحديد الطريقة الإحصائية المناسبة                                                                                                    | 1 x x x 1 a 1 a x 1 a 1 a 1      |
| الاسبوع السادس    | 6-الفرضيات الإحصانية وانواع الخطأ المرتكب                                                                                                    |                                  |
| 22 //             | 1.6-مفهوم الفرضية الإحصائية                                                                                                    | لتحليل البيانات واختبار الفرضيات |
|                   | 2.6-الفرضية الصفرية والفرضية البديلة لها                                                                                                    | باستخدام spss                    |
|                   | <b>3.6</b> -المنطقة الحرجة وانواع الخطا المرتكب                                                                                                    |                                  |
|                   | 7-احتبارات الفرصيات الإحصانية                                                                                                    |                                  |
|                   | <b>1.7-</b> الاختبار بدیل والاختبار بدیلین                                                                                                    |                                  |
|                   | 2.7-مستوى دلاله (معتويه) الفرضية الصفرية                                                                                                    |                                  |
| - 1 11 0 511      |                                                                                                    |                                  |
| الأسبوع السابع    | 8-الاحتبارت المعلمية والاحتبارات اللامعلمية                                                                                                    |                                  |
| 22//              | <b>1.8</b> -مربكرات الاحتبارات المعلمية واللامعلمية<br>2.0 ش. المالانتراسال                                                                                                    |                                  |
|                   | 2.8-سروط الاحتبار المعلمي<br>انترار الترزيم الرارية الارتراني                                                                                                    |                                  |
|                   | - اختبار التوريع الطبيعي للبيات<br>المتدار التراني المرانين:                                                                                                    |                                  |
|                   | -، صبار النجامي نــ نيعين<br>28 جاجترارات الفرمة، مالارتراطات التي مفر ها spss                                                                                                    |                                  |
| الأسدة والثامن    | -3.6-الحبارات العروبي والارتباطات التي يوفر ها spss                                                                                                    |                                  |
| 22 / /            | <u>1-مصلح-</u><br>2-اختيارات الفروق المعلمية وبعض التطبيقات باستخداد snss                                                                                                    |                                  |
| 22 //             | <u>ع-بـبراك (مروقى مـعب وبـعلى مـبياك بـبـالم</u>                                                                                                    |                                  |
|                   | <b>1.2</b> المجب ( ) أحدثتان مستقانين ( I resc for One Samples t_)                                                                                                    |                                  |
| الأسبية ع التاسع  | t Test for Paired Samples () (المعني المنتخب (العناية) (المعني المنتخب (العناية) (المعني المنتخب (المعني المعني المعني المعني المعني (المعني المعني المعني المعني المعني المعني المعني المعني (المعني المعني المعني المعني المعني المعني المعني المعني المعني المعني (المعني المعني المعني المعني المعني المعني المعني المعني المعني المعني المعني المعني (المعني المعني المعني المعني المعني المعني المعني المعني المعني المعني (المعني المعني |                                  |
| 22//.             | 3.2- حجب (1) تحسين مرجعين (1) (1) (1) (1) (1) (1) (1) (1) (1) (1)                                                                                                    | 7                                |
| الأسبية ع العاشير | عبد سين سبين مراسي بعب وسب التطبيقات باستخدام snss                                                                                                    |                                  |
| 22//              | 13- جزرك بروي محصف وبعض بسبيت بمستر Spss الجنبة والمطابقة والمطابقة Andress of fit test الجنبة والحدة                                                                                                    | بأعمال تطبيقية باستخدام برنامج   |
| ,,                | 1.3 - اختبار کای تربیع Chi Square test للاستقلالیة                                                                                                    | spss                             |
|                   | An-Whitney Test اختيار مان-و تنهي Man-Whitney Test                                                                                                    | -                                |
|                   | Wallis-Kruskal ي بو سكال-و ليس (Wallis-Kruska                                                                                                    |                                  |
| الأسبوع (11)      | د اختيار، ولکو کسن Wilcoxon Test                                                                                                    |                                  |
| 22//              | 6.3-اختبار فريدمان Friedman Test                                                                                                    |                                  |
| الأسبوع(12)/      | مقدمة                                                                                                    |                                  |
| 22                | •عرض أسلوب التحليل الإحصائي المستخدم في البحث.                                                                                                    |                                  |
| الأسبوع(13)       | •تحليل نتائج الاستيبان.                                                                                                    | 5-الاستبيان وتحليل البيانات      |
| 22//              | الاختيارات الاحصائية.                                                                                                    | استخدام البرنامج الإحصائي spss   |
| الأسبوع (14)      |                                                                                                    |                                  |
| 22//              | •الإجابة عن نساولات (أو ترصيات) الدراسة.                                                                                                    |                                  |
| l                 | انهاء الدنامج                                                                                                    | 6-اختدارات الدورات العادية       |
|                   |                                                                                                    |                                  |

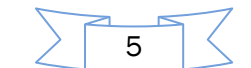

# الفصل الأول:

مفاهيم القياس الإحصائي واستخدام SPSS في تسمية المتغيرات وتفريغ البيانات

1- مفاهيم القياس الإحصائي 1.1. مفهوم القياس ومميزاته: 1.1.1 مفهوم القياس ( Criterias for Good Measurement) مميزات القياس الجيد .1.1.21.2. أنواع البيانات وطرق قياسها 1.2.1. البيانات الوصفية Qualitative Data 1.2.2. البيانات الكمية Quantitative Data: 1.3. تصنيف المقاييس: 1.3.1. خصائص مستويات القياس: 1.3.2. مستويات (وحدات) القياس 1.3.3. المقاييس Scales 2- استخدام برنامج SPSS في عمليات تسمية وتفريغ البيانات 2.1. تشغيل البرنامج Starting SPSS 2.2. التجهيز لاستخدام برنامج SPSS 2.2.1. إدخال البيانات والتعامل مع الملفات Entering Data and Files 2.2.2. تفريغ البيانات في الشاشة Data View

# الفصل الأول:

مفاهيم القياس الإحصائي واستخدام SPSS في تسمية المتغيرات وتفريغ البيانات

# 1- مفاهيم القياس الإحصائي

1.1. مفهوم القياس ومميزاته:

1.1.1 مفهوم القياس

للقياس تعريفات عديدة، حيث:

- يرى سميث، وآدمز (Smith & Adams, 1972) أن القياس بمعناه الواسع هو الجمع المنظم للمعلومات بترتيب معين، وهو ما يتضمن عملية جمع ونتظيم المعلومات، ونتائج هذه العملية.
- ويعرف نانالي (Nunnally, 1972) القياس بأنه يشتمل على قواعد تعيين للأشياء، بحيث تمثل مقادير سمات هذه الأشياء.
- ويتفق هذا التعريف مع ما قدمه ستيفنس (Stevens, 1951) من أن القياس هو تعيين أعداد أو رموز رقمية للأشياء أو الأحداث وفقا لقواعد محددة تستخدم في المقارنة بين الأشياء أو الأحداث وفقا لمعيار أو ميزان معرف تعريفا دقيقا.

## 2.1.1. مميزات القياس الجيد (Criterias for Good Measurement)

درجة الثقة (الثبات) Reliability: عند الاعتماد على مقياس معين لقياس شيء ما، وبتكرار القياس بنفس المقياس لحالات مختلفة، تم الحصول على النتائج نفسها، يقال أن المقياس موثوق منه Reliable. ويعني أيضا أن المقياس يمكن الاعتماد عليه والوثوق به في عملية القياس.

ونتشير درجة الثقة إلى الدرجة التي يصبح فيها المقياس حرا من الخطأ، يمكن الحصول بواسطته على نتائج متسقة وثابتة (Stable and Consistent Results). لذلك تعتبر عملية القياس جيدة وأن القياس المستخدم جيد. وهناك العديد من الطرق للتأكد من درجة الثقة بالمقياس منها: "Test-Retest Method".

- ه الصلاحية (الصدق) Validity: وتمثل قابلية المقياس لقياس ما يراد قياسه. ويعتبر تحديد قابلية المقياس وصلاحيته للغرض الذي سيتم استخدامه من أجله، من الأمور الهامة جدا في تحديد المقياس والقياس الجيدين. ومن أنواع صدق (صلاحية) المقياس ما يلي:
  - صدق المضمون (أو المحتوى)؛ Content Validity
  - Concurrent Validity
     الصدق التلازمي؛
  - الصدق التنبؤي؛
     Predictive Validity
  - Construct Validity

7

- الحساسية Senitivity: وتمثل مدى تحسس المقياس للاختلافات التي قد تظهر في عملية القياس. فهذه الخاصية لها الأثر الأكبر في توجيه العملية البحثية للاتجاه الصحيح والمناسب، ويعتبر اعتماد وحدات قياس للبيانات من الأمور الأساسية التي يجب تحديدها، قبل التعرف وتحديد نوعية البيانات التي يتم الحصول عليها.
  - 2.1. أنواع البيانات وطرق قياسها يمكن تقسيم البيانات الإحصائية إلى مجموعتين: بيانات وبيانات وصفية كمية.

- 1.2.1. البيانات الوصفية Qualitative Data هي بيانات غير رقمية، أو بيانات رقمية مرتبة في شكل فئات رقمية. ومن ثم تقاس البيانات الوصفية بمعيارين هما:
- بيانات وصفية اسمية Nominal Scale: وهي بيانات غير رقمية تتكون من مجموعات متنافية مثنى مثنى، ولا يمكن المفاضلة بين هذه المجموعات.
- بیانات وصفیة ترتیبیة Ordinal Scale: ونتکون من مستویات أو فئات یمکن ترتیبها تصاعدیا أو نتازلیا.
  - 2.2.1. البيانات الكمية Quantitative Data:

وهي بيانات يعبر عنها بأرقام عددية تمثل القيمة الفعلية للظاهرة، وتنقسم إلى قسمين هما:

- بيانات فترة Interval Data: وهي بيانات رقمية، تقاس بمقدار بعدها عن الصفر، أي أن للصفر دلالة على وجود الظاهرة.
  - بيانات نسبية Ratio Data: هي متغيرات كمية، ندل القيمة "0" على عدم وجود الظاهرة.
    - 3.1. تصنيف المقاييس:

تتوقف دقة القياس (Tyler,1971) على أن تكون هناك موافقة عامة على المقياس وعلى الصفة المقاسة. وتختلف المقاييس باختلاف كمية ودقة المعلومات التي تكتسبها الأرقام.

#### 1.3.1 خصائص مستويات القياس:

تعتمد مستويات القياس على ثلاثة خصائص أساسية هي:

- المقدار (Magnitude): يحقق مستوى القياس خاصية المقدار إذا أمكن مقارنة إحدى حالات سمة معينة بحالة أخرى لنفس السمة. كنقولنا أن فردا معينا أطول من فرد آخر.
- تساوي المسافات (Equal Interval): تتحقق هذه الخاصية إذا كان الفرق بين نقطتين في أي موقع على مستوى القياس تحمل نفس معنى الفرق بين نقطتين أخريين تختلفان بعدد مساو من وحدات مستوى القياس.
   مثلا الفرق بين 4 سم و7سم يساوي الفرق بين 12سم و 15سم.
- الصفر المطلق (Absolute Zero): تتحقق هذه الخاصية إذا انعدمت السمة موضع القياس. مثلا إذا كان عدد نبضات القلب صفرا، هذا يعني أن القلب قد توقف عن العمل. في حين نقول أن درجة الحرارة تساوي الصفر، فالصفر يأخذ الصفة النسبية وليست المطلقة.

2.3.1. مستويات القياس:

ميز ستيفنس (Stevens,1951) أربعة مستويات من القياس هرميا، وكل منها يمثل مستوى من مستويات التقدير الكمي للسمة المراد قياسها، كما يسمح بعمليات حسابية مختلفة، استنادا إلى الخصائص الثلاث السابقة وهذه المستويات هي:

| الخصائص المتوفرة                        | مستوى القياس   |            |
|-----------------------------------------|----------------|------------|
| المقدار + تساوي المسافات + الصفر المطلق | المستوى النسبي | أعلى مستوى |
| المقدار + تساوي المسافات                | المستوى الفتري |            |
| المقدار                                 | المستوى الرتبي | <b>↑</b>   |
|                                         | المستوى الإسمي | أدنى مستوى |

 المستوى الإسمي (Nominal Scale): وهو أبسط (أدنى) مستويات القياس، يستخدم مع المتغيرات النوعية حيث يتم توزيع الأفراد في مجموعات منفصلة مثنى مثنى وفقا للسمة (أو السمات) النوعية المقاسة.

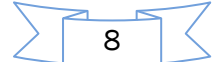

وتشير الأعداد الناتجة إلى تكرارات هذه المجموعات، إلا أنها تكون فاقدة لخصائصها الرياضية، أي لا يمكن إنجاز العمليات الحسابية الأربعة عليها. مثل توزيع المؤسسات حسب القطاعات.

- المستوى الرتبي (Ordinal Scale): إضافة إلى توزيع الأفراد في مجموعات متنافية، يمكن ترتيبهم تصاعديا أو تنازليا حسب السمة المقاسة، أما الأرقام الناتجة فلا يشترط أن تكون المسافة الفاصلة بين رقم وآخر متساوية. مثلا ترتيب القطاعات حسب مساهمتها في الدخل الوطني، حيث يعطى رقم 1 لأكثرها مساهمة، ورقم 2 للذي يلى،...الخ.
- المستوى الفتري Interval Scale): يحقق هذا المستوى خاصيتي المقدار، وتساوي المسافات على مستوى قياس سمة معينة، وتسمح الأعداد الناتجة بإنجاز بعض العمليات الحسابية كالجمع والطرح. مثلا درجات الحرارة: فالترمومتر مقسم إلى وحدات متساوية، والفرق بين أي درجتين متجاورتين ثابت. ونقول درجة الحرارة تساوى الصفر، فالصفر يأخذ الصفة النسبية وليست المطلقة.
- المستوى النسبي (Ratio Scale): يعد أدق (أعلى) مستويات القياس، إذ يحقق الخصائص الثلاث : المقدار، وتساوي المسافات، والصفر المطلق. مثلا الدخل: نقول دخل هذا الفرد هو صفر وحدة نقدية يعني: ليس له أي مردود مالى، وبالتالى يمكن أن ننجز جميع العمليات الحسابية المعروفة.
  - 3.3.1. المقاييس Scales

بعد تعريف وحدات (مستويات) القياس، سيتم الآن التعرف على أهم وأكثر المقابيس استخداما كالتالي: مقياس ليكارت Likert Scale: هو مقياس باسم الباحث Likert، ويؤكد على التمييز بين مدى قوة توافق المفردة مع الخيار أو العبارة أو غير ذلك، بتحديد المستويات من علاقة قوية طردية إلى علاقة قوية عكسية، ويعتبر من أكثر المقاييس سهولة واستخداما وتتلخص خطواته في الآتي:

- اختيار عدد من العبارات الواضحة والمفهومة؛
- يتكون هذا المقياس بإجراء العمليات الحسابية كاستخراج المتوسط الحسابي لجميع الإجابات ونسبها المئوية.

وكثير من الباحثين يستخدمون هذا المقياس لسهولة فهمه واستخدامه، وعادة ما يتم الاختيار ما بين 3 و9 مستويات. فمثلا استخدام 5 خيارات لقياس مدى التوافق وهو الأكثر شيوعا نسميه "مقياس ليكارت الخماسي"، ولقياس مستوى العبارة المعينة (أو السؤال) تعطى الأوزان 1، 2، 3، 4، 5 للإجابات أو المستويات المختلفة بالترتيب التصاعدي (أو التنازلي)، حسب معنى السؤال المراد إظهاره من هذه القيم، ويمكن استخدام أكثر من عبارة لسؤال معين، وذلك حسب المخطط التالى:

|            | الخيارات     |   |           |                  |   |  |  |  |  |  |  |
|------------|--------------|---|-----------|------------------|---|--|--|--|--|--|--|
| موإفق بشدة | ايد موافق بث |   | غير موافق | غير موافق إطلاقا |   |  |  |  |  |  |  |
| 5          | 4            | 3 | 2         | 1                | 1 |  |  |  |  |  |  |
| 5          | 4            | 3 | 2         | 1                | 2 |  |  |  |  |  |  |
| 5          | 4            | 3 | 2         | 1                | 3 |  |  |  |  |  |  |
| :          | :            | : | •         | •                | : |  |  |  |  |  |  |

| الموقف | وتحديد | مختلفة | لعبارات | الخيارات | ترميز |
|--------|--------|--------|---------|----------|-------|
|        |        |        | · · ·   |          |       |

حساب المتوسط الحسابى (المرجح)

بما أن المتغير الذي يعبر عن الخيارات **(غير موافق إطلاقا، غير موافق، محايد، موافق، موافق بشدة)** هو مقياس ترتيبي، أما الأرقام تعبر عن الأوزان وهي:

9

| . نقوم بحساب طول الفترة الأولى، | موافق=4، موافق بشدة=5)  | نمير موافق=2، محايد=3،  | (غير موافق إطلاقا=1، خ      |
|---------------------------------|-------------------------|-------------------------|-----------------------------|
| 2 إلى 3 مسافة ثانية، ومن 3 إلى  | 1إلى 2 مسافة أولى، ومن  | تمثل عدد المسافات (من   | وهي 4 = $\frac{4}{5}$ حيث 4 |
| التوزيع حسب الجدول التالي:      | مثل عدد الخيارات. ويصبح | ي 5 مسافة رابعة)، و 5 ت | 4 مسافة ثالثة، ومن 4 إا     |

| المستوى (النتيجة) | المتوسط المرجح |
|-------------------|----------------|
| غير موافق إطلاقا  | [1, 1.8[       |
| غير موافق         | [1.8, 2.6[     |
| محايد             | [2.6, 3.4[     |
| موافق             | [3.4, 4.2[     |
| موافق بشدة        | [4.2, 5[       |
|                   |                |

2- استخدام برنامج SPSS في عمليات تسمية المتغيرات وتفريغ البيانات

إن عمليات العرض والتحليل الإحصائي لا تحتاج لجهود كبيرة أو معلومات كثيرة في علم الإحصاء، حيث يمكن لأي مستخدم مهما كانت خلفيته الإحصائية استدعاء الأوامر وتتفيذها بسهولة فبعد جمع البيانات وإدخالها في البرنامج ننتقل إلى تنظيم البيانات ووصفها وتحليلها بطريقة تجعلها مفهومة أكثر للمستخدم، ويتم ذلك باستخدام فرعي علم الإحصاء الحديث (الإحصاء الوصفي والإحصاء الاستدلالي) وهما ضروريان لاتخاذ القرار. 1.2. تشغيل البرنامج Starting SPSS

هناك ثلاثة طرق مختلفة للبدء في تشغيل البرنامج SPSS وهي:

أ- ندخل إلى البرنامج وفق التسلسل: (NEW) → الأمر الرئيسي (File)→Start →Program →SPSS) (File) ب- النقر مرتين على الأيقونة باسم SPSS.

ت- النقر مرتين على الأيقونة باسم My Computer، ثم النقر مرتين على الملف المناسب لإيجاد SPSS: عندئذ تفتح الشاشة على "SPSS Data Editor" كما هو موضح في المخطط التالي:

| Untitled1        | [DataSet0]      | - SPSS Data E        | ditor           | _              |              |                                |        |         |         |       |
|------------------|-----------------|----------------------|-----------------|----------------|--------------|--------------------------------|--------|---------|---------|-------|
| ile <u>E</u> dit | ⊻iew <u>D</u> a | ta <u>T</u> ransform | <u>A</u> nalyze | <u>G</u> raphs | Utilities Ac | ld- <u>o</u> ns <u>W</u> indow | Help   |         |         |       |
| - 🛛 🛓            | 📴 🇄             | •                    | P: M            | 1              | 🗄 🤀 📑        | 🛯 📀 🌾                          |        |         |         |       |
|                  | Nar             | ne T                 | ype             | Width          | Decimals     | Label                          | Values | Missing | Columns | Align |
| 1                |                 |                      |                 |                |              |                                |        |         |         |       |
| 2                |                 |                      |                 |                |              |                                |        |         |         |       |
| 3                |                 |                      |                 |                |              |                                |        |         |         |       |
| 4                |                 |                      |                 |                |              |                                |        |         |         |       |
| 5                |                 |                      |                 |                |              |                                |        |         |         |       |
| 6                |                 |                      |                 |                |              |                                |        |         |         |       |
| 7                |                 |                      |                 |                |              |                                |        |         |         |       |
| 8                |                 |                      |                 |                |              |                                |        |         |         |       |
| 9                |                 |                      |                 |                |              |                                |        |         |         |       |
| 10               |                 |                      |                 |                |              |                                |        |         |         |       |
| 11               |                 |                      |                 |                |              |                                |        |         |         |       |
| 12               |                 |                      |                 |                |              |                                |        |         |         |       |
| 13               |                 |                      |                 |                |              |                                |        |         |         |       |
| 14               | _               |                      |                 |                |              |                                |        |         |         |       |
| 15               | _               |                      |                 |                |              |                                |        |         |         |       |
| 16               |                 |                      |                 |                |              |                                |        |         |         |       |
| 17               | 4               |                      |                 |                | :            | 88                             |        |         |         |       |
| ata View         | Variable        | View                 |                 |                |              |                                |        |         |         |       |

المخطط (....) شاشة "SPSS Data Editor"

هذه الشاشة مهيأة للعمل بإدخال البيانات مباشرة، أو من خلال القرص المرن، أو من برامج أخرى. ونتكون هذه الشاشة من عدة أشرطة (أسطر) كما هو واضح في المخطط.

أ) شريط العنوان Title:

وهو السطر الأول من الشاشة، ويظهر بالشكل التالي: Untitled- SPSS Data Editor عند عدم تحديد اسم الملف، وهذا الشريط مخصص لاسم ملف البيانات، ويمكن للباحث تحديد الاسم قبل أو بعد إدخال البيانات.

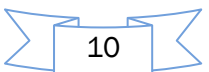

# ب) شريط الخيارات Menu Bar

وهو السطر الثاني من الشاشة، ويمثل مجموعة الخيارات الرئيسة للبرنامج كما يلي: <u>F</u>ile : وتعنى التعامل مع الملفات وخاصة ملفات البيانات والملفات الموجودة في البرنامج. Edit : وتمثل العمليات على البيانات من قطع ولصق وغيرها. <u>V</u>iew : وتعنى عرض البيانات أو الرموز . Data : وتمثل البيانات وكيفية التعامل معها. <u>Transform</u> : وتعنى بعمليات تحويل البيانات. <u>Analyse</u> : وتمثل الطرق الإحصائية المختلفة لأغراض وصف وتحليل البيانات. <u>G</u>raphs : وتمثل الرسوم الإحصائية المختلفة. <u>U</u>tilities : وتمثل التعامل المتقدم مع البيانات. <u>W</u>indow : وتمثل خيارين الأول البيانات والثاني نتائج التحليل وتستخدم للتغيير ما بين شاشات SPSS. <u>Help</u> : وتمثل جميع طرق المساعدة. ت) شريط الأدوات Toolbar وهو السطر الثالث من الشاشة، ويحتوي على مجموعة من الخيارات لتنفيذ العديد من الأوامر بشكل مباشر . ث) شريط البيانات Data Editor ويتألف من الخلايا (Cells)، حيث أن الأعمدة تمثل المتغيرات Variables، أما الصفوف Rows فتمثل المفردات Cases. 2.2. التجهيز لاستخدام برنامج SPSS بعد جمع الاستبانات نحدد لكل استبانة رقما معينا، وذلك لتسهل مراجعتها على البرنامج للتأكد من صحة إدخال البيانات في أي وقت، ثم نقوم بتعريف المتغيرات على البرنامج وتفريغ الاستبانات. 1.2.2. إدخال (تسمية) المتغيرات والتعامل مع الملفات Entering Data and Files 1) العمل في الشاشة Variable View هناك طريقتان لتعريف المتغيرات Define Variables هما: الضغط على خانة المتغير مرتين متتالية فتصبح خلية فعالة (جدارها فضا)، تكتب اسم المتغير المراد تعريفه نختار من أسفل الشاشة الخيار Variable View فتظهر شاشة جديدة كما هو في المخطط التالي:

| a 8 4     |               | 1 A  |       | 🖽 🕀 🕅    | 📽 🙆 🌑 |        |         |         |       |
|-----------|---------------|------|-------|----------|-------|--------|---------|---------|-------|
|           | Name          | Type | Width | Decimals | Label | Values | Missing | Columns | Alian |
| 1         |               | 1    |       |          |       |        | i       |         |       |
| 2         |               |      |       |          |       |        |         |         |       |
| 3         | 1             |      |       |          |       |        |         |         |       |
| 4         | 1             |      |       |          |       |        |         |         |       |
| 5         | 1             |      |       |          |       |        |         |         |       |
| 6         | 1             |      |       |          |       |        |         |         |       |
| 7         | 1             |      |       |          |       |        |         |         |       |
| 8         | 1             |      |       |          |       |        |         |         |       |
| 9         | 1             |      |       |          |       |        |         |         |       |
| 10        |               |      |       |          |       |        |         |         |       |
| 11        |               |      |       |          |       |        |         |         |       |
| 12        |               |      |       |          |       |        |         |         |       |
| 13        |               |      |       |          |       |        |         |         |       |
| 14        |               |      |       |          |       |        |         |         |       |
| 15        |               |      |       |          |       |        |         |         |       |
| 16        |               |      |       |          |       |        |         |         |       |
| 17        | 1             |      |       |          |       |        |         |         |       |
|           | 4             |      |       |          |       |        |         |         |       |
| Data View | Variable View |      |       |          |       |        |         |         |       |

نقوم بتعريف المتغيرات كما في الشكل التالي:

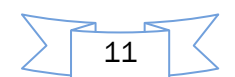

| 🖬 wal      | 🖬 walee d_alfarra.sav [DataSet1] - SPSS Data Editor                 |             |            |                |                                               |                  |             |           |          |                |  |  |  |
|------------|---------------------------------------------------------------------|-------------|------------|----------------|-----------------------------------------------|------------------|-------------|-----------|----------|----------------|--|--|--|
| File Ed    | File Edit View Data Transform Analyze Graphs Utilities Window Help  |             |            |                |                                               |                  |             |           |          |                |  |  |  |
| <b>⊳</b> ⊑ | 😕 🖬 📴 🐟 🔶 🔚 🖗 🖷 🏥 🌐 🎆 🆓 🔕 🌑                                         |             |            |                |                                               |                  |             |           |          |                |  |  |  |
|            | Name Type Width Decimals Label Values Missing Golumns Align Measure |             |            |                |                                               |                  |             |           |          |                |  |  |  |
| 1          | لمسلسل                                                              | Numeric     | 8          | 2              | المتطلس                                       | None             | None        | 8         | Right    | Scale          |  |  |  |
| 2          | اللوع                                                               | Numeric     | 8          | 2              | النوع                                         | {نكر ,00. [1     | None        | 8         | Right    | Nominal        |  |  |  |
| 3          | التعليم                                                             | Numeric     | 8          | 2              | مسئوى الثعليم                                 | {ثانو ي ,00. [}. | None        | 8         | Right    | Ordinal        |  |  |  |
| 4          | م 1                                                                 | Numeric     | 8          | 2              | موضوع البرنام                                 | None             | None        | 8         | Right    | Scale          |  |  |  |
| 5          | ۲p                                                                  | Numeric     | 8          | 2 🔺            | يثمين البرنامج                                | None             | None        | 8         | Right    | Scale          |  |  |  |
| 6          | ٣٦                                                                  | Numeric     | 8          | 2 1            | بثمين البرنامج                                | Norte            | None        | 8 🛧       | Right    | Sca            |  |  |  |
| 7          | ٤p 📥                                                                | Numeric     | 8 👗        | 2              | سبق تٰ البر                                   | None             | Nor         | 8         | Right    | Scale          |  |  |  |
| 8          | 07                                                                  | Numeric     | 8          | 2              | البرنات سول ا                                 | None             | None        | 8         | Right    | Scale          |  |  |  |
| 9          | 32                                                                  | نوع المتغير | 8 <b>4</b> | دالمنازل العشر | ا البرتا <mark>ن</mark> ج بشي <mark>رد</mark> | القيمة (الكود)   | None        | الأعمدة 8 | Right (  | تدريج المقيامر |  |  |  |
| 10         | اسم المتغير                                                         |             | العرض      |                | وصف للتغير                                    |                  | مقدار الفقذ |           | المحاذاة |                |  |  |  |
| 11         | 5                                                                   |             | 8          |                | إحكالية اشتراكه                               |                  | None        |           |          |                |  |  |  |

تظهر الشاشة الموضحة أعلاه وهي خاصة لتعريف المتغيرات من حيث (المسلسل، النوع، العرض، عدد المنازل العشرية، وصف المتغير، القيمة – الكود، مقدار الفقد، الأعمدة، المحاذاة، تدريج المقياس)، فكل سطر من أسطر هذه الشاشة هو لتعريف متغير واحد. وفيما يلى تعريف لكل عمود:

- 1- أسم المتغير Name: يجب أن يكتب الاسم مختصرا يدل على المتغير، ولابد أن يراعى ما يلي:
  - لابد أن يبدأ اسم المتغير بحرف ولا يمكن أن ينتهي بفترة؛
  - ٥ لا يتجاوز عدد الأحرف 64، وأن لا يتكرر اسم المتغير؛
    - ٥ لا يمكن استخدام الفراغ بين الأحرف؛
  - ٥ لا نستطيع استخدام الرموز أو الإشارات أو الأقواس ()؛
    - ٥ لا يمكن استخدام علامات الترقيم مثل: ؟، \*، ''، ؟
  - ٥ لا نستخدم اسم من الأسماء المحجوزة لأوامر برنامج SPSS.
- 2- نوع المتغير Variable Type: لتعريف نوع المتغير في الشاشة Variable View في برنامج SPSS،

نضغط بجوار Numeric فتفتح النافذة المجاورة تظهر عدة أنواع، نختار نوع المتغير الذي نريده.

|                   | 🛃 Variable Ty     | pe                                                        | ×               |                     |
|-------------------|-------------------|-----------------------------------------------------------|-----------------|---------------------|
|                   |                   | <u>Wi</u> dth: 8<br>Decimal <u>P</u> laces: 2<br>notation |                 |                     |
|                   | ◯ St <u>r</u> ing |                                                           |                 |                     |
|                   |                   |                                                           | هذه الأنواع:    | وإليك تعريف سريع ب  |
| النقطة            | Dot: متغير        | Comma: متغير الفاصلة                                      | رقمي            | Numeric: المتغير ال |
| نير علامة الدولار | Dollar: متغ       | Date: متغير تاريخ                                         | S: متغير علمي   | Scientific Notation |
|                   |                   | String: متغير حرفي                                        | Custum C        | متغیر عملة urrency  |
| الحسابية          | تدخل في العمليات  | منفصلة مثل اسم الموظف ولا                                 | حرفية، تكون غير | o متغيرات           |

12

(ALL, NE, EQ, TO, LE, LT, BY, OR, GT, AND, NOT, GE, WITH, etc...) 1

متغيرات حرفية، تكون البيانات منفصلة مثل النوع (ذكر – أنثى) ولا تدخل في العمليات الحسابية
 **3. عرض البيانات Width** وهو عدد أحرف اسم المتغير التي نحتاجها لإدخال البيانات.
 **4. عدد المنازل العشرية Iabel**: وهو عدد الخانات العشرية التي ستستخدم في عملية إدخال البيانات.
 **5. وصف المتغير Iabel**: يكتب وصف للمتغير وهو مفيد في حالة تشابه اسم المتغير.
 **6. القيمة (الكود) Iabel**: يكتب وصف للمتغير وهو مفيد في حالة تشابه اسم المتغير.
 **6. القيمة (الكود) Ibbe**: تستخدم لتعريف متغيرات نوعية رقمية أو حرفية مثل: النوع، الحالة الاجتماعية،
 **7. عرض العمود Mide**: يحدد عرض العمود الذي يوجد فيه المتغير في شاشة View.
 **7. عرض العمود Mide**: يحدد عرض العمود الذي يوجد فيه المتغير في شاشة Ibbe.
 **7. عرض العمود Mide**: يحدد عرض العمود الذي يوجد فيه المتغير في شاشة Niew.
 **7. عرض العمود Mide**: يحدد عرض العمود الذي يوجد فيه المتغير في أسابية مثل: النوع، الحالة الاجتماعية،
 **7. عرض العمود Mide**: يحدد عرض العمود الذي يوجد فيه المتغير في شاشة Ibbe.
 **7. عرض العمود Mide**: يحدد عرض العمود الذي يوجد فيه المتغير في أسابية المتغير في الشابية.
 **7. عرض العمود Mide**: يحدد عرض العمود الذي يوجد فيه المتغير في أسابية مفقودة.
 **7. عرض العمود الدي الالا**.
 **7. عرض العمود الذي الغاز** (يمين، وسط، يسار) في العمود الذي يوجد فيه المتغير في الشاشة.
 **7. تدريج المقياس Miesure**: لتحريفها في البرانات (Scale) كمي، Ibdel ترتيبي، Ibbe السمي)
 **7. تدريج المقياس Minesure**: لتحديد نوع البيانات (Scale) كمي، Ibbe مرفعير في الشاشة.
 **7. تدريج المقياس Minesure**: لتحريفها في البرانات (Scale) كمي، Ibbe مرفية من عرفيها مو السمي)
 **7. تدريج المتغيرات**: التعريفها في البرامج من عمود Scale ثم عموا المتغير الى الم الحديد نوع البيانات (Scale) المتغيرات المتغيرات المورة التالية:

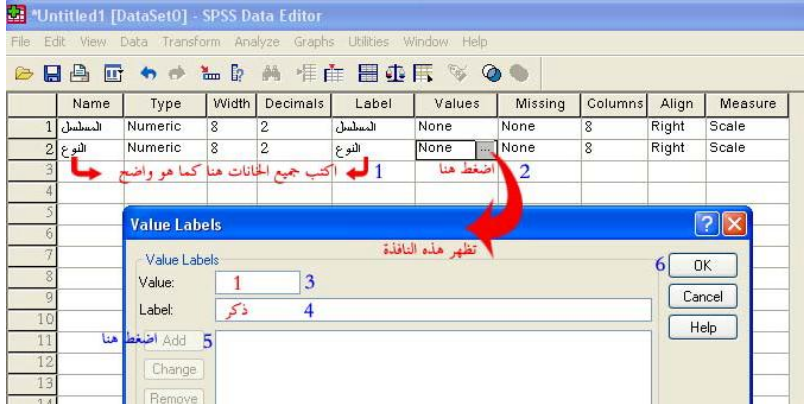

فتظهر نافذة لتعريف المتغير (النوع) حيث يكتب رقم (1) في خانة Values، ثم كلمة "ذكر" في خانة "Label" ثم الضغط على Add. وبنفس الطريقة لتعريف الأنثى. (أنظر الصورة الموالية)

|          |         | · 🔶 🔶 1    | - I?         | <b>新</b> 作 [ |                 | 🖪 🖗 🦉        |             |         |       |         |  |  |  |  |
|----------|---------|------------|--------------|--------------|-----------------|--------------|-------------|---------|-------|---------|--|--|--|--|
|          | Name    | Туре       | Width        | Decimals     | Label           | Values       | Missing     | Golumns | Align | Measure |  |  |  |  |
| 1        | المسلسل | Numeric    | 8            | 2            | المسلسل         | None         | None        | 8       | Right | Scale   |  |  |  |  |
| 2        | النوع   | Numeric    | 8            | 2            | النوع           | None         | None        | 8       | Right | Scale   |  |  |  |  |
| 3        |         |            |              |              |                 |              |             |         |       |         |  |  |  |  |
| 4        |         |            |              |              |                 |              |             |         |       |         |  |  |  |  |
| 5        |         | Value Labe | Value Labels |              |                 |              |             |         |       |         |  |  |  |  |
| 7        |         | Value Lab  | els          |              |                 |              |             |         | 3 0   | к —     |  |  |  |  |
| 0        |         | Value:     | 2            | <b></b> ;    | يضح في المبن    | نات کما هد م | اكته فرالخا | 1       |       |         |  |  |  |  |
| 9<br>10  |         | Label:     | أنثىما       |              | , <del>~ </del> |              | , ç ç.      |         |       |         |  |  |  |  |
| 11<br>12 |         | 2 Add      | 1.00 =       | ''ذکر''      |                 |              |             |         |       |         |  |  |  |  |

ثم نضغط على OK لإغلاق مربع الحوار، حتى نصل إلى العمود Measure لتحديد تدريج المقياس.

13

| R | <b>d</b> 700                                                      | aanna la | serece table to be | anas In | dia Lettor  |              |               |                  |               |         |            | M. Automatic Instantial - passing ratio |  |  |  |  |  |  |  |  |  |  |
|---|-------------------------------------------------------------------|----------|--------------------|---------|-------------|--------------|---------------|------------------|---------------|---------|------------|-----------------------------------------|--|--|--|--|--|--|--|--|--|--|
| 8 | ele stalt teev bata transform diralgoe arapha utalbes Vandoe Help |          |                    |         |             |              |               |                  |               |         |            |                                         |  |  |  |  |  |  |  |  |  |  |
| 1 | ●●●● ● ● ● ● ● ● ● ● ● ● ● ● ● ● ● ● ●                            |          |                    |         |             |              |               |                  |               |         |            |                                         |  |  |  |  |  |  |  |  |  |  |
|   |                                                                   | Rene     | - Type             | NORM    | Destinution | Lebel        | Values        | hitsain p        | Column        | Align   | Vicesure   |                                         |  |  |  |  |  |  |  |  |  |  |
|   | 3                                                                 | المطمل   | Barberto           | 8       | 2           | السلمل       | Mark 8        | Barte            | 5             | Right   | Those by   |                                         |  |  |  |  |  |  |  |  |  |  |
|   | 3                                                                 | Cold.    | Rumenic            | 1       | 22          | القرن        | 1.00.04       | Harve            | 2             | Fight - | 20010      |                                         |  |  |  |  |  |  |  |  |  |  |
| E | 3                                                                 |          |                    |         |             |              |               |                  |               | -       | / In state |                                         |  |  |  |  |  |  |  |  |  |  |
|   | 4                                                                 |          |                    |         |             |              |               |                  | -             | -       | Ord is a l |                                         |  |  |  |  |  |  |  |  |  |  |
|   | 3                                                                 |          | N                  | юмі     | اهتر NAL    | رق حالها هله | بار تو والقلو | فلبو اختاته لإصب | ى العبل إلى ا | -       | 🛃 Korologi |                                         |  |  |  |  |  |  |  |  |  |  |
|   | 6                                                                 |          |                    |         |             |              | -             |                  |               |         |            |                                         |  |  |  |  |  |  |  |  |  |  |
|   |                                                                   |          |                    |         |             |              |               |                  |               |         |            |                                         |  |  |  |  |  |  |  |  |  |  |
|   |                                                                   |          |                    |         |             |              |               |                  |               |         |            |                                         |  |  |  |  |  |  |  |  |  |  |

| 🖬 *w  | aleed_alfa                                                        | urra.sav [Da | taSet1 | - SPSS Da | ta Editor       |                 |          |         |       |           |  |  |  |
|-------|-------------------------------------------------------------------|--------------|--------|-----------|-----------------|-----------------|----------|---------|-------|-----------|--|--|--|
| Fie E | Fie Edit View Data Transform Analyze Graphs Utilities Window Help |              |        |           |                 |                 |          |         |       |           |  |  |  |
| 🗁 🖥   | 🖴 🖬 🖳 🗣 🤲 🖗 🌾 🏥 🏛 🌐 🌐 🀺 🄝 🎱 🌑                                     |              |        |           |                 |                 |          |         |       |           |  |  |  |
|       | Name                                                              | Туре         | Width  | Decimals  | Label           | Values          | Missing  | Golumns | Align | Measure   |  |  |  |
| 1     | المطمل                                                            | Numeric      | 8      | 2         | المعطسل         | None            | None     | 8       | Right | Scale 🛪   |  |  |  |
| 2     | النوع                                                             | Numeric      | 8      | 2         | النوع           | {نكن ,1.00}     | None     | 8       | Right | Nominal   |  |  |  |
| 3     | العمر                                                             | Numeric      | Σ      | 2         | العنز           | None            | None     | 3       | Right | Scale     |  |  |  |
| 4     | لتعليم                                                            | Numeric      | 8      | 2         | مسئوى الثعليم   | (ئىو ي .00. [). | None     | 8       | Right | Ordinal   |  |  |  |
| 5     | י ו                                                               | Numeric      | 8      | 2         | موطاوع البرنام  | None            | None     | ş       | Right | Scale 👥 🗃 |  |  |  |
| 6     | م ک                                                               | Numeric      | 8      | 2         | بشين البرنامح   | None            | None     | 8       | Right | Scale 🔷 🫃 |  |  |  |
| 7     | $r_{\rm r}$                                                       | Numeric      | 8      | 2         | بشين البرنامج   | Nane            | None     | 8       | Right | Scale 🧲   |  |  |  |
| 8     | <b>د</b> ع                                                        | Numeric      | 8      | 2         | سبق تجربة البر  | None            | None     | 8       | Right | Scale     |  |  |  |
| 9     | ره ا                                                              | Numeric      | 8      | 2         | البرنامج سهل ا  | Nane            | None     | 8       | Right | Scale     |  |  |  |
| 10    | ٦٢                                                                | Numeric      | 8      | 2         | البرنانج بشيز   | None            | None     | 3       | Right | Scale     |  |  |  |
| 11    | ٢γ                                                                | Numeric      | 8      | 2         | مانة البرنامج ر | None            | None     | 8       | Right | Scale     |  |  |  |
| 12    | <u>^</u>                                                          | Numeric      | 8      | 2         | إسكانية اشتراكك | Nane            | None     | 8       | Right | Scale     |  |  |  |
| 13    | t1                                                                | Numeric      | 8      | 2         | تقاور البرنامح  | Nane            | None     | 10      | Right | Scale     |  |  |  |
| 14    | t2                                                                | Numeric      | 8      | 2         | انكشان البرنامع | Nane            | None     | 10      | Right | Scale     |  |  |  |
| 15    | t3                                                                | Numeric      | Σ      | 2         | تعميم البرنامع  | Nane            | None     | 10      | Right | Scale     |  |  |  |
| 16    |                                                                   |              |        | تفريد فت  | thereard        |                 | statt.16 | #.M     |       |           |  |  |  |
| 17    | 1                                                                 |              |        | مقير الت  | ے جمعی م        | ي بعد معري      | کی سید   |         |       |           |  |  |  |

ويتم تسجيل جميع المتغيرات المتبقية حتى تتتهى وتصبح على النحو التالي:

# 2.2.2. تفريغ البيانات في الشاشة Data View

نختار من أسفل الشاشة الخيار Data View فتظهر شاشة جديدة لتفريغ جميع البيانات (التي في الاستبانات) بحيث أن كل عمود لمتغير، وكل صف لاستبانة كاملة. وعند السجل رقم (1) نبدأ بتسجيل بيانات أول استبانة في أول صف كما هو في المخطط التالي:

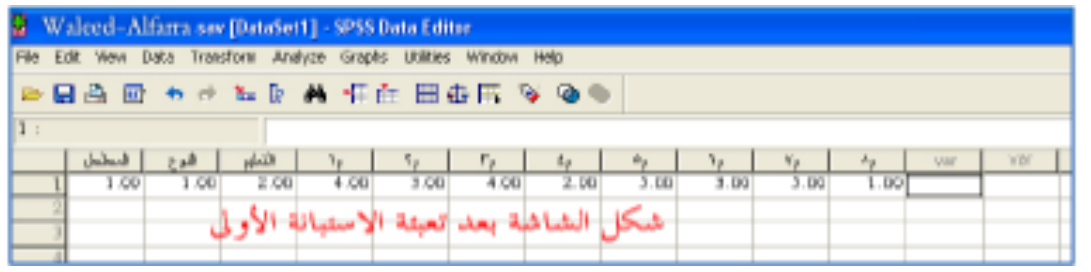

ولو أردنا أن تظهر المتغيرات بمسمياتها الوصفية، نتبع الخطوات الموضحة في الصورة التالية:

| 🛛 W:            | 😫 Walcod-Alfarra.sav [DataSet1] - SPSS Data Editor                 |       |        |              |                  |                 |       |      |              |                  |      |     |
|-----------------|--------------------------------------------------------------------|-------|--------|--------------|------------------|-----------------|-------|------|--------------|------------------|------|-----|
| File Ec         | File Edit View Data Transform Analyze Graphs Utilities Window Help |       |        |              |                  |                 |       |      |              |                  |      |     |
| 60 E            | مند الشنط منا 📥 🐨 🖼 🖽 🗄 🖬 👘 🐨 مند الشنط من                         |       |        |              |                  |                 |       |      |              |                  |      |     |
| $1: s_{\gamma}$ | 2 تظهر مسميات المتغيرات (🍾 🍾 📭                                     |       |        |              |                  |                 |       |      |              |                  |      |     |
|                 | السلسل                                                             | ا هرج | التطبح | $-1_{\rm F}$ | $\gamma_{\rm p}$ | $-\tau_{\rm P}$ | $i_7$ | 27   | $\gamma_{7}$ | $\{\mathbf{v}\}$ | - 4g | 100 |
| 1               | 1.00                                                               | ەلۇر  | جامعي  | 4.00         | 3.00             | 4.00            | 2.00  | 5.00 | 3.00         | 5.00             |      |     |
| 2               | 2                                                                  |       |        |              |                  |                 |       |      |              |                  |      |     |
| 3               |                                                                    |       |        |              |                  |                 |       |      |              |                  |      |     |
|                 |                                                                    |       |        |              |                  |                 |       |      |              |                  |      |     |

وبعد تعبئة جميع الاستبانات نحفظ البيانات، ثم نستطيع أن نجري العمليات الإحصائية التي نريدها لاستخراج ملخص الدراسة ونتائج اختبار الفروض والتوصيات ... إلخ.

# الفصل الثاني:

أدوات الإحصاء الوصفى لتبويب وعرض وتحليل البيانات باستخدام البرنامج SPSS

# 1 – مقدمة 2- تبويب وعرض البيانات (الجداول والرسوم البيانية) 1.1. التوزيع التكراري Frequency باستخدام SPSS 1.2. التوزيع التكراري المتعدد Cross tab باستخدام SPSS 1.3. تفسير مخرجات Cross tab 1.4. توزيع التكرارات على فئات باستخدام برنامج EXCEL 5- الرسومات والأشكال البيانية باستخدام SPSS وEXCEL 3.1. المنحنيات والمضلعات التكرارية والمتجمعة 3.1.1 المضلع التكراري والمنحنى البياني 3.1.2 المضلع التكراري المتجمع (الصاعد والنازل) 3.2. الأعمدة التكرارية (المستطيلة) 3.2.1 الأعمدة التكرارية البسيطة (الأحادية) 3.2.2 الأعمدة التكرارية المتعددة والمركبة 3.3. الدائرة النسبية 4- مقاييس النزعة المركزية والتشتت والشكل 4.1. مقاييس النزعة المركزية (الوسط الحسابي، الوسيط، المنوال) 4.2. مقاييس التشتت (المدى، الانحراف المتوسط، الانحراف المعياري) مقاييس الشكل (الالتواء، التفلطح، اختبار اعتدالية التوزيع) .4.3

15

# الفصل الثاني:

أدوات الإحصاء الوصفي لتبويب وعرض وتحليل البيانات باستخدام البرنامج SPSS

# 1. مقدمة

الإحصاء الوصفي: هو علم استنباط الحقائق من الأرقام بطريقة علمية، يهتم بجميع الطرق والأساليب الإحصائية المتعلقة بعملية وصف البيانات أو المعلومات. ومن هذه الطرق الجداول والرسوم، ومقاييس التوسط، ومقاييس التشتت، ومقاييس الشكل، والتي يمكن بواسطتها إعطاء الصورة الصحيحة للبيانات المتعلقة بموضوع البحث، فالوصف الصحيح سيؤدي إلى نتائج صحيحة.

ومن ثم فإن هذا الجزء من الإحصاء له أهمية كبرى في عملية البحث العلمي وإتباع المناهج العلمية لحل المشاكل والتطبيقات والبحوث. ولابد من الإشارة هنا إلى أن كثيرا من البحوث والتقارير الاقتصادية وغيرها التي ينجزها الجامعيون من باحثين وأساتذة وطلبة تحتاج إلى أن عملية التحليل بالشكل الوصفي.

2. تبويب وعرض البيانات (الجداول والرسوم البيانية)

ويتم تبويب وعرض البيانات من خلال ما يلي:

- جدولة البيانات: حيث يتم وضع البيانات في جداول إحصائية يختلف شكلها حسب نوع البيانات وصفية
   (إسمية أو ترتيبية) أو كمية (فترية أو نسبية).
  - تمثيل البيانات: وهو التعبير عن البيانات برسوم بيانية تتلائم مع طبيعتها، مثل:
- الأعمدة البيانية (Bar Chart) والدائرة البيانية (Pie Chart): تستخدم في حالة البيانات التي لما وحدة قياس اسمية أو ترتيبية ، بشرط أن تكون تقسيمات المتغير ليست كبيرة (أقل من عشر تقسيمات).
- المدرج التكراري (Histogram) والمضلع (Polygram) والمنحنى (Frequency Curve) التكراريين:
   تستخدم في حالة البيانات الكمية (وحدة قياسها فترة أو نسبة) الموضوعة في الجداول التكرارية بعد الترميز (التكويد).
  - رسم الصندوق(Box Plot) : ويستخدم للبيانات المستمرة التي تعتمد علىالربيعيات الثلاثة.
- رسم الساق والأوراق (Stem and Leaf): يستخدم لتمثيل البيانات الكمية (فترية أو نسبية).
   ويمكن معالجة هذه المفاهيم باستخدام برنامجي SPSS أو EXCEL من خلال معطيات المثال التطبيقي
   التالي:

# تطبيق (1):

بفرض أن لدينا استبانات تجمعها من عينة شملت 31 طالبا لدراسة مدى تأثير عوامل محددة على مستوى أداء الطالب في امتحان الإحصاء، فكانت الأسئلة التي تضمنتها الاستبانة هي: الدرجة النهائية في امتحان الإحصاء، ومعدل البكالوريا، والشعبة في التعليم الثانوية، والجنس، والعمر، والشهادة العلمية للأب. فكانت النتائج، بعد عملية التفريغ على النحو التالي:

| الرقم | Y درجة الإحصاء | الجنس X <sub>1</sub> | <b>X</b> 2 العمر | BAC معدل X <sub>3</sub> | X <sub>4</sub> الشعبة | X <sub>5</sub> شهادة الأب |
|-------|----------------|----------------------|------------------|-------------------------|-----------------------|---------------------------|
| 1     | 41             | 1                    | 20               | 61                      | 1                     | 3                         |
| 2     | 40             | 2                    | 22               | 70                      | 2                     | 4                         |
| 3     | 91             | 2                    | 21               | 71                      | 2                     | 4                         |
| 4     | 75             | 2                    | 23               | 69                      | 1                     | 3                         |
| 5     | 75             | 1                    | 20               | 65                      | 2                     | 3                         |
| 6     | 64             | 1                    | 22               | 59                      | 1                     | 3                         |
| 7     | 58             | 1                    | 22               | 59                      | 1                     | 3                         |
| 8     | 42             | 2                    | 20               | 56                      | 1                     | 3                         |
| 9     | 56             | 1                    | 23               | 60                      | 1                     | 3                         |
| 10    | 52             | 2                    | 24               | 65                      | 2                     | 3                         |
| 11    | 50             | 2                    | 20               | 68                      | 1                     | 3                         |
| 12    | 95             | 1                    | 21               | 78                      | 2                     | 5                         |
| 13    | 61             | 1                    | 23               | 72                      | 2                     | 4                         |
| 14    | 68             | 2                    | 33               | 65                      | 1                     | 4                         |
| 15    | 63             | 1                    | 20               | 59                      | 2                     | 4                         |
| 16    | 65             | 2                    | 25               | 62                      | 2                     | 1                         |
| 17    | 68             | 2                    | 22               | 60                      | 1                     | 2                         |
| 18    | 70             | 1                    | 23               | 72                      | 1                     | 5                         |
| 19    | 60             | 1                    | 22               | 70                      | 2                     | 4                         |
| 20    | 83             | 1                    | 21               | 80                      | 2                     | 4                         |
| 21    | 84             | 1                    | 20               | 81                      | 2                     | 4                         |
| 22    | 88             | 2                    | 20               | 83                      | 2                     | 3                         |
| 23    | 51             | 1                    | 20               | 55                      | 1                     | 3                         |
| 24    | 73             | 1                    | 23               | 58                      | 1                     | 3                         |
| 25    | 75             | 2                    | 21               | 61                      | 1                     | 2                         |
| 26    | 79             | 2                    | 23               | 67                      | 1                     | 3                         |
| 27    | 80             | 1                    | 23               | 69                      | 2                     | 4                         |
| 28    | 67             | 1                    | 22               | 60                      | 2                     | 4                         |
| 29    | 63             | 1                    | 24               | 58                      | 1                     | 4                         |
| 30    | 66             | 2                    | 21               | 62                      | 1                     | 3                         |
| 31    | 51             | 2                    | 22               | 57                      | 1                     | 3                         |

المطلوب من الطالب في هذا الفصل ما يلي:

17

1-تصميم كل الجداول وكل التمثيلات البيانية التي يحتويها الفصل كما هي معطاة بالألوان وبنفس الترتيب ودون أي تعليق. والأخذ بالإرشادات في كل حالة. 2-ينجز هذا العمل على شكل بحث من طرف كل طالب في نسخة pdf.

- 1.2. التوزيع التكراري Fréquence باستخدام SPSS
- أولا: Case summaries، يتم الوصول إلى مخرجات هذا الأمر عبر الخطوات التالية:
  - Analyze  $\rightarrow$  Report  $\rightarrow$  Case summaries (1)
- 2) يظهر مربع حوار، فيتم تضليل المتغيرات المعنية ونقلها إلى الجزء الأيمن من مربع الحوار.
- 3) يتم النقر على أيقونة Statistics للحصول على مربع حوار آخر، لاختيار المقاييس والمؤشرات الإحصائية المطلوبة ضمن المخرجات.
  - 4) OK (لتدوين عنوان المخرجات) Continue → Option فتظهر المخرجات في الجدول التالي:

جدول مخرجات الأمر Case summaries لتوزيع التكرارات ومقاييس التوسط والتشتت والشك Case Processing Summary<sup>a</sup>

|                         | Case Processing Summary <sup>a</sup> |        |      |         |       |         |  |  |  |  |  |  |
|-------------------------|--------------------------------------|--------|------|---------|-------|---------|--|--|--|--|--|--|
|                         | Cases                                |        |      |         |       |         |  |  |  |  |  |  |
|                         | Inclu                                | ıded   | Excl | uded    | Total |         |  |  |  |  |  |  |
|                         | N Percent                            |        | Ν    | Percent | N     | Percent |  |  |  |  |  |  |
| Degree                  | 20                                   | 100,0% | 0    | ,0%     | 20    | 100,0%  |  |  |  |  |  |  |
| Gender                  | 20                                   | 100,0% | 0    | ,0%     | 20    | 100,0%  |  |  |  |  |  |  |
| Age                     | 20                                   | 100,0% | 0    | ,0%     | 20    | 100,0%  |  |  |  |  |  |  |
| Average BAC             | 20                                   | 100,0% | 0    | ,0%     | 20    | 100,0%  |  |  |  |  |  |  |
| Speciality              | 20                                   | 100,0% | 0    | ,0%     | 20    | 100,0%  |  |  |  |  |  |  |
| Father's diploma        | 20                                   | 100,0% | 0    | ,0%     | 20    | 100,0%  |  |  |  |  |  |  |
| a. Limited to first 100 | cases.                               |        |      |         |       |         |  |  |  |  |  |  |

|    |        |        | Case Su | ımmariesª   |            |                  |
|----|--------|--------|---------|-------------|------------|------------------|
|    | Degree | Gender | Age     | Average BAC | Speciality | Father's diploma |
| 1  | 41,00  | Male   | 20,00   | 61,00       | Scientific | Secondary        |
| 2  | 40,00  | Female | 22,00   | 70,00       | Literary   | Universitary     |
| 3  | 91,00  | Female | 21,00   | 71,00       | Literary   | Universitary     |
| 4  | 75,00  | Female | 23,00   | 69,00       | Scientific | Secondary        |
| 5  | 75,00  | Male   | 20,00   | 65,00       | Literary   | Secondary        |
| 6  | 64,00  | Male   | 22,00   | 59,00       | Scientific | Secondary        |
| 7  | 58,00  | Male   | 22,00   | 59,00       | Scientific | Secondary        |
| 8  | 42.00  | Female | 20.00   | 56.00       | Scientific | Secondary        |
| 9  | 56.00  | Male   | 23.00   | 60.00       | Scientific | Secondary        |
| 10 | 52.00  | Female | 24.00   | 65.00       | Literary   | Secondary        |
| 11 | 50.00  | Female | 20.00   | 68.00       | Scientific | Secondary        |
| 12 | 95.00  | Male   | 21.00   | 78.00       | Literary   | High Studies     |
| 13 | 61,00  | Male   | 23,00   | 72,00       | Literary   | Universitary     |

18

|    | 14        | 68,00          | Female   | 33,00 | 65,00 | Scientific | Universitary |
|----|-----------|----------------|----------|-------|-------|------------|--------------|
|    | 15        | 63,00          | Male     | 20,00 | 59,00 | Literary   | Universitary |
|    | 16        | 65,00          | Female   | 25,00 | 62,00 | Literary   | primary      |
|    | 17        | 68,00          | Female   | 22,00 | 60,00 | Scientific | Middle       |
|    | 18        | 70,00          | Male     | 23,00 | 72,00 | Scientific | High Studies |
| نا | 19        | 60,00          | Male     | 22,00 | 70,00 | Literary   | Universitary |
|    | 20        | 83,00          | Male     | 21,00 | 80,00 | Literary   | Universitary |
|    | a. Limite | d to first 100 | ) cases. |       |       |            |              |

ثانيا:

Frequency، يتم الوصول إلى مخرجات هذا الأمر على النحو التالي:

Analyze  $\rightarrow$  Descriptive Statistics  $\rightarrow$  Frequency (1)

وبتوظيف البيانات موضوع المثال التطبيقي السابق، سيكون شكل المخرجات كما هو في الجدول التالي:

# جدول مخرجات الأمر الفرعي Frequency

|       |        | Frequency | Percent | Valid Percent | Cumulative<br>Percent |
|-------|--------|-----------|---------|---------------|-----------------------|
| Valid | Male   | 11        | 55,0    | 55,0          | 55,0                  |
|       | Female | 9         | 45,0    | 45,0          | 100,0                 |
|       | Total  | 20        | 100,0   | 100,0         |                       |

الجنس Gender

|       |       |           | Ngo 🥬   |               |                       |
|-------|-------|-----------|---------|---------------|-----------------------|
|       |       | Frequency | Percent | Valid Percent | Cumulative<br>Percent |
| Valid | 20    | 5         | 25,0    | 25,0          | 25,0                  |
|       | 21    | 3         | 15,0    | 15,0          | 40,0                  |
|       | 22    | 5         | 25,0    | 25,0          | 65,0                  |
|       | 23    | 4         | 20,0    | 20,0          | 85,0                  |
|       | 24    | 1         | 5,0     | 5,0           | 90,0                  |
|       | 25    | 1         | 5,0     | 5,0           | 95,0                  |
|       | 33    | 1         | 5,0     | 5,0           | 100,0                 |
|       | Total | 20        | 100,0   | 100,0         |                       |

| Age 🕽 | العم |
|-------|------|
|-------|------|

#### الشعبة Speciality

|       | -          | Frequency | Percent | Valid Percent | Cumulative<br>Percent |
|-------|------------|-----------|---------|---------------|-----------------------|
| Valid | Scientific | 10        | 50,0    | 50,0          | 50,0                  |
|       | Literary   | 10        | 50,0    | 50,0          | 100,0                 |
|       | Total      | 20        | 100,0   | 100,0         |                       |

|       |              | Frequency | Percent | Valid Percent | Cumulative<br>Percent |
|-------|--------------|-----------|---------|---------------|-----------------------|
| Valid | primary      | 1         | 5,0     | 5,0           | 5,0                   |
|       | Middle       | 1         | 5,0     | 5,0           | 10,0                  |
|       | Secondary    | 9         | 45,0    | 45,0          | 55,0                  |
|       | Universitary | 7         | 35,0    | 35,0          | 90,0                  |
|       | High Studies | 2         | 10,0    | 10,0          | 100,0                 |
|       | Total        | 20        | 100,0   | 100,0         |                       |

شهادة الأب Father's diploma

## 2.2. التوزيع التكراري المتعدد Cross tab باستخدام SPSS

يستخدم هذا النوع من التحليل لتبويب متغيرين أو أكثر، مما يساعد على معرفة مدى تأثير متغير ما على آخر، كمعرفة مثلا مدى علاقة معدل البكالوريا على مستوى أداء الطالب في الجامعة، وذلك من خلال الحصول على نسبة معدلات الطلبة في البكالوريا تجاه متغير الأداء. كما يتيح لنا مربع الحوار المتعلق بـ: Statistics الحصول على مقاييس اختبار " كاي تربيع" والمعامل التوافقي " Contingency Coefficient وعيامل الارتباط "Contingency المتعلق بـ: وغيرها. كما يتيح المربع الآخر المتعلق بـ: المسلمان المتعلق بـ: المعلم التوافقي المتعلق بـ: المعلم التوافقي " المعلول على معالي المتعلق بـ: المعلم التوافقي المتعلق بـ: المسلمان التوافقي " المعلم التوافقي المعلمان التوافقي " المعلول المتعلق بـ: المعلم التوافقي المعلم التوافقي المعلمان التولي المتعلق بـ: المعلم التوافقي المعلم التوافقي المعلم التوافقي " المعلم التوافقي " المعلم التوافقي " المعلم التوافقي " المعلم " دولي المعلم التوافقي " المعلم التوافقي " المعلم " دولي المعلم التوافقي " المعلم التوافقي " المعلم التوافقي " المعلم التوافقي " دولي المعلم التوافقي " دولي المعلم التوافقي " دولي التولي التولي المعلم التوافقي " دولي المعلم التوافقي " دولي المعلم التوافقي " دولي المعلم التوافقي " دولي المعلم التوافقي " دولي المعلم التوافقي " دولي المعلم التولي المعلم التولي المعلم التولي المعلم التولي المعلم التولي المعلم التولي المعلم التولي المعلم التولي المعلم التولي المعلم التولي المعلم التولي المعلم المعلم التولي التولي المعلم التولي المعلم التولي المعلم التولي المعلم التولي المعلم التولي المعلم التولي المعلم التولي المعلم التولي المعلم التولي المعلم التولي المعلم التولي المعلم التولي المعلم التولي المعلم التولي المعلم المعلم المعلم المعلم المعلم المعلم المعلم المعلم المعلم المعلم التولي المعلم التولي المعلم التولي المعلم التولي المعلم التولي المعلم المعلم المعلم الله المعلم المعلم الله المعلم المعلم المعلم المعلم الله المعلم المعلم المعلم المعلم الله المعلم المعلم المعلم ال

والوصول إلى استخدام هذه الطريقة نتبع المسار التالي:

#### Analyze $\rightarrow$ Descriptive Statistics $\rightarrow$ Crosstabs

وبإخضاع بيانات موضوع المثال السابق للأمر Cross tabs بعد المرور بمربعات الحوار نحصل على جداول المخرجات وعددها 16 جدولا تعود لخمسة متغيرات موزعة على المتغير التابع Dependent Variable (درجة الإحصاء النهائية). نختار من بينها مخرجات متغير واحد كنموذج (مثلا: متغير الجنس) والمبينة نتائجه في الجدول التالى:

| Case Processing Summary   |       |                     |   |         |    |         |  |
|---------------------------|-------|---------------------|---|---------|----|---------|--|
|                           | Cases |                     |   |         |    |         |  |
|                           | V     | Valid Missing Total |   |         |    |         |  |
|                           | Ν     | Percent             | N | Percent | N  | Percent |  |
| Age * Degree              | 20    | 100,0%              | 0 | ,0%     | 20 | 100,0%  |  |
| Gender * Degree           | 20    | 100,0%              | 0 | ,0%     | 20 | 100,0%  |  |
| Average BAC * Degree      | 20    | 100,0%              | 0 | ,0%     | 20 | 100,0%  |  |
| Speciality * Degree       | 20    | 100,0%              | 0 | ,0%     | 20 | 100,0%  |  |
| Father's diploma * Degree | 20    | 100,0%              | 0 | ,0%     | 20 | 100,0%  |  |

20

| حليل بيانات المثال | ىر Crosstabs ك | ) مخرجات الأه | ي <mark>(…)</mark> | الجداوز |
|--------------------|----------------|---------------|--------------------|---------|
|--------------------|----------------|---------------|--------------------|---------|

Crosstab Degree Count Total Gender Male Female Total 

# الجنس\* درجة الإحصاء النهائية

#### اختبار كاي تربيع

| Chi-Square Test                                                                          |                     |             |                       |  |  |
|------------------------------------------------------------------------------------------|---------------------|-------------|-----------------------|--|--|
|                                                                                          | Value               | df          | Asymp. Sig. (2-sided) |  |  |
| Pearson Chi-Square                                                                       | 17,980 <sup>a</sup> | 17          | ,390                  |  |  |
| Likelihood Ratio                                                                         | 24,753              | 17          | ,100                  |  |  |
| Linear-by-Linear Association                                                             | ,486                | 1           | ,486                  |  |  |
| McNemar-Bowker Test                                                                      |                     |             | b                     |  |  |
| N of Valid Cases 20                                                                      |                     |             |                       |  |  |
| a. 36 cells (100,0%) have expected count less than 5. The minimum expected count is ,45. |                     |             |                       |  |  |
| b. Computed only for a PxP ta                                                            | ble, where F        | nust be are | eater than 1.         |  |  |

| درجة التماثل Symmetric Measures |                         |                |                                   |                        |                   |  |
|---------------------------------|-------------------------|----------------|-----------------------------------|------------------------|-------------------|--|
|                                 |                         | Value          | Asymp. Std.<br>Error <sup>a</sup> | Approx. T <sup>b</sup> | Approx. Sig.      |  |
| Nominal by Nominal              | Phi                     | ,948           |                                   |                        | ,390              |  |
|                                 | Cramer's V              | ,948           |                                   |                        | ,390              |  |
|                                 | Contingency Coefficient | ,688           |                                   |                        | ,390              |  |
| Ordinal by Ordinal              | Kendall's tau-b         | -,103          | ,196                              | -,524                  | ,601              |  |
|                                 | Kendall's tau-c         | -,140          | ,267                              | -,524                  | ,601              |  |
|                                 | Spearman Correlation    | -,122          | ,233                              | -,522                  | ,608 <sup>c</sup> |  |
| Interval by Interval            | Pearson's R             | -,160          | ,219                              | -,687                  | ,501°             |  |
| Measure of Agreement            | Карра                   | . <sup>d</sup> |                                   |                        |                   |  |
| N of Valid Cases                |                         | 20             |                                   |                        |                   |  |

#### 3.2. تفسير مخرجات Cross tab

من مخرجات متغير الجنس موزعا على المتغير التابع " درجة الإحصاء النهائية" الواردة في الجداول السابقة نستدل على ما يلي: الجدول الأول: الاستدلال على اكتمال كافة المشاهدات لجميع المتغيرات كما تشير لذلك النسب 100%، وبالتالي فإن نسبة القيم المفقودة هي 0%. الجدول الثاني: إن 22.22% من عدد الطالبات الإناث من تحصلن على الدرجة 70%. في حين أن المتوقع وفقا للتوزيع النظري Expected أن تكون النسبة بحدود 10%.

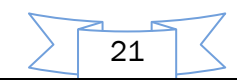

| الجدول الثالث: تدل نتائج اختبار Chi Square على عدم تجانس معنوي في توزيع الإناث وفق الدرجات، حيث               |
|----------------------------------------------------------------------------------------------------|
| في الغالب كانت درجاتهن متركزة بعد الدرجة 50%، وهو ما تبينه القيمة الاحتمالية ( Sig=0.39 ) وهي أكبر            |
| من مستوى الدلالة 0.05 في جدول المخرجات.                                                                       |
| ا <b>لجدول الرابع</b> : جاءت المعايير المتعلقة بدرجة الارتباط ضعيفة نسبيا، سواء بموجب معامل ارتباط بيرسون = R |
| او من خلال معامل سبیرمان $r_{ m s} = -0.122$ أو من خلال معامل سبیرمان                                         |
| 4.2. توزيع التكرارات على فئات باستخدام برنامج EXCEL                                                           |
| نتابع إجراء العمليات التحليلية المتعلقة بتبويب البيانات في فئات تكرارية Intervals باستخدام البرنامج           |
| Excel، فلو افترضنا أن المطلوب هو: " توزيع الطلبة إلى فئات حسب درجات مادة الإحصاء، وأن عدد الطلبة              |
| 20، وأن الفئات التي يتوزع عليها الطلبة هي على النحو التالي:                                                   |
| الفئات: 40– 49، 50– 59، 60– 69، 70– 79، 80– 89، 90– 99.                                                       |
| إن الإجراءات المطلوبة لإنجاز عملية التوزيع التكراري إلى فئات باستخدام برنامج EXCEL هي:                        |
| Start $ ightarrow$ Programs $ ightarrow$ Microsoft Office $ ightarrow$ Excel الدخول في البرنامج من خلال: $-1$ |
| بعد ظهور صفحة البرنامج ننقر على معالج الدوال $f_{ m x}$ أو الحصول عليه من الأمر " إدراج Insert " $-2$         |
| فنحصل على مربع حوار .                                                                                         |
| 5- نؤشر على: Statistical →Frequency →OK                                                                       |
| فتظهر أشرطة الدالة ليتم فيها تعيين البيانات المطلوبة ( درجات مادة الإحصاء)، وفي الشريط الآخر الحدود           |
| العليا للفئات فنحصل على النتيجة التالية:                                                                      |

| Arguments de la fonction                                                           |                                                                                                    | Para de la constitución de la constitución de la constitución de la constitución de la constitución de la const                                    | ? <mark>x</mark>               |
|------------------------------------------------------------------------------------|----------------------------------------------------------------------------------------------------|----------------------------------------------------------------------------------------------------|--------------------------------|
| FREQUENCE                                                                          |                                                                                                    |                                                                                                    |                                |
| Tableau_données                                                                    | J1:J20                                                                                                    | = {41;40;91;75;75;64;58;42                                                                                                    | ;56;52;50                      |
| Matrice_intervalles                                                                | I1:I6                                                                                                    | = {49;59;69;79;89;99}                                                                                                    |                                |
| Calcule la fréquence à laquelle le<br>de nombres ayant un élément d<br>Matrice_int | es valeurs apparaissent dans une plage de<br>e plus que l'argument matrice_intervalles.<br>servalles est une matrice ou une référen<br>de grouper les valeurs de l'argu | <ul> <li>{3;4;7;3;1;2;0}</li> <li>valeurs, puis renvoie une matr</li> <li>ce correspondant aux intervall</li> <li>ment tableau_données.</li> </ul> | ice verticale<br>es permettant |
| Résultat = 3<br><u>Aide sur cette fonction</u>                                     |                                                                                                    | ОК                                                                                                    | Annuler                        |

وبتفريغ نتائج هذه الشاشة نحصل على جدول التوزيع التكراري لدرجات الطلبة في مادة الإحصاء على النحو التالي:

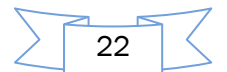

اعداد الدكتور: إبراهيم رحيم

| التكرار         | الفئات  |
|-----------------|---------|
| 3               | 40-49   |
| 4               | 50-59   |
| 7               | 60- 69  |
| 3               | 70- 79  |
| 1               | 80- 89  |
| 2               | 90- 99  |
| $\sum n_i = 20$ | المجموع |

| الطلبة | درجات | لفئات | التكراري | التوزيع | جدول |
|--------|-------|-------|----------|---------|------|
| •      | •••   |       |          |         |      |

EXCEL و SPSS و SPSS و EXCEL

وهي إحدى طرق عرض لبيانات التي تساعد على توضيح البيانات الرقمية، وتعتبر أكثر فعالية في وصول مضمونها إلى القارئ.

**حالة استخدام برنامج SPSS**: وتتلخص الإجراءات في الدخول إلى البرنامج واختيار الأمر Graphs، ثم تعيين نوع الرسم البياني المطلوب والنقر عليه للحصول على مربع حوار ومتابعة إنجاز الرسم.

فلو كنا بصدد عرض متغير "شهادة الأب" من ملف الطلبة في المثال السابق، واخترنا نوع الرسم المطلوب هو "المدرج التكراري فسنقوم بالخطوات التالية:

- Graph → Histogram
- تحويل المتغير " شهادة الأب X05 " إلى المستطيل الموجود على اليمين
- وإذا رغبنا في ظهور المنحنى الطبيعي مع المدرج، نؤشر على حقل "Display Normal Curve"
  - Titles  $\rightarrow$  Continuue  $\rightarrow$  OK النقر على:

فيتم الحصول على المدرج التكراري مع المنحني الطبيعي كما هو مبين في الشكل التالي:

X05

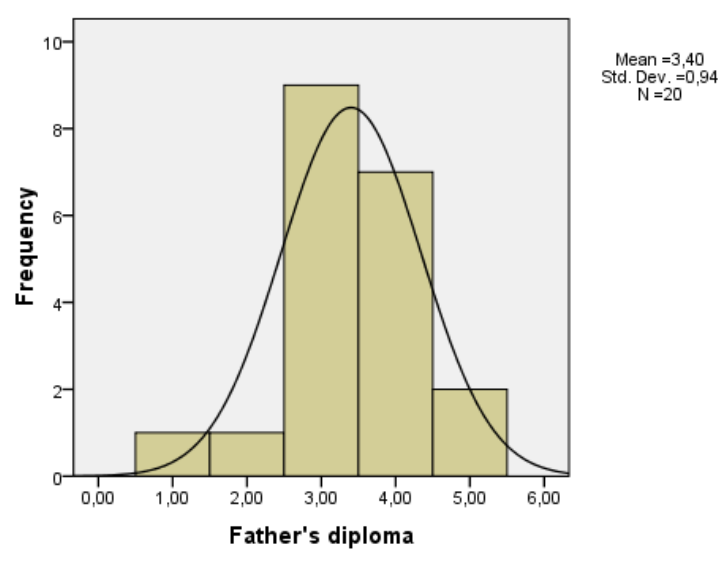

<u>حالة استخدام برنامج Excel:</u>

تتلخص الإجراءات المطلوبة لاستخدام برنامج Excel لإنجاز الرسوم والأشكال في الخطوات التالية:

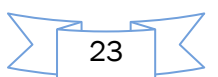

- Start  $\rightarrow$  Programs  $\rightarrow$  Microsoft Office  $\rightarrow$  Excel الدخول إلى البرنامج من خلال:
  - يتم إعداد جدول البيانات المطلوب عرضها، ثم تظليل الأجزاء المطلوب عرضها.
- النقر على معالج الرسوم البيانية المتوفر على شريط الصيغ أو من الأمر إدراج (Insertion) فتظهر صفحة الأشكال فنختار الشكل المطلوب.

| Insérer un graphique | S X                                           |
|----------------------|-----------------------------------------------|
| Dia Modèles          | Histogramme                                   |
| Histogramme          |                                               |
| 🖄 Courbes            |                                               |
| Secteurs             |                                               |
| E Barres             |                                               |
| Aires                |                                               |
| Nuage de points (XY) | JAM JAM JA A JAM                              |
| Boursier             |                                               |
| 🔊 Surface            | Courbes                                       |
| Anneau               |                                               |
| 😵 Bulles             |                                               |
| 🙊 Radar              | Secteurs                                      |
|                      |                                               |
| Gérer les modèles    | Définir comme graphique par défaut OK Annuler |
|                      |                                               |

- معاينة الرسم البياني المناسب بالضغط المستمر على أيقونة "to view sample" للصعود والنزول.
- اختيار فئة الشكل المطلوب بالنقر على " أنواع مخصصة custom types"، وبعد الانتهاء من العمل مع
   كل خيار يتم النقر على Next والتي تشمل: تسمية سلسلة (مفاتيح) الشكل البياني بعد ظهور الشكل.
  - ضبط الخيارات المطلوبة للشكل البياني والتي تشمل:
     العناوين Titles ووسيلة الإيضاح legeng والتحكم في إظهار القيم وجدول البيانات وغيرها.
  - تحديد ورقة إدراج الشكل البياني عليها إن كانت مع جدول البيانات أو منفصلة، ثم النقر أيقونة Finish.

# 1.3. المنحنيات والمضلعات التكرارية والمتجمعة

بفرض أننا بصدد إيجاد المنحني والمضلعات التكرارية والمتجمعة لبيانات الجدول التالي:

| ت م النازل | ت م الصاعد | التكرار | الفئات    |
|------------|------------|---------|-----------|
| 31         | 3          | 3       | أقل من 50 |
| 28         | 8          | 5       | 59-50     |
| 23         | 19         | 11      | 69-60     |
| 12         | 25         | 6       | 79 -70    |
| 6          | 29         | 4       | 89 -80    |
| 2          | 31         | 2       | 90 فأكثر  |

جدول يضم الفئات والتكرارات المتجمعة الصاعدة والنازلة

1.1.3. المنحنى والمضلع التكراري

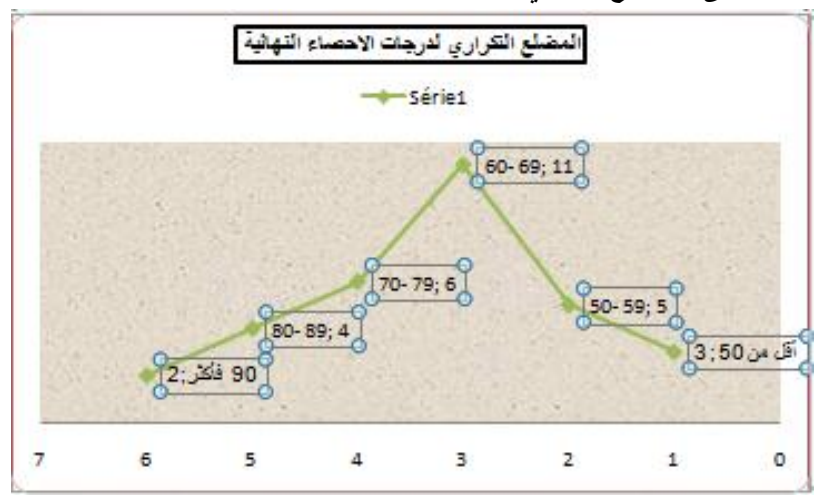

أما المنحنى فهو عبارة عن تمهيد (Smoothing Lines) بعد النقر على أيقونة Custom Type (تخصيص)، وبمتابعة نفس الخطوات التي تم إتباعها مع المضلع التكراري نحصل على المنحنى المبين في الشكل التالى:

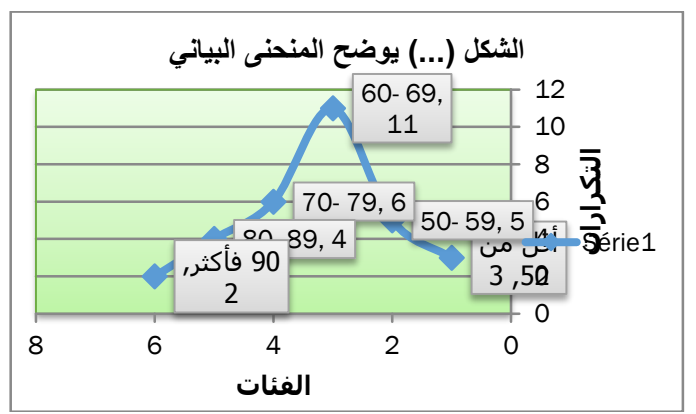

# 2.1.3 المضلع المتجمع (الصاعد والنازل)

بتظليل البيانات المتعلقة بالمضلع التكراري لمتجمع، ومتابعة نفس الخطوات التي تم العمل بها في حالة المضلع التكراري نحصل على المضلع المطلوب (المتجمع الصاعد أو النازل) كما هو موضح في الشكل التالي:

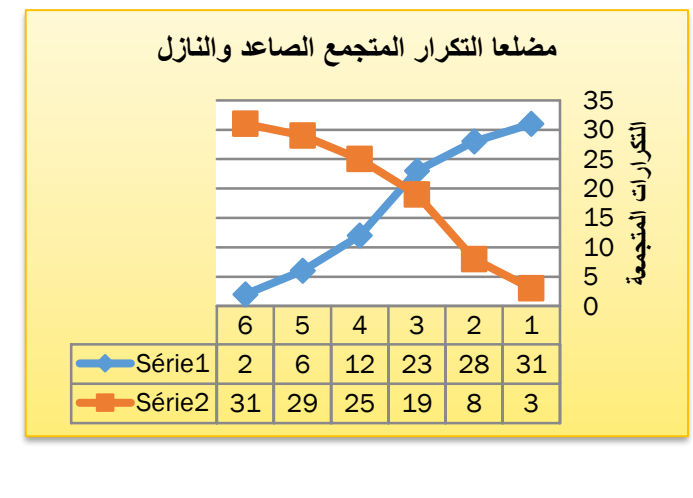

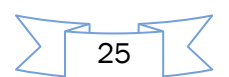

# 2.3. الأعمدة التكرارية

# 1.2.3. لأعمدة التكرارية (المستطيلة)

لو فرضنا أن المطلوب هو عرض البيانات المتعلقة بمتغير شهادة الأب لعينة الطلبة البالغ عددهم 31

| ;ر | الجدول التالج | في | والمبينة | طالبا |
|----|---------------|----|----------|-------|
|    |               |    |          |       |

| المجموع | ش عليا(5) | الجامعي(4) | الثانوي(3) | المتوسط(2) | الابتدائي(1) | الشهادة |
|---------|-----------|------------|------------|------------|--------------|---------|
| 31      | 3         | 10         | 12         | 4          | 2            | التكرار |

وبتطبيق الخطوات التي تطرقنا إليها في السابق، ثم التأشير على الأعمدة نحصل على الشكل البياني المطلوب التالي:

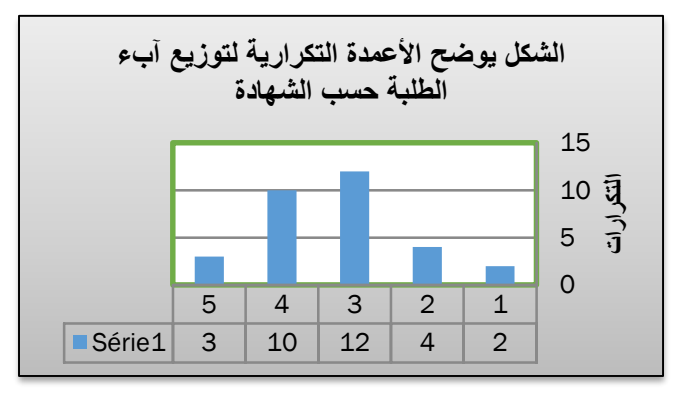

## 2.2.3. الأعمدة التكرارية المتعددة والمتكررة

الأعمدة المتعددة: هو الشكل البياني الذي يمكن استخدامه لعرض عدة ظواهر أو عدة مستويات للظاهرة الواحدة في عدة أعمدة. أما الأعمدة المركبة: فهو الشكل البياني الذي يتم عرض الظواهر أو المستويات بذات العمود. وهذان الشكلان مبينان في الشكلين التاليين، من خلال المثال الآتي:

|         |         | 3       |         | J. U    |         |
|---------|---------|---------|---------|---------|---------|
| السنة 5 | السنة 4 | السنة 3 | السنة 2 | السنة 1 | السنين  |
| 11011   | 9600    | 7338    | 5764    | 5575    | دهس     |
| 16554   | 13543   | 14535   | 11345   | 9865    | اصطدام  |
| 3143    | 2865    | 2345    | 2065    | 1848    | انقلاب  |
| 30708   | 26008   | 24218   | 19174   | 17288   | المجموع |

جدول يوضح عدد حوادث الطرق مصنفة حسب نوع الحادث

الشكل البياني (...) يوضح استخدام الأعمدة المتعددة لحوادث المرور مصنفة حسب نوعها

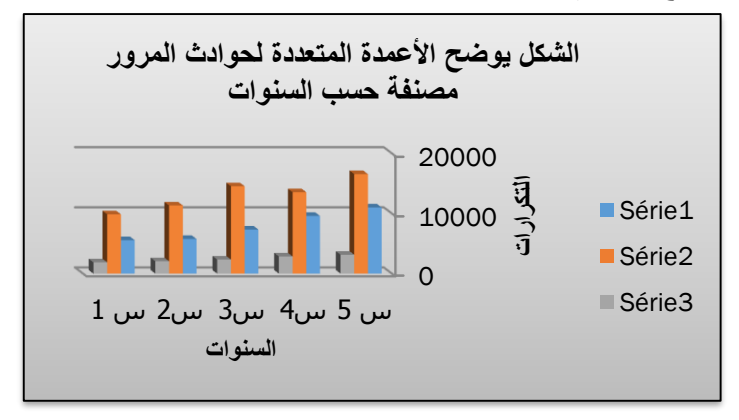

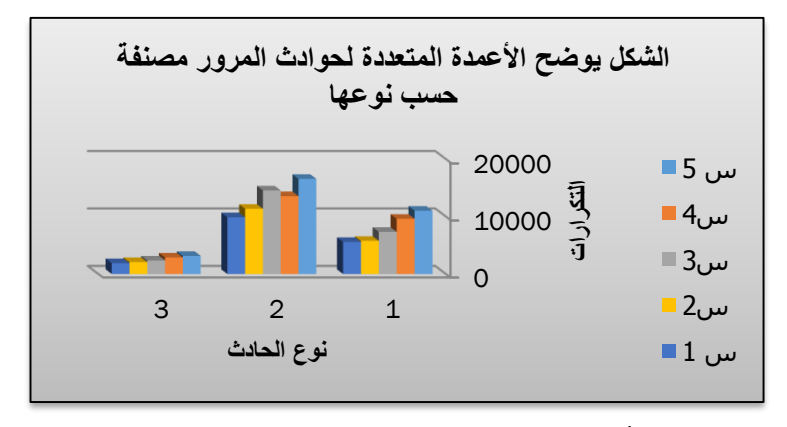

الشكل البياني يوضح استخدام الأعمدة المركبة لحوادث المرور مصنفة حسب نوعها

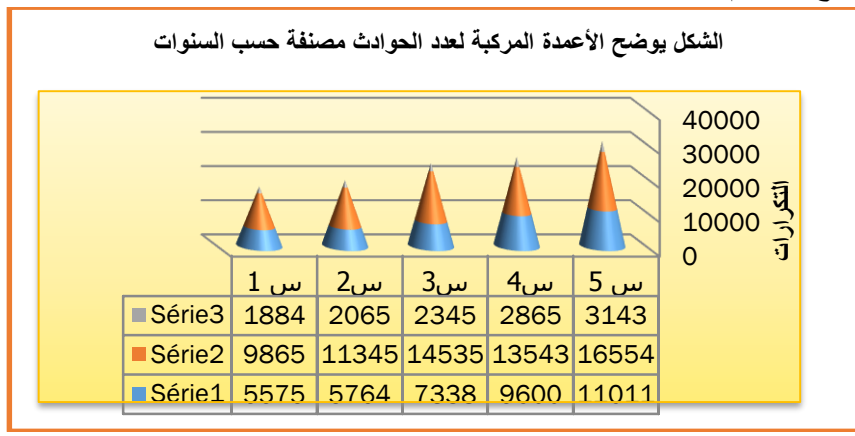

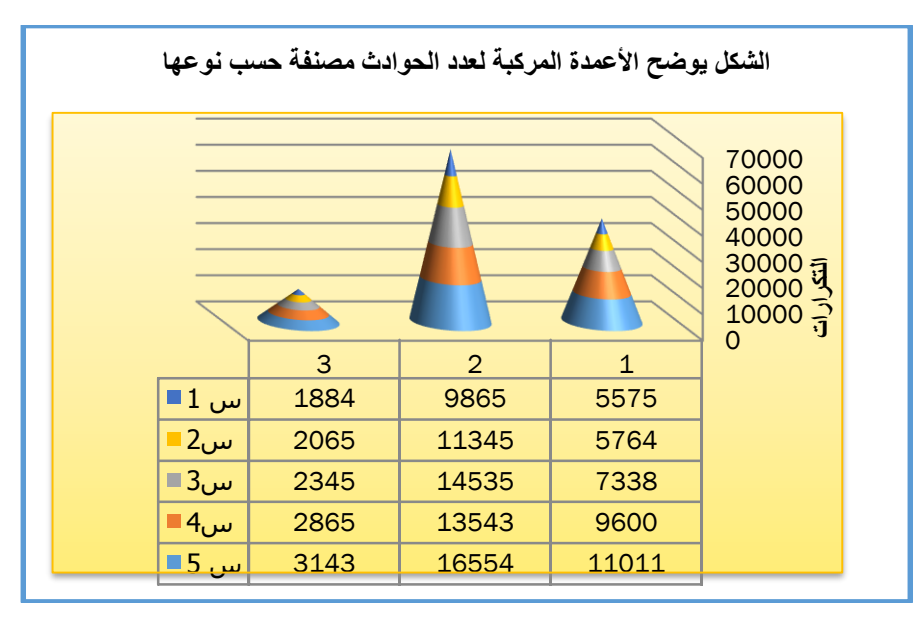

3.2. الدائرة النسبية:

بتظليل (تحديد) البيانات المطلوب رسمها، وهي الواردة الجدول الخاص بشهادة الأب نختار النوع " الدائرة Pie " للحصول على الرسم البياني المبين في الشكل التالي:

| المجموع | ش عليا(5) | الجامعي(4) | الثانوي(3) | المتوسط(2) | الابتدائي(1) | الشهادة |
|---------|-----------|------------|------------|------------|--------------|---------|
| 31      | 3         | 10         | 12         | 4          | 2            | التكرار |

27

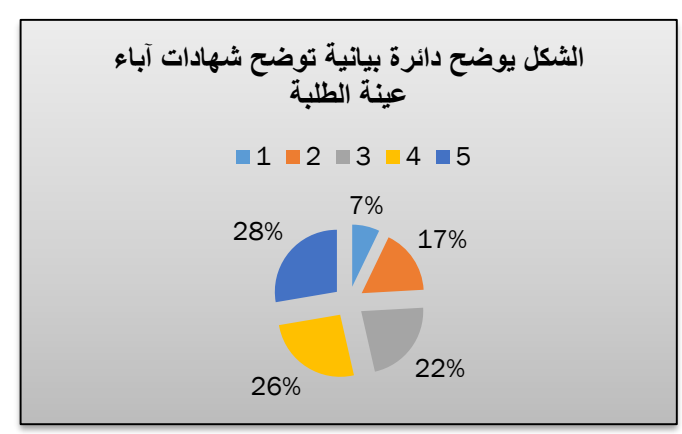

يوضح التمثيل البياني لهذه الدائرة توزيع آباء عينة من الطلبة حسب شهاداتهم العلمية حيث: يحمل 7% من الآباء شهادة التعليم الابتدائي، و17% يحملون شهادة التعليم المتوسط، و22% ذووا شهادات التعليم الثانوي، في حين أن 26% متحصلون على شهادات جامعية، أما الشريحة الأوسع فهم الآباء الحائزون على شهادة دراسات عليا بنسبة 28%.

1- مقاييس النزعة المركزية والتشتت والشكل

ثلاث خاصيات أساسية لأية بيانات إحصائية، تساعد على إعطاء مدلول واضح لوصفها وهي:

1.1. مقاييس النزعة المركزية: ممثلة في المتوسطات التي نتمكن من خلالها تحديد موقع النقطة التي نتمحور حولها كثافة القيم، ومنها: المتوسط الحسابي Arithmetic mean، والوسيط Median، والوسط الهندسي Geometric mean

2.1. مقاييس التشتت: ويقصد بها حالة الانتشار التي تكون عليها البيانات حول المركز (المتوسط) ومنها: المدى Range، والتباين Variance، والانحراف المعياري Standard Deviation، ومعامل الاختلاف Coefficient of Variation وغيرها.

3.1. مقاييس الشكل: ويقصد بها، هل البيانات متماثلة أم ملتوية وهل يأخذ المنحنى الشكل المدبب أم المفلطح.

# 2- استخدام برنامج SPSS فى حساب مقاييس التوسط والتشنت والشكل

للحصول على مقابيس التوسط والتشتت والشكل باستخدام SPSS يمكن انجازها من خلال أحد المسارين

#### Analyze $\rightarrow$ Report $\rightarrow$ Case summaries المسار الأول:

- يظهر مربع حوار ، فيتم تضليل المتغيرات المعنية ونقلها إلى الجزء الأيمن من مربع الحوار .
- يتم النقر على أيقونة Statistics للحصول على مربع حوار آخر ، لاختيار المقاييس والمؤشرات الإحصائية
   المطلوبة ضمن المخرجات.
  - OK → (لتدوين عنوان المخرجات) Continue → Option فتظهر المخرجات في الجدول التالي:

#### المسار الثاني: Analyze → Descriptive Statistics → Frequency

وللحصول على جميع المقاييس نستعمل المسار الأول فيكون لدينا بعد التصرف في المخرجات ما يلي:

28

| Case Summaries <sup>a</sup>    |                |           |  |
|--------------------------------|----------------|-----------|--|
|                                |                | Y         |  |
| Total                          | N              | 20        |  |
|                                | Mean           | 63,8500   |  |
|                                | Median         | 63,5000   |  |
|                                | Sum            | 1277,00   |  |
|                                | Minimum        | 40,00     |  |
|                                | Maximum        | 95,00     |  |
|                                | Range          | 55,00     |  |
|                                | Std. Deviation | 1,52463E1 |  |
|                                | Variance       | 232,450   |  |
|                                | Kurtosis       | -,146     |  |
|                                | Skewness       | ,320      |  |
|                                | Geometric Mean | 62,1061   |  |
| a. Limited to first 100 cases. |                |           |  |

وللحصول على جميع المقاييس مرة أخرى نستعمل المسار الثاني فيكون لدينا بعد التصرف في

|                                                      | Statistics     |         |
|------------------------------------------------------|----------------|---------|
| Y                                                    |                |         |
| N                                                    | Valid          | 20      |
|                                                      | Missing        | 0       |
| Mean                                                 |                | 63,8500 |
| Median                                               |                | 63,5000 |
| Mode                                                 |                | 68,00ª  |
| Std. Dev                                             | Std. Deviation |         |
| Variance                                             | Variance       |         |
| Skewne                                               | Skewness       |         |
| Kurtosis                                             | Kurtosis       |         |
| Range                                                |                | 55,00   |
| Minimun                                              | า              | 40,00   |
| Maximur                                              | Maximum        |         |
| Sum                                                  |                | 1277,00 |
| a. Multiple modes exist. The smallest value is shown |                |         |

29

# الفصل الثالث: أدوات الإحصاء الاستدلالي لتحليل البيانات واختبار الفرضيات باستخدام SPSS

| 1- مقدمة:                                         |  |
|---------------------------------------------------|--|
| 2- تصنيف طرق الإحصاء الاستدلالي                   |  |
| <ol> <li>.1.2 الطرق الإحصائية المعلمية</li> </ol> |  |
| .2.2 الطرق الإحصائية اللامعلمية                   |  |
| 3– التصميم الأحادي والتصميم المتعدد               |  |
| <ol> <li>.1.3 طرق أحادية المتغير</li> </ol>       |  |
| .2.3 طرق متعددة المتغيرات                         |  |
| 4- العينات المستقلة والعينات المرتبطة             |  |
| 1.4. العينات المستقلة                             |  |
| 2.4. العينات المرتبطة                             |  |
| 5– تحديد الطريقة الإحصائية المناسبة               |  |
| 6- الفرضيات الإحصائية واختباراتها                 |  |
| 1.6. الفرضية الإحصائية                            |  |
| .2.6 الفرضية الصفرية والفرضية البديلة             |  |
| 3.6. المنطقة الحرجة وأنواع الخطأ المرتكب          |  |
| 7- اختبارات الفرضيات الإحصائية                    |  |
| 1.7. الاختبار بذيل والاختبار بذيلين               |  |
| 2.7. مستوى دلالة الفرضية الصفرية                  |  |
| 3.7. الدلالة الإحصائية                            |  |
| 8– الاختبارات المعلمية والاختبارات اللامعلمية     |  |

# الفصل الثالث:

أدوات الإحصاء الاستدلالي لتحليل البيانات واختبار الفرضيات باستخدام SPSS

1- مقدمة:

| يعتبر الإحصاء الاستدلالي من أهم الوظائف المستخدمة في مجال البحث العلمي، ويستند إلى فكرة اختيار           |
|----------------------------------------------------------------------------------------------------|
| عينة من المجتمع بطريقة علمية مناسبة، بغرض استخدام بيانات هذه العينة للتوصل إلى نتائج يمكن تعميمها        |
| على مجتمع الدراسة. ويهتم الاستدلال الإحصائي بموضوعين هما:                                                |
| ا <b>لتقدير</b> : وفيه يتم حساب مؤشرات من بيانات العينة، تستخدم كتقدير لمؤشرات المجتمع تسمى معالم.       |
| وا <b>ختبارات الفروض:</b> وفيه يتم استخدام بيانات العينة للوصول إلى قرار علمي سليم بخصوص الفروض المحددة  |
| حول معالم المجتمع.                                                                                       |
| ويهدف الإحصاء الاستدلالي إلى " استقراء النتائج واتخاذ القرارات " حيث يشمل معظم الدراسات الإحصائية        |
| والنظريات القائمة عليها والتطبيقات العملية لها. وهو باختصار يتكون من الاستنتاجات التي يتوصل إليها الباحث |
| من تحليل البيانات والتي غالبا ما تكون على شكل تقديرات أو تتبؤات أو تعميمات أو قرارات رفض أو قبول         |
| لفرضيات إحصائية.                                                                                         |
| 2- تصنيف طرق الإحصاء الاستدلالي                                                                          |
| تقسم طرق الإحصاء الاستدلالي بصورة عامة إلى قسمين،                                                        |
| 1.2. الطرق الإحصائية المعلمية: وهي الطرق الإحصائية التي تعتمد على كون:                                   |
| <ul> <li>المقياس المستخدم للبيانات هو مقياس كمي (بالفترات أو النسب)،</li> </ul>                          |
| <ul> <li>أن يكون حجم العينة كبيرا،</li> </ul>                                                            |
| <ul> <li>أن تكون بيانات العينات مسحوبة من مجتمعات تتوزع توزيعا طبيعيا.</li> </ul>                        |
| 2.2. الطرق الإحصائية اللامعلمية: هي الطرق الإحصائية التي تستخدم عندما:                                   |
| <ul> <li>لا نتأكد من أن البيانات مسحوبة من مجتمعات ذات توزيع طبيعي، أو توزيع غير معروف</li> </ul>        |
| <ul> <li>يكون المقياس المستخدم للبيانات نوعي (ترتيبي أو إسمي Ordinal or Nominal).</li> </ul>             |
| 3- التصميم الأحادي والتصميم المتعدد                                                                      |
| تكون الطرق الإحصائية– معلمية كانت أو لامعلمية– بأحد الأشكال التالية:                                     |
| 1.3 طرق أحادية المتغير: تخص عينة واحدة من مجتمع واحد، أي تخص متغيرا واحدا.                               |
| 2.3. طرق متعددة المتغيرات: تخص عينتين أو أكثر من مجتمعين أو أكثر، أي تخص متغيرين أو أكثر.                |
| ولذلك، على الباحث قبل إجراء التحليل أن يقوم بما يلي:                                                     |
| <ul> <li>فحص البيانات المتوفرة لديه بشكل علمي دقيق لتحديد نوعية البيانات.</li> </ul>                     |
| <ul> <li>اختيار الطريقة الإحصائية المناسبة.</li> </ul>                                                   |
| <ul> <li>تحليل البيانات ودراستها، ثم استخراج النتائج ووضع الاستنتاجات والتوصيات.</li> </ul>              |
| 4- العينات المستقلة والعينات المرتبطة:                                                                   |

تتقسم الاختبارات بنوعيها المعلمية واللامعلمية إلى عدة أنواع فرعية بحسب طبيعة العينات من حيث استقلالها أو ارتباطها:

31

- 1.4. العينات المستقلة: وتتمثل في كل بيانات ناتجة من جهات أو أشخاص مختلفين، وتظهر عندما يكون لدينا أكثر من مجموعة من الأفراد ويراد دراسة الفروق بين كل مجموعتين في متغير أو أكثر. فالاستقلال يعني اختلاف الأفراد في المجموعات.
- 2.4. العينات المرتبطة: تكون عند وجود مجموعة واحدة من الأفراد طبق عليهم اختبار ما أكثر من مرة (قياس قبلي وقياس بعدي)، ونريد بحث الفرق بين نتائج التطبيق. أو مجموعة واحدة من الأفراد طبق عليهم اختبارين مختلفين. وللعينات المرتبطة حالات هي:
  - الحالة الأولى: المجموعات المتناظرة، ومن أمثلتها:
- 1- عندما يكون اختيار مفردة ما سببا في اختيار مفردة أخرى، مثلا في استطلاعات الرأي للوقوف على رأي الزوج والزوجة حول ظاهرة معينة، عند الرغبة في قياس الفروق بين آراء الذكور والإناث فإن البيانات في هذه الحالة مرتبطة.
- 2- الاختبارات التي تنصب على التوائم، لما يصنف أحد التوائم في المجموعة الضابطة والآخر في المجموعة التجريبية.
  - الحالة الثانية: القياسات المتكررة، ومن أمثلتها:
- 1- التصميمات شبه التجريبية، حيث تتصب على مجموعة واحدة بعقد اختبار قبلي واختبار بعدي أو أكثر، تفصل بينهما معالجة ما أو أكثر.
  - 2- قياسات متكررة لسمات متنوعة على نفس المجموعة.
    - 5- تحديد الطريقة الإحصائية المناسبة:

يعتمد الأسلوب الصحيح الواجب إتباعه لتحديد الطريقة الإحصائية المناسبة لعملية التحليل على دراسة جميع المفردات المكونة للبحث. ولكي يتعرف الباحث على الطريقة الإحصائية الملائمة للبحث، عليه الإجابة عن الأسئلة الآتية:

- ما عدد العينات المستخدمة في البحث، هل هو عينة أم عينتين أم عدة عينات؟
  - إذا كان الباحث اختار عينتين أو عدة عينات، فهل هي مرتبطة أم مستقلة؟
- ما نوع المتغيرات (أو البيانات) الخاصة بالبحث، هل هي بيانات اسمية، ترتيبية، فترية، أم نسبية؟
- ما هدف البحث، هل هو اختبار الفرضيات الصفرية بشأن العلاقة بين المتغيرات أم دراسة تأثير هذه المتغيرات والفروق الموجودة بين العينات؟
  - ما عدد المتغيرات الداخلة في التحليل وعلاقاتها ببعضها؟

ومن أجل تحديد الطريقة الإحصائية المناسبة يمكن الاستعانة بالجدول الآتي الذي يبين تصنيف الاختبارات الإحصائية وفقا لعدد العينات ونوعها (مستقلة أم مرتبطة)

# 6- الفرضيات الإحصائية واختباراتها:

#### 1.6. الفرضية الإحصائية:

هي ادعاء أو وجهة نظر حول موقف غير معلوم، أو أنها إجابة متوقعة لسؤال معين. وتخضع هذه الفرضية لاحقا لاختبار إحصائي يحدد قبولها أو رفضها. وأهم خصائص الفرضية:

32

- أن تكون موضوعة في إطار نظري واضح،
- أن تكون واضحة وتعبر بدقة عما يتوقعه الباحث من إجابة،

- أن تكون قابلة للقياس وتوضح علاقات بين المتغيرات.
  - 2.6. الفرضية الصفرية والفرضية البديلة:
- أ) الفرضية الصفرية: هي الفرضية الإحصائية التي تقوم على عدم وجود فروق في النتائج تصاغ في الأغلب بصيغة النفي–وتتضمن الهدف المطلوب اختباره. ويرمز لها H<sub>0</sub>.
- $H_0$  ب) الفرضية البديلة: وهي الفرضية الإحصائية المصاحبة للفرضية الصفرية ويرمز لها  $H_1$ ، فعند رفض  $H_0$  يعني قبول  $H_1$  والعكس صحيح. وبالتالي فإن  $H_1$  لا تخضع للاختبار الإحصائي. وتنقسم هذه الفرضية إلى قسمين رئيسين:
  - الفرضية البديلة ذات اتجاه واحد، حيث يكون من المهم تحديد نوعية التأثير سلبا أو إيجابا.
- الفرضية البديلة عديمة الاتجاه، حيث لا تحدد اتجاه التأثير ولا تهتم بنوعيته، إنما تهتم بوجوده أو عدم وجوده فقط.

**مثال(1)**: إذا أردنا اختبار فرضية: أن متوسط وزن الطالب في الجامعة هو 62 كلغ = µ<sub>0</sub> فإن صيغة الفرضيات ستكون على الشكل التالي:

> $H_0: \mu - \mu_0 = 0 \leftrightarrow H_1: \mu - \mu_0 \neq 0$  أو  $H_0: \mu = \mu_0 \leftrightarrow H_1: \mu \neq \mu_0$ فالفرضية البديلة في هذه الحالة هي عديمة الاتجاه.

مثال(2): أظهرت الخبرة بأن معدل الشفاء من مرض معين باستخدام الأدوية المعتادة هو %40. فإذا فرضنا أن احتمال الشفاء من المرض باستخدام دواء جديد أحسن هو p، ما هي الفرضية التي تحتاج إلى اختبار؟ حدد الفرضية البديلة لها.

<u>الحل:</u>

الفرضية الصفرية هي: الدواء الجديد ليس أحسن من غيره، ونكتب: 
$$H_0:p \leq 0,4$$
  
أما الفرضية البديلة باتجاه فهي: الدواء الجديد أحسن من غيره، ونكتب:  $H_0:p > 0,4$ .

## 3.6. المنطقة الحرجة وأنواع الخطأ المرتكب:

- أ) المنطقة الحرجة: هي منطقة القيم التي تؤدي إلى رفض الفرضية الصفرية H<sub>0</sub>. أما المنطقة التي لا ترفض فيها H<sub>0</sub> فتسمى بالمنطقة المقبولة.
  - ب) أنواع الخطأ المرتكب: عند اتخاذ قرار حول الفرضية H<sub>0</sub>، هناك أربعة احتمالات حسب الجدول التالي:

 القرار

 H<sub>0</sub>
 لقرار

 مواب
 الفرضية H<sub>0</sub>

 الفرضية H<sub>0</sub>
 حواب

33

الجدول يوضح أنواع الخطأ المرتكب

ومن خلال الجدول (1.2) يتضح أن هناك نوعين من الخطأ المرتكب هما:

- الخطأ من النوع الأول (Type 1 error): هو رفض H<sub>0</sub>، وهي في الحقيقة صحيحة. وحجم الخطأ من هذا النوع هو احتمال الوقوع في الخطأ من النوع الأول، ويسمى بمستوى الدلالة ويرمز إليه بالرمز ∞. وبذلك يكون مقدار الثقة في النتائج هو ∞–1.
- الخطأ من النوع الثاني (Type 2 error): هو قبولH<sub>0</sub> وهي في الواقع خاطئة. أما حجم الخطأ من هذا النوع فهو احتمال الوقوع في الخطأ من النوع الثاني ويرمز إليه بالرمز β. وقوة الاختبار (β-1) وهي احتمال أن تكون نتائج البحث تساعد على رفض الفرضية الصفرية عندما تكون خاطئة.
  - 7– اختبارات الفرضيات الإحصائية:

تكون طريقة الاختبار جيدة إذا أدت إلى تقليل الخطأ من النوعين الأول والثاني إلى أقل ما يمكن، ويمكن تحقيق ذلك بزيادة حجم العينة العشوائية.

# 1.7. الاختبار بذيل والاختبار بذيلين:

أ) الاختبار بذيل: عندما تكون الفرضية البديلة H<sub>1</sub> في الاختبارين B ، A معرفة كالآتي: B:  $\begin{cases} H_0: \theta = \theta_0 \\ H_1: \theta > \theta_0 \end{cases}$  A:  $\begin{cases} H_0: \theta = \theta_0 \\ H_1: \theta < \theta_0 \end{cases}$ 

فإن اختبار الفرضية الإحصائية يسمى اختبار بذيل (بطرف واحد)، حيث تقع المنطقة الحرجة للاختبار A

- في الطرف الأيسر من التوزيع، بينما نقع المنطقة الحرجة للاختبار B في الطرف الأيمن من التوزيع. **ب) الاختبار بذيلين**: إذا كانت الفرضية البديلة $H_1$  على الشكل:  $H_0: \theta = \theta_0 \\ H_1: \theta \neq \theta_0$  كانت الفرضية البديلة المنطقة الحرجة لهذا الاختبار تتقسم إلى قسمين متساوبين في كل الإحصائية يسمى اختبار بذيلين لأن المنطقة الحرجة لهذا الاختبار تتقسم إلى قسمين متساوبين في كل طرف من التوزيم.
  - 2.7. مستوى دلالة الفرضية الصفرية:

هو احتمال رفض الفرضية الصفريةَ، وهي صحيحة في الواقع، أي هو نسبة الخطأ المسموح بها لاتخاذ القرار في نتائج الاختبارات الإحصائية، ويرمز له بـ: ∞.

**قاعدة القرار : بفرض** أن p القيمة الاحتمالية و ∞ مستوى الدلالة، فإنه:

- إذا كان ∞≤ p، ترفض الفرضية الصفرية وتقبل الفرضية البديلة لها، ونفسر هذا بأن النتائج دالة إحصائيا أو أنها ذات معنوية إحصائية.
  - وإذا كان x >هذا بأن النتائج ليست دالة إحصائيا أو أنها ليست ذات معنوية إحصائية.

مثال: إذا كان مستوى دلالة الفرضية الصفرية 0,05 فإن مستوى الثقة هو 0,95. علما أن مستوى الدلالة يحدد في بداية البحث، وأن هناك شبه اتفاق على أن مستويي الدلالة ( 0,05، 0,01) هما اللذان يفضل اتخاذهما كمعيار للرفض.

3.7. الدلالة الإحصائية:

تعبر الدلالة الإحصائية لاختبارات الفروق عن دلالة الفروق الظاهرية، بمعنى أن البيانات كافية لرفض الفرضية الصفرية، إلا أن هذه الدلالة نتأثر بحجم العينة، ففي العينات كبيرة الحجم من الممكن أن يكون الفرق الظاهري الطفيف دال إحصائيا، ويعزى ذلك إلى أن الخطأ المعياري يقل كلما كان حجم العينة كبيرا وفقا للقانون  $SE = \frac{SD}{\sqrt{N}}$ 

حيث: SD الانحراف المعياري، و N هو حجم العينة.

اعداد الدكتور: إبراهيم رحيم

34

وتأسيسا على ما سبق تتأثر قيمة إحصاءة الاختبار بحجم العينة.

#### 8- الاختبارات المعلمية والاختبارات اللامعلمية:

كانت ولا تزال قضية الفصل بين الاختبارات المعلمية واللامعلمية مثار جدل بين الإحصائيين، وذلك لاختلافهم حول مرتكزات كل نوع منهما، والجدول التالي يبرز المرتكزات المهمة ذات الصلة:

| الاختبارات اللامعلمية | الاختبارات المعلمية | المرتكز      |
|-----------------------|---------------------|--------------|
| تناسب الحجم الصغير    | تناسب الحجم الكبير  | حجم العينة   |
| وصفي (إسمي أو رتبي)   | كمي (فتري أو نسبي)  | مستوى القياس |
| حر                    | اعتدالي (طبيعي)     | التوزيع      |
| غیر مقید              | متجانس              | التباين      |

**المصدر**: خالد بن سعد الجضعي**،تقنيات صنع القرار – تطبيقات حاسوبية**، الجزء الثاني، دار الأصحاب للنشر والتوزيع، الرياض، 2005، ص518.

### 1.8. شروط الاختبار المعلمى:

- قبل استخدام أي اختبار معلمي، لابد من التأكد من توفر مجموعة من الشروط أهمها:
- الاعتدالية
   التجانس
   العشوائية
   الاستقلالية
   التجانس

### ملاحظات حول الشروط:

- يتم التأكد فقط من شرطي الاعتدالية والتجانس إحصائيا، لأن البقية هي شروط نظرية.
  - شرط الاستقلال بلزم توفره في حالتين فقط هما:
- ANOVA حالة اختبارات (t) لعينتين مستقلتين تحليل التباين في اتجاه واحد ANOVA
  - شرط التجانس يلزم توفره فقط في حالة تحليل التباين في اتجاه واحد ANOVA
- في حالة العينات الكبيرة (n ≥ 30) يمكن التخلي عن شرط اعتدالية التوزيع، وفقا لما تقرره نظرية النهاية المركزية Central Limit Theorem.
- 2.8 اختبار التوزيع الطبيعي للبيانات: يقصد بشرط الاعتدالية، أن تكون عينة الدراسة مسحوبة من مجتمع تتبع بياناته التوزيع الطبيعي. ويوفر برنامج SPSS نوعين من الاختبارات التي تستخدم في دراسة اعتدالية التوزيع الاحتمالي هما:
  - Kolmogorov-Smirnov
    - Ishapiro-Wilk اختبار شابیرو -ویلك
- 3.8. اختبار التجانس لـ: ليفين Levene's Test: يقصد بشرط التجانس أن " التباينات أو الانحرافات المعيارية للمجتمعات التي سحبت منها العينات تكون متساوية. والاختبار الذي يوفره برنامج SPSS لدراسة التجانس هو اختبار Levene.

ونذكر بأن معظم الاختبارات المعلمية تتميز بقوتها، وعند عدم توفر شروط تطبيق هذه الاختبارات، نكون بحاجة إلى بديل وهو الاختبارات اللامعلمية (الحرة) حيث تتميز بكونها سهلة الحساب ولا توجد شروط

35

اعداد الدكتور: إبراهيم رحيم

معينة لتنفيذها، وأنها تجيب عن الكثير من التساؤلات التي لا تجيب عنها الاختبارات المعلمية، مثل الأسئلة المتعلقة بترتيب قيم البيانات.

|                             | أنواع البيانات           |                                  |                                      |  |  |
|-----------------------------|--------------------------|----------------------------------|--------------------------------------|--|--|
| الهدف                       | كمية (التوزيع طبيعي)     | تربيبية أو كمية بتوزيع غير طبيعي | اسمية (ثنائية)                       |  |  |
| وصف عينة واحدة              | الوسط الحسابي            | الوسيط                           | المنوال                              |  |  |
|                             | الانحراف المعياري        | الانحراف الربيعي                 | النسب المئوية                        |  |  |
| مقارنة عينة واحدة بقيمة     | اختبار t لعينة واحدة     | اختبار ولكوكسن                   | اختبار كاي تربيع                     |  |  |
| افتراضية                    |                          | اختبار التتابع                   | اختبار ذي الحدين                     |  |  |
| مقارنة عينتين مستقلتين      | اختبار t المستقل         | اختبار مان – ويتني               | اختبار فيشر                          |  |  |
|                             |                          | اختبار موسس-اكستريم              |                                      |  |  |
| مقارنة عينتين مرتبطتين      | اختبار t التابع          | اختبار ولكوكسن                   | اختبار ماکنیمار                      |  |  |
|                             |                          | اختبار الإشارة                   |                                      |  |  |
| مقارنة ثلاث عينات أو أكثر   | تحليل التباين الأحادي    | اختبار كروسكال-وليس              | اختبار كاي تربيع                     |  |  |
| مستقلة                      | تحليل التباين المتعدد    | اختبار الوسيط                    |                                      |  |  |
| مقارنة ثلاث عينات أو أكثر   | اختبار القياسات المتعددة | اختبار فريدمان                   | اختبار كوكران–Q                      |  |  |
| مرتبطة                      |                          |                                  |                                      |  |  |
| العلاقة بين عينتين          | معامل بيرسون للارتباط    | معامل سبيرمان للارتباط           | معامل التوافق أو اختبار <sup>2</sup> |  |  |
| التقدير بمتغير مستقل واحد   | الانحدار الخطي البسيط    |                                  | الانحدار اللوجستي البسيط             |  |  |
| التقدير بعدة متغيرات مستقلة | الانحدار الخطي المتعدد   |                                  | الانحدار اللوجستي المتعدد            |  |  |

4.8. أنواع اختبارات الفروق والارتباطات التي يوفرها برنامج SPSS

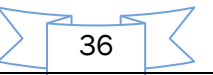
# الفصل الرابع

الاختبارات المعلمية والاختبارات اللامعلمية وتطبيقاتها مع الحل

1- الاختبارات المعلمية والاختبارات اللامعلمية

2- تطبيقات الاختبارات المعلمية والاختبارات اللامعلمية

3– حل تطبيقات الاختبارات المعلمية واللامعلمية

37

# الفصل الرابع

الاختبارات المعلمية والاختبارات اللامعلمية وتطبيقاتها مع الحل

#### 1- الاختبارات المعلمية والاختبارات اللامعلمية

أولا-الاختبارات المعلمية (Parametric Tests) وتتطلب اختبارا أساسيا هو:

#### اختبار التوزيع الطبيعي كولموغوروف – سميرنوف Kolmogorov-Smirnov Test

يستخدم هذا الاختبار لمعرفة طبيعة توزيع بيانات ظاهرة معينة كونها تتبع التوزيع الطبيعي من عدمه. وهذا الاختبار ضروري في الاختبارات المعلمية، حيث يشترط أن يكون توزيع البيانات طبيعي مع ملاحظة أنه يستخدم اختبار كولموغوروف – سميرنوف لمعرفة توزيع البيانات إذا كان حجم العينة أكبر من أو يساوي 50، بينما يستخدم اختبار شبيرو-ويلك (Shapiro-Wilk) وإذا كان حجم العينة أ صغر من50.

# أ- اختبار t للعينة الواحدة One Sample T- Test

**هدفه**: اختبار t للعينة الواحدة هو اختبار معلمي يستخدم لدراسة متوسط المجتمع في حالة العينات الصغيرة (n < 30)، والتحقق مما إذا كانت هناك فروق معنوية بين متوسط المجتمع µ والمتوسط الفرضي µ . **شروط تطبيقه**:

- بیانات المجتمع مستقلة عن بعضها؛
- بيانات المتغير مقاسة على الأقل في المستوى الفتري؛
- بيانات المتغير موزعة توزيعا قريبا من التوزيع الطبيعي؛

# ب- الختبار (t) لعينتين مستقلتين Independent Samples t- test

**هدفه**: اختبار t لعينتين مستقلتين هو اختبار معلمي يستخدم لدراسة متوسطي مجتمعين مستقلين والتحقق مما إذا كانت هناك فروق معنوية بين متوسطي المجتمعين أم لا.

#### شروط تطبيقه:

في حالة العينات الصغيرة (n < 30)، يشترط أن تكون:

- بيانات المجتمع الأول مستقلة عن بيانات المجتمع الثاني؛
  - المتغير التابع مقاس على الأقل في المستوى الفتري؛
- المتغير التابع موزع توزيع توزيعا قريبا من التوزيع الطبيعي في كل مجموعة؛
  - تجانس التباين بين المجموعتين.

#### ت- اختبار (t) لعينتين مرتبطتين Paired Samples t- test

**هدفه**: اختبار t لعينتين مرتبطتين هو اختبار معلمي يستخدم لدراسة متوسطي مجتمعين مرتبطين والتحقق مما إذا كانت هناك فروق معنوية بين متوسطي المجتمعين أم لا. شروط تطبيقه:

في حالة العينات الصغيرة (n < 30)، يشترط أن تكون:

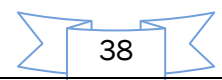

- بيانات المتغير مقاسة على الأقل في المستوى الفتري؛
- الفروق بين درجات القياسين موزعة توزيعا قريبا من التوزيع الطبيعي؛

# ث- <u>تحليل التباين الأحادي باتجاه واحد One-Way ANOVA</u>

هدفه: اختبار تحليل التباين الأحادي هو اختبار معلمي هام ويدعى اختبار F، يستخدم لدراسة الفروق بين المتوسطات لثلاث عينات مستقلة أو أكثر للتحقق مما إذا كانت هناك فروق معنوية بين متوسطات العينات قيد الدراسة أم لا.

#### شروط تطبيقه

في حالة العينات الصغيرة (n < 30)، يشترط أن تكون: ا

- العينات مستقلة عن بعضها البعض مثنى مثنى؛
- المتغير التابع مقاس على الأقل في المستوى الفتري؛
- المتغير التابع موزع توزيع قريبا من التوزيع الطبيعي في كل مجموعة؛
  - تجانس التباين بين المجموعات (تساوي التباينات).

# ثانيا–الاختبارات اللامعلمية (Nonparametric Tests)

# أ- اختبار جودة المطابقة Goodness of fit test لعينة وإحدة

هدفه: اختبار جودة المطابقة هو اختبار لامعلمي، يستخدم للتأكد من أن نموذجا ما يناسب البيانات بشكل جيد. ويستخدم لدراسة التوزيع الاحتمالي للمتغير، ويعتمد على مقارنة القيم المشاهدة (Observed) والقيم المتوقعة (Expected) من التوزيع الاحتمالي.

شرط تطبيقه: أن تكون جميع القيم المتوقعة أكبر من 5. ويعطي SPSS تحت جدول المخرجات عدد الخلايا المتوقعة ذات القيم الأقل من 5 ونسبتها المئوية، حيث يمكن أحيانا قبول نسبة 20% من القيم المتوقعة الأقل من 5.

# ب- <u>اختبار كاي تربيع Chi-Square test للاستقلالية</u>

نقوم في كثير من المسائل العملية، بتصنيف مجموعة من المشاهدات وفق أسلوبين، فينشأ السؤال التالي: هل هناك علاقة بين أسلوبي التصنيف؟ مثل:

✓ هل هناك علاقة بين الجنس والمستوى الأكاديمي؟ و وهل هناك علاقة بين التدخين والإصابة بسرطان الرئة؟

للإجابة عن هذه الأسئلة وأمثالها نستعمل اختبار كاي تربيع للاستقلالية.

#### ت- اختبار مان-ويتنى Mann Whitney Test

يستخدم هذا الاختبار عندما لا تتوافر شروط استخدام اختبار t لعينتين مستقلتين، أو أن تكون البيانات المتوفرة هي رتب القيم وليست قيمها، مما نضطر لاستخدام اختبار مان ويتتي، حيث أنه يعتمد على رتب القيم.

39

#### ث- اختبار کروسکال- والیس Kruskal-Wallis

يعتبر اختبار كروسكال واليس تعميم لاختبار مان ويتني وهو يستخدم لمقارنة توزيع 3 عينات فأكثر من المجتمعات المستقلة، وعادة ما يطبق عندما لا تتوافر شروط تطبيق اختبار تحليل التباين الأحادي أو عندما تكون البيانات المتوافرة هي بيانات ترتيبية وهو يعمل على:

- اختبار الفروق بين وسيط 3 عينات فأكثر.
  - اختبار الفروق في طرق المعالجة.
- اختبار هل المجتمعات قيد الدراسة لها نفس التوزيع.
- اختبار الفروق في متوسطات المجتمعات (إن تعذر استخدام الطرق المعلمية).

# ج- اختبار ولكوكسن Wilcoxon test

اختبار ولكوكسن هو اختبار لامعلمي، يستخدم لدراسة الفروق بين متوسطي أو توزيعي عينتين مرتبطتين، بمعنى آخر هل يوجد اختلاف في توزيع (متوسط) بيانات العينتين أم لا.

# ح- اختبار فريدمان Friedman Test

هو اختبار لا معلمي لثلاث عينات مرتبطة أو أكثر، وهو بديل لاختبار تحليل التباين المعلمي وهو من النوع: Repeated Measure Design ويطبق في حالة عدم توفر شروط تطبيق الاختبارات المعلمية وهو يعمل على المقارنة من حيث:

- الفروق في طرق المعالجة
- هل المجتمعات قيد الدراسة لها نفس التوزيع.
  - اختبار الفروق في متوسطات المجتمعات.

2- تطبيقات الاختبارات المعلمية والاختبارات اللامعلمية

أولا-تطبيقات الاختبارات المعلمية (Parametric Tests): وتتطلب اختبارا هاما هو:

اختبار التوزيع الطبيعي كولموغوروف – سميرنوف Kolmogorov-Smirnov Test
 تطبيق:

تمثل البيانات التالية درجات 50 طالبا في مقرر "الأدوات الإحصائية لتحليل البيانات": 

المطلوب: استخدم اختبار كولموغوروف – سميرنوف لمعرفة أن البيانات السابقة لها توزيع طبيعي أم لا مستخدما

lpha=0.05 مستوى الدلالة

الحل:

أولا: صياغة الفرضيات الإحصائية

الفرضيةH<sub>0</sub>: .....

الفرضية:H<sub>1</sub>: .....

ثانيا: مخرجاتSPSS لاختبار كولموغوروف-سميرنوف

Analyze  $\Rightarrow$  Descriptive Statistics  $\Rightarrow$  Explore  $\therefore$  المسار التالي:

# **Tests of Normality**

| Koln      | nogorov-Smii | rnov <sup>a</sup> | Shapiro-Wilk |    |      |  |  |
|-----------|--------------|-------------------|--------------|----|------|--|--|
| Statistic | df           | Sig.              | Statistic    | df | Sig. |  |  |
| Y,160     | 50           | ,003              | ,866         | 50 | ,000 |  |  |

a. Lilliefors Significance Correction

أ- اختبار t للعينة الواحدة One Sample T-Test

**تطبيق: البيانات** التالية تمثل درجات عشرين طالبا في مساق مادة الرياضيات:

84 60 73 69 73 69 73 60 84 60 90 85 90 60 85 60 65 75 50 65 65 75 65 65 75 65 65 75 65 65 75 65 65 75 65 65 65 10 المطلوب: هل يختلف تحصيل هؤلاء الطلبة في مادة الرياضيات عن الدرجة 62 عند مستوى الدلالة 5%؛ الحل:

أولا: صياغة الفرضيات الإحصائية

الفرضية<sub>0</sub>H: .....

Analyze  $\Rightarrow$  Compare Means  $\Rightarrow$  One-Sample t Test :نتبع المسار التالي:

| One-Sample Statistics                |    |         |          |         |  |  |  |  |  |
|--------------------------------------|----|---------|----------|---------|--|--|--|--|--|
| N Mean Std. Deviation Std. Error Mea |    |         |          |         |  |  |  |  |  |
| D-Math                               | 20 | 72,2500 | 12,86724 | 2,87720 |  |  |  |  |  |

اختبار t لعينة واحدة One-Sample t - Test

|        |       | Test Value = 62 |                 |                 |                         |                           |  |  |
|--------|-------|-----------------|-----------------|-----------------|-------------------------|---------------------------|--|--|
|        |       |                 |                 |                 | 95% Confidenc<br>Differ | e Interval of the<br>ence |  |  |
|        | t     | df              | Sig. (2-tailed) | Mean Difference | Lower                   | Upper                     |  |  |
| D-Math | 3,562 | 19              | ,002            | 10,25000        | 4,2279                  | 16,2721                   |  |  |

.....

# وبطريقة أخرى:

ب- اختبار (t) لعينتين مستقلتين Independent Samples t- test

تطبيق: رغب أستاذ في تطوير مستوى الطالب من خلال معرفة أي الطريقتين أفضل، الطريقة التقليدية التي تعتمد على 30% في المخبر، أم الطريقة الجديدة التي تعتمد على 70% في المخبر. ولغرض التوصل إلى قرار مناسب اختار عينتين A و B بشكل مستقل وبعد مدة أجرى امتحان موحد لهما فكانت النتائج على النحو التالي:

| А | 85 | 70 | 60 | 75 | 65 | 75 | 78 | 77 | 65 | 80 |
|---|----|----|----|----|----|----|----|----|----|----|
| В | 70 | 85 | 90 | 65 | 75 | 85 | 80 | 88 | 82 |    |

هل هناك فروق بين المجموعتين A و B في نتائج الامتحان عند مستوى دلالة 0.05؟ **الحل: أولا:** صياغة الفرضيات الإحصائية

الفرضية الصفرية: .....

42

| S                              | SPSS (                | خدام برنامج                        | نات باست            | حليل البيا          | حصائية لت                     | إت الإ | مادة: الأدو        | ة بيداغوجية في           | مطبوعا                 |                            |
|--------------------------------|-----------------------|------------------------------------|---------------------|---------------------|-------------------------------|--------|--------------------|--------------------------|------------------------|----------------------------|
|                                |                       |                                    |                     |                     |                               |        |                    | بلة:                     | الفرضية البد           |                            |
|                                |                       |                                    |                     |                     | تقلتين                        | ن مسا  | نبار t لعينتي      | ت SPSS لاخذ              | ثانيا: مخرجا           |                            |
| Anal                           | yze ⇒                 | Compar                             | re Mea              | $ns \Rightarrow I$  | ndepend                       | ent-   | Samples            | التالي: t-Test           | نتبع المسار            |                            |
|                                |                       |                                    | _                   | Gro                 | oup Statis                    | tics   |                    | R                        | _                      |                            |
|                                |                       | (                                  | G N                 |                     | Mean                          | Std. I | Deviation          | Std. Error Mea           | an                     |                            |
|                                |                       | Y                                  | A                   | 10                  | 73,0000                       |        | 7,80313            | 2,467                    | 57                     |                            |
|                                |                       |                                    | В                   | 9                   | 80,0000                       |        | 8,42615            | 2,808                    | 72                     |                            |
| •••••                          |                       | •••••                              | •••••               | •••••               | •••••                         | •••••  | ••••               | •••••                    | •••••                  |                            |
| •••••                          | •••••                 | •••••                              | •••••               | •••••               | •••••                         | •••••  | •••••              |                          | •••••                  |                            |
| •••••••••••••••                | •••••                 | •••••                              | •••••               | • • • • • • • • • • | • • • • • • • • • • • •       | •••••  | •••••              | •••••                    | •••••                  |                            |
|                                |                       |                                    |                     | Indepen             | dent Sam                      | ples 1 | <b>Fest</b>        |                          |                        |                            |
|                                | Leve<br>for Eo<br>Vai | ne's Test<br>quality of<br>riances |                     |                     |                               | t-tes  | st for Equal       | ity of Means             |                        |                            |
|                                |                       |                                    |                     |                     |                               |        |                    |                          | 95% Confid<br>of the D | ence Interval<br>ifference |
|                                | F                     | Sig.                               | t                   | df                  | Sig. (2-tai                   | led) [ | Mean<br>Difference | Std. Error<br>Difference | Lower                  | Upper                      |
| Equal variances<br>assumed     | ,019                  | ,893                               | -1,880              | 17                  | ,                             | 077    | -7,00000           | 3,72274                  | -14,85430              | ,8543                      |
| Equal variances<br>not assumed | ł                     |                                    | -1,872              | 16,420              | ,                             | 079    | -7,00000           | 3,73869                  | -14,90921              | ,9092 <sup>-</sup>         |
|                                |                       | •••••                              | •••••               | •••••               | • • • • • • • • • • • • •     |        | •••••              |                          |                        |                            |
| ••••••                         |                       |                                    |                     |                     | •••••                         | •••••  | •••••              |                          | •••••                  |                            |
| •••••                          |                       | •••••                              |                     |                     |                               | ••••   | •••••              |                          | •••••                  |                            |
| ••••••                         | •••••                 | •••••                              |                     |                     | • • • • • • • • • • • • • • • | •••••  | •••••              |                          | •••••                  |                            |
| ••••••                         |                       | •••••                              | • • • • • • • • • • |                     | • • • • • • • • • • • •       |        | •••••              |                          | •••••                  |                            |
|                                |                       |                                    |                     |                     |                               |        | •••••              |                          |                        |                            |
|                                |                       |                                    |                     |                     |                               |        |                    |                          |                        |                            |
|                                |                       |                                    |                     | Paired              | d Sample                      | es t-  | طتين test          | t) لعنتین مرتب           | ت– اختیار (            |                            |

|                                            |      |         | -    |      |       |       | <u> </u> | <u> </u> | <u> </u> | <del>ب رب</del> | ·       | <u> </u> |
|--------------------------------------------|------|---------|------|------|-------|-------|----------|----------|----------|-----------------|---------|----------|
|                                            |      |         |      |      |       |       |          |          |          |                 |         |          |
|                                            |      |         |      |      |       |       |          |          |          |                 |         |          |
|                                            | έ.   |         |      | 1.1  |       | 2. 5  |          | 1:1:     | . 17     | . 411 . *       |         | i du i   |
| يل وبعد استراحهم في الدورة، فكانت التناتج، | ہم ت | معتومات | فيسك | به و | ىخويد | لو ره | ہے ،     | وصف      | ~ I H    | سراك .          | ے. تم ا | 1        |
| بن وبعد أستراحهم في الدورة، فكانت التنائج. | ہم ت | معتومات | فيسك | یہ و | ىحويد | دوره  | ہے ا     | وصف      | ~ I 4    | سراك .          | ے. ہم ا |          |

| الدرجة بعد الدورة | الدرجة قبل الدورة | رقم الموظف | الدرجة بعد الدورة | الدرجة قبل الدورة | رقم الموظف |
|-------------------|-------------------|------------|-------------------|-------------------|------------|
| 230               | 217               | 8          | 217               | 209               | 1          |
| 240               | 231               | 9          | 219               | 215               | 2          |
| 242               | 239               | 10         | 210               | 215               | 3          |
| 214               | 223               | 11         | 232               | 227               | 4          |
| 227               | 228               | 12         | 226               | 22                | 5          |
| 235               | 223               | 13         | 219               | 212               | 6          |
| 226               | 223               | 14         | 238               | 234               | 7          |

43

المطلوب: هل للدورة التكوينية تأثير على مستوياتهم المعلوماتية عند مستوى دلالة 5%?

الحل:

أولا: صياغة الفرضيات الإحصائية

الفرضية لصفرية: .....

الفرضية البديلة: .....

ثانيا: مخرجات SPSS لاختبار t لعينتين مرتبطتين

Analyze  $\Rightarrow$  Compare Means  $\Rightarrow$  Paired-Samples-t-Test :نتبع المسار التالي

**Paired Samples Statistics** 

|        |        | Mean     | Ν  | Std. Deviation | Std. Error Mean |
|--------|--------|----------|----|----------------|-----------------|
| Pair 1 | before | 2,0129E2 | 14 | 57,21945       | 15,29254        |
|        | after  | 2,2679E2 | 14 | 10,00137       | 2,67298         |

#### **Paired Samples Correlations**

| -                           |                | N     | Correlation                             | Sig. |  |
|-----------------------------|----------------|-------|-----------------------------------------|------|--|
| Pair 1                      | before & after | 14    | -,009                                   | ,975 |  |
| <br>• • • • • • • • • • • • | •••••          | ••••• | • • • • • • • • • • • • • • • • • • • • |      |  |
| <br>                        |                | ••••• |                                         |      |  |
| <br>                        |                |       |                                         |      |  |

#### **Paired Samples Test**

|        |                   | Paired Differences |                   |                    |                              |                               |        |    |                     |
|--------|-------------------|--------------------|-------------------|--------------------|------------------------------|-------------------------------|--------|----|---------------------|
|        |                   |                    |                   |                    | 95% Cor<br>Interva<br>Differ | nfidence<br>I of the<br>rence |        |    |                     |
|        |                   | Mean               | Std.<br>Deviation | Std. Error<br>Mean | Lower                        | Upper                         | t      | df | Sig. (2-<br>tailed) |
| Pair 1 | before -<br>after | -2,55000E1         | 58,17844          | 15,54884           | -59,09123                    | 8,09123                       | -1,640 | 13 | ,125                |

|        | ••••• | •••••• |       |        | ••••• |
|--------|-------|--------|-------|--------|-------|
| ······ |       |        |       | •••••• | ••••• |
|        | ••••• |        |       | •••••• | ••••• |
|        | ••••• | •••••  | ••••• | •••••• | ••••• |
|        |       | •••••  | ••••• |        | ••••• |

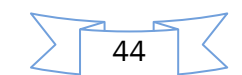

ث- <u>تحليل التباين الأحادي باتجاه وإحد One-Way ANOVA</u>

**تطبيق**: استخدمت أربع طرق صناعية لإنتاج نوع معين من القماش بثلاث مكررات لكل طريقة وكانت النتائج حسب الجدول التالي:

|         |    |    |    | المكررات  |
|---------|----|----|----|-----------|
| المتوسط | 3  | 2  | 1  | الطريقة   |
| 50      | 48 | 57 | 55 | الطريقة 1 |
| 61      | 64 | 64 | 55 | الطريقة 2 |
| 52      | 52 | 49 | 55 | الطريقة 3 |
| 45      | 41 | 44 | 50 | الطريقة 4 |

المطلوب: - هل توجد فروق جوهرية بين متوسطات الطرق الصناعية لإنتاج القماش عند مستوى دلالة 5%؟ في حالة ظهور فروق معنوية بين الطرق الصناعية، اختبر معنوية الفروق بين متوسطي كل طريقتين باستخدام طريقة الفرق المعنوي الأصغر (L.S.D) لمستوى الدلالة 5%.

الحل:

أولا: صياغة الفرضيات الإحصائية

الفرضية الصفرية: ..... الفرضية البديلة: .....

ثانيا: مخرجات SPSS لاختبار تحليل التباين

Analyze  $\Rightarrow$  Compare Means  $\Rightarrow$  One-Way ANOVA :نتبع المسار التالي: ANOVA

| product        |                |    |             |       |      |
|----------------|----------------|----|-------------|-------|------|
|                | Sum of Squares | df | Mean Square | F     | Sig. |
| Between Groups | 402,000        | 3  | 134,000     | 7,053 | ,012 |
| Within Groups  | 152,000        | 8  | 19,000      |       |      |
| Total          | 554,000        | 11 |             |       |      |

.....

2) نظرا لوجود فروق معنوية بين الطرق الصناعية، نقوم بالمقارنات المتعددة (الاختبارات البعدية) باستخدام طريقة (L.S.D) بإتباع المسار التالي:

Analyze  $\Rightarrow$  Compare Means  $\Rightarrow$  One-Way ANOVA  $\Rightarrow$  *Post Hoc* 

|        | product<br>LSD |                     |            |      |             |               |
|--------|----------------|---------------------|------------|------|-------------|---------------|
| (I)    | (.1)           | Mean Difference     |            | -    | 95% Confide | ence Interval |
| method | method         | (I-J)               | Std. Error | Sig. | Lower Bound | Upper Bound   |
| 1      | 2              | -11,000*            | 3,559      | ,015 | -19,21      | -2,79         |
|        | 3              | -2,000              | 3,559      | ,590 | -10,21      | 6,21          |
|        | 4              | 5,000               | 3,559      | ,198 | -3,21       | 13,21         |
| 2      | 1              | 11,000*             | 3,559      | ,015 | 2,79        | 19,21         |
|        | 3              | 9,000*              | 3,559      | ,035 | ,79         | 17,21         |
|        | 4              | 16,000 <sup>*</sup> | 3,559      | ,002 | 7,79        | 24,21         |
| 3      | 1              | 2,000               | 3,559      | ,590 | -6,21       | 10,21         |
|        | 2              | -9,000*             | 3,559      | ,035 | -17,21      | -,79          |
|        | 4              | 7,000               | 3,559      | ,085 | -1,21       | 15,21         |
| 4      | 1              | -5,000              | 3,559      | ,198 | -13,21      | 3,21          |
|        | 2              | -16,000*            | 3,559      | ,002 | -24,21      | -7,79         |
|        | 3              | -7,000              | 3,559      | ,085 | -15,21      | 1,21          |

#### Multiple Comparisons المقارنات المتعددة

\*. The mean difference is significant at the 0.05 level.

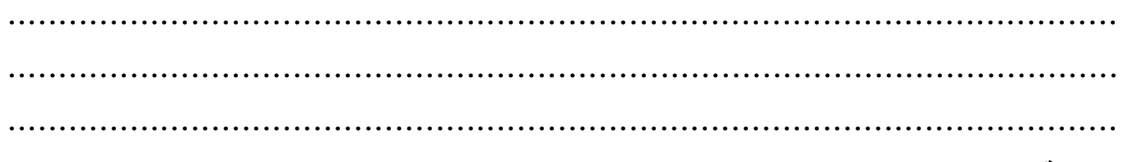

ملاحظة: لاختبار التجانس (تساوي التباينات) نتبع المسار التالي:

# Analyze $\Rightarrow$ Compare Means $\Rightarrow$ One-Way ANOVA $\Rightarrow$ *Options*

#### **Test of Homogeneity of Variances**

| product          |     |     |      |
|------------------|-----|-----|------|
| Levene Statistic | df1 | df2 | Sig. |
| ,667             | 3   | 8   | ,596 |

.....

# ثانيا-الاختبارات اللامعلمية (Nonparametric Tests)

أ- اختبار جودة المطابقة Goodness of fit test لعينة وإحدة

| على مدى 50 يومًا: | صغير | , مطعم | اء في | ام العش | لِوا طع | ين نتاو | س الذ | لأشخاط | عدد ا | التالية | البيانات | تمثل | تطبيق: |
|-------------------|------|--------|-------|---------|---------|---------|-------|--------|-------|---------|----------|------|--------|
| 25                | 7    | 10     | 8     | 16      | 24      | 22      | 8     | 12     | 10    | 5       | 14       | 27   |        |

| 15 | 20 | 12 | 16 | 19 | 24 | 6  | 10 | 1  | 15 | 23 | 8  | 30 |
|----|----|----|----|----|----|----|----|----|----|----|----|----|
| 19 | 16 | 8  | 6  | 9  | 7  | 12 | 14 | 19 | 22 | 20 | 16 | 14 |
|    |    | 20 | 21 | 16 | 18 | 12 | 16 | 23 | 20 | 4  | 17 | 27 |

ا**لمطلوب: ه**ل متغير عدد الأشخاص الذين تناولوا العشاء في المطعم يتبع التوزيع الطبيعي عند مستوى الدلالة 5%؟

46

اعداد الدكتور : إبراهيم رحيم

. . . . . . . . . . . . . . . .

**الحل:** أ**ولا:** صياغة الفرضيات الإحصائية الفرضية الصفرية: الفرضية البديلة: **ثانيا**: مخرجات SPSS لاختبار جودة المطابقة

Analyze  $\Rightarrow$  Nonparametric test  $\Rightarrow$  One-Sample K.S :نتبع المسار التالي

#### One-Sample Kolmogorov-Smirnov Test

|                                  |                | Dinner | 41                                    |
|----------------------------------|----------------|--------|---------------------------------------|
| N                                |                | 50 🔶 🚽 | ų,                                    |
| Normal Parameters <sup>a,b</sup> | Mean           | 15.26  | البيانات                              |
|                                  | Std. Deviation | 6.782  | <ul> <li>المعياري للبيانات</li> </ul> |
| MastExtreme                      | Absolute       | .081-  | ق بين البيانات ودالة التوزيع          |
| Differences                      | Positive       | .081   | ٤                                     |
|                                  | Negative       | 069    |                                       |
| Kolmogorov-Smirnov Z             |                | .573   |                                       |
| Asymp. Sig. (2-tailed)           |                | .898   | بار جوده المصابف                      |
| a. Test distribution is          | e Normal       |        | دلاله الاختبار                        |

#### ب- اختبار كاى تربيع Chi-Square test للاستقلالية

**تطبيق:** في دراسة للعلاقة بين التقدير الذي يحصل عليه الطالب في الجامعة وجنسه أخذت عينة من نتائج الطلاب الذكور والإناث وكانت كما يلي:

أولا: الإناث

| جيد جدا | جيد   | ممتاز   | مقبول | ممتاز | جيد جدا | راسب    | راسب    | راسب | راسب    |
|---------|-------|---------|-------|-------|---------|---------|---------|------|---------|
| مقبول   | مقبول | راسب    | مقبول | راسب  | مقبول   | مقبول   | مقبول   | جيد  | جيد جدا |
| جيد     | ممتاز | جيد جدا | ممتاز | جيد   | جيد     | جيد جدا | جيد جدا | راسب | مقبول   |
|         |       |         |       |       | جيد     | ممتاز   | جيد جدا | جيد  | جيد     |

ثانيًا :الذكور

| جيد  | جيد جدا | جيد جدا | راسب  | جيد جدا | راسب  | جيد   | جيد     | جيد   | راسب |
|------|---------|---------|-------|---------|-------|-------|---------|-------|------|
| راسب | ممتاز   | ممتاز   | مقبول | مقبول   | راسب  | راسب  | راسب    | راسب  | راسب |
| راسب | راسب    | مقبول   | جيد   | جيد     | ممتاز | ممتاز | مقبول   | مقبول | راسب |
|      |         |         | ممتاز | جيد جدا | جيد   | ممتاز | جيد جدا | جيد   | جيد  |

والمطلوب: هل توحد علاقة بين تقدير الطالب وجنسه عند مستوى الدلالة 0.05؟

الحل:

47

أولا: صياغة الفرضيات الإحصائية

الفرضية الصفرية: ..... الفرضية البديلة: .....

ثانيا: مخرجات SPSS لاختبار كاي تربيع للاستقلالية

نتبع المسار التالي: Analyze ⇒ Descriptive Statistics ⇒ Cross tabs

تتكون نتائج الأمر Cross tabulation من ثلاثة جداول، حسب ما يلى:

#### **Case Processing Summary**

|                 |       | Cases   |   |         |       |         |  |  |  |  |
|-----------------|-------|---------|---|---------|-------|---------|--|--|--|--|
|                 | Valid |         |   | sing    | Total |         |  |  |  |  |
|                 | Ν     | Percent | Ν | Percent | Ν     | Percent |  |  |  |  |
| Result * Gender | 72    | 100,0%  | 0 | ,0%     | 72    | 100,0%  |  |  |  |  |

الجدول الأول يبين أن: .....

#### **Result \* Gender Crosstabulation**

|        |           |                | Gender |        |       |
|--------|-----------|----------------|--------|--------|-------|
|        |           |                | male   | female | Total |
| Result | failure   | Count          | 12     | 7      | 19    |
|        |           | Expected Count | 9,8    | 9,2    | 19,0  |
| _      | accepted  | Count          | 5      | 8      | 13    |
|        |           | Expected Count | 6,7    | 6,3    | 13,0  |
| -      | good      | Count          | 6      | 7      | 13    |
|        |           | Expected Count | 6,7    | 6,3    | 13,0  |
| -      | very god  | Count          | 8      | 8      | 16    |
|        |           | Expected Count | 8,2    | 7,8    | 16,0  |
| _      | excellent | Count          | 6      | 5      | 11    |
|        |           | Expected Count | 5,7    | 5,3    | 11,0  |
|        | Total     | Count          | 37     | 35     | 72    |
|        |           | Expected Count | 37,0   | 35,0   | 72,0  |

ويبين الجدول الثالث أن: .....

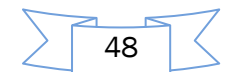

| om-oquare rests              |        |    |                           |  |  |  |  |  |
|------------------------------|--------|----|---------------------------|--|--|--|--|--|
|                              | Value  | df | Asymp. Sig. (2-<br>sided) |  |  |  |  |  |
| Pearson Chi-Square           | 2,122ª | 4  | ,713                      |  |  |  |  |  |
| Likelihood Ratio             | 2,142  | 4  | ,710                      |  |  |  |  |  |
| Linear-by-Linear Association | ,145   | 1  | ,704                      |  |  |  |  |  |
| N of Valid Cases             | 72     |    |                           |  |  |  |  |  |

**Chi-Square Tests** 

a. 0 cells (,0%) have expected count less than 5. The minimum expected count is 5,35.

# ت- اختبار مان-ويتنى Mann Whitney Test

#### تطبيق:

لإجراء اختبار لمجموعة كبيرة من الطلبة، قام المدرس بوضع مجموعتين من الأسئلة أعطى المجموعة الأولى للطلبة الذين يجلسون على المقاعد ذات الأرقام الفردية، والمجموعة الثانية للطلبة الذين يجلسون على المقاعد ذات الأرقام الزوجية. هل مجموعتا الأسئلة متكافئة أم لا؟ ولاختبار هذه الفرضية، قام المدرس برصد بعض العلامات من كل من المجموعتين وكانت العلامات كما يلى:

| 78 | 49 | 90 | 64 | 86 | 65 | 90 | 56 | 78 | 52 | المجموعة (1) |
|----|----|----|----|----|----|----|----|----|----|--------------|
| 71 | 81 | 80 | 98 | 74 | 90 | 88 | 91 | 62 | 72 | المجموعة (2) |

الحل:

أولا: صياغة الفرضيات الإحصائية

الفرضية:H<sub>0</sub>: .....

الفرضية:H<sub>1</sub>: .....

ث**انيا:** مخرجات SPSS لاختبار مان ويتني

Analyze  $\Rightarrow$  Nonparametric test  $\Rightarrow$  2 Independent Samples نتبع المسار التالي:

| Ranks | الربب |
|-------|-------|
|       |       |
| 1     |       |

|        | group | Ν  | Mean Rank | Sum of Ranks |
|--------|-------|----|-----------|--------------|
| degree | 1     | 10 | 8,60      | 86,00        |
|        | 2     | 10 | 12,40     | 124,00       |
| Total  |       | 20 |           |              |

.....

# Test Statistics<sup>b</sup>

|                                | degree |
|--------------------------------|--------|
| Mann-Whitney U                 | 31,000 |
| Wilcoxon W                     | 86,000 |
| Z                              | -1,439 |
| Asymp. Sig. (2-tailed)         | ,150   |
| Exact Sig. [2*(1-tailed Sig.)] | ,165ª  |

49

a. Not corrected for ties.

b. Grouping Variable: group

| •••••        |             |        | • • • • • • • • • • • • • • • • • • • • | •••••                                   |
|--------------|-------------|--------|-----------------------------------------|-----------------------------------------|
|              |             |        |                                         |                                         |
| •••••••••••• | ••••••••••• | •••••  | ••••••••••                              | ••••••                                  |
|              |             |        |                                         | • • • • • • • • • • • • • • • • • • • • |
|              |             |        |                                         |                                         |
|              | •••••       | •••••• | • • • • • • • • • • • • • • • • • • • • | •••••                                   |

#### ث- اختبار کروسکال- والیس Kruskal-Wallis

تطبيق: في دراسة لمقارنة هل تعتمد درجات الطلاب على التخصص في مقرر مبادئ الإحصاء قام مدرس بإعطاء امتحان لمجموعة من الطلاب في المقرر ومن ثم رصد مجموعة من الدرجات وكانت الدرجات حسب التخصص كما يلى:

| تسـيير            | تجارة             | اقتصاد         |  |  |  |
|-------------------|-------------------|----------------|--|--|--|
| 40 40 31 50 90 80 | 80 75 40 70 65 70 | 30 35 65 55 75 |  |  |  |
| 98 75 65 42 85 95 | 65 55 45 35 55 70 | 62 65 80 90 45 |  |  |  |
| 77 40 85 85 90 75 | 30 74 78          | 68 65 60       |  |  |  |
| 95 90             |                   |                |  |  |  |

والمطلوب: هل توجد فروق بين توزيع درجات الطلاب في التخصصات الثلاثة أعلاه عند مستوى الدلالة 5%؟ الحل: أولا: صياغة الفرضيات الإحصائية

ث**انيا:** مخرجات SPSS لاختبار مان وينتي

نتبع المسار التالي: Analyze ⇒ Nonparametric test ⇒ K Independent Samples تتكون مخرجات الاختبار من جدولين: الأول خاص بوصف نتائج العينات، والثاني خاص باختبار كروسكال – واليس نفسه

|        | Rank      | الرتب ک |           |
|--------|-----------|---------|-----------|
|        | specialty | N       | Mean Rank |
| Degree | economy   | 13      | 20,69     |
|        | commerce  | 15      | 20,77     |
|        | gestion   | 20      | 29,78     |
|        | Total     | 48      |           |

الرتب Ranks

\_\_\_\_\_\_

#### Test Statistics<sup>a,b</sup>

|             | Degree |
|-------------|--------|
| Chi-Square  | 4,890  |
| df          | 2      |
| Asymp. Sig. | ,087   |
|             |        |

50

a. Kruskal Wallis Test

| Test | Statistics <sup>a,b</sup> |  |
|------|---------------------------|--|
|------|---------------------------|--|

| 1001 Otali               | 01100   |  |
|--------------------------|---------|--|
|                          | Degree  |  |
| Chi-Square               | 4,890   |  |
| df                       | 2       |  |
| Asymp. Sig.              | ,087    |  |
| a. Kruskal Wall          | is Test |  |
| b. Grouping Va specialty | riable: |  |

.....

**ملاحظة هامة:** في حالة وجود فروق معنوية فقط، نقوم بالاختبارات البعدية من أجل تحديد اتجاهاتها كما هو مبين في اختبار تحليل التباين الأحادي باتجاه واحد.

# ج- اختبار والموكسن Wilcoxon test

| B, A | نوعين من الوقود | سيارة باستخدام | کل من 12 | التي تقطعها | عدد الأميال ا | الجدول التالي | تطبيق: يعطى |
|------|-----------------|----------------|----------|-------------|---------------|---------------|-------------|
|------|-----------------|----------------|----------|-------------|---------------|---------------|-------------|

| 9.4 | 27.3 | 12.6 | 12.9 | 30.1 | 22.1 | 8.3 | 32.5 | 16.5 | 15.8 | 10.3 | 26.4 | Α |
|-----|------|------|------|------|------|-----|------|------|------|------|------|---|
| 8.6 | 25.5 | 11.6 | 13.1 | 28.6 | 22.4 | 7.9 | 30.5 | 17.2 | 16.9 | 9.8  | 24.3 | В |

والمطلوب: هل يختلف متوسط الأميال التي تقطعها السيارة باستخدام الوقود A عن متوسط الأميال التي تقطعها باستخدام الوقود B عند مستوى الدلالة 5 %؟

الحل: أولا: صياغة الفرضيات الإحصائية

الفرضية الصفرية: ..... الفرضية البديلة: ....

ثانيا: مخرجات SPSS لاختبار ولكوكسن

نتبع المسار التالي: Related Samples تنتبع المسار التالي: Analyze  $\Rightarrow$  Nonparametric test  $\Rightarrow$  2 Related Samples نتكون مخرجات SPSS لاختبار ولكوكسن من الجدولين التاليين:

| -     |                | N              | Mean Rank | Sum of Ranks |  |  |  |
|-------|----------------|----------------|-----------|--------------|--|--|--|
| B - A | Negative Ranks | 8 <sup>a</sup> | 7,75      | 62,00        |  |  |  |
|       | Positive Ranks | 4 <sup>b</sup> | 4,00      | 16,00        |  |  |  |
|       | Ties           | 0 <sup>c</sup> |           |              |  |  |  |
|       | Total          | 12             |           |              |  |  |  |

الرتب Ranks

a. B < A

b. B > A

c. B = A

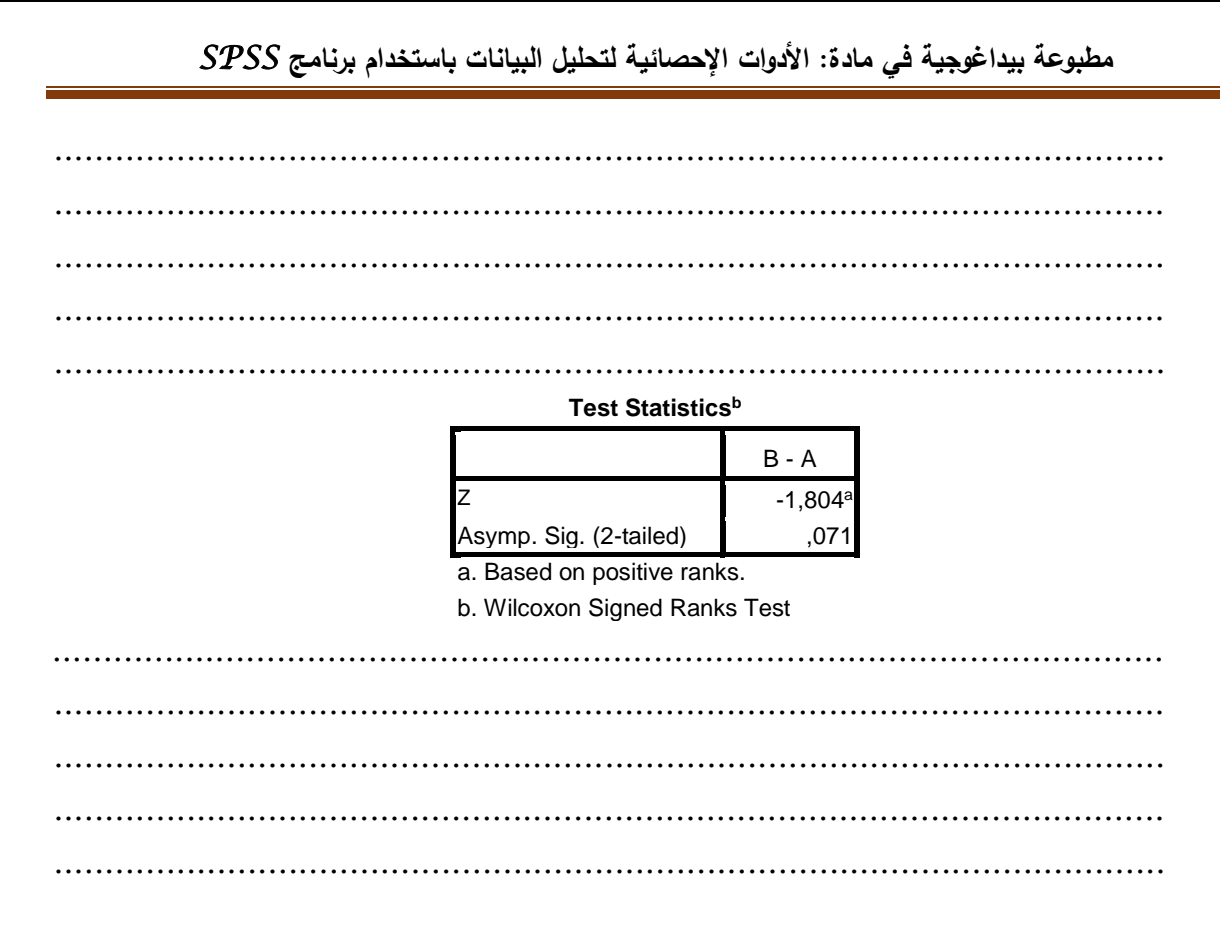

# ح- اختبار فريدمان Friedman Test

تطبيق: لنفرض البيانات التالية

| $T_3$ | $T_2$ | $T_1$ | الرقم |
|-------|-------|-------|-------|
| 7     | 18    | 10    | 1     |
| 8     | 19    | 12    | 2     |
| 16    | 17    | 15    | 3     |
| 12    | 14    | 13    | 4     |
| 17    | 20    | 15    | 5     |
| 10    | 15    | 12    | 6     |
| 6     | 7     | 11    | 7     |
| 11    | 18    | 13    | 8     |
| 11    | 19    | 15    | 9     |
| 12    | 13    | 7     | 10    |
| 18    | 13    | 12    | 11    |
| 5     | 8     | 10    | 12    |

المطلوب: اختبر هل يوجد فرق في طرق المعالجة المبينة في الجدول أعلاه عند مستوى الدلالة 0.05 ؟ الحل:

أولا: صياغة الفرضيات الإحصائية

الفرضية الصفرية: لا يوجد فرق في طرق المعالجة عند مستوى الدلالة 0.05

الفرضية البديلة: يوجد فرق في طرق المعالجة عند مستوى الدلالة 0.05

ثانیا: مخرجات SPSS لاختبار فریدمان

Analyze  $\Rightarrow$  Nonparametric test  $\Rightarrow$  K Related Samples نتبع المسار التالي:

تتكون مخرجات SPSS لاختبار فريدمان من جدولين:

Ranks

52

|    | Mean Rank |
|----|-----------|
| T1 | 1,83      |
| T2 | 2,75      |
| Т3 | 1,42      |

T3 1,42 Test Statistics<sup>a</sup> N 12 Chi-Square 11,167 df 2 Asymp. Sig. ,004 a. Friedman Test

ولتحديد اتجاهات الفروق بين المعالجات الثلاث، نقوم بالاختبارات البعدية كما هو معروف.

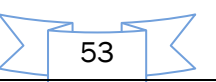

3- حل تطبيقات الاختبارات المعلمية واللامعلمية

أولا-حل تطبيقات الاختبارات المعلمية

أ-اختبار التوزيع الطبيعي كولموغوروف – سميرنوف Kolmogorov-Smirnov Test تطبيق:

تمثل البيانات التالية درجات 30 طالبا في مقرر "الأدوات الإحصائية لتحليل البيانات":

|   | 21 | 32 | 76 | 82 | 90 |
|---|----|----|----|----|----|
| 4 | 40 | 30 | 65 | 92 | 80 |
| 1 | 88 | 45 | 82 | 60 | 70 |
| 1 | 89 | 89 | 80 | 70 | 90 |
| ( | 92 | 88 | 90 | 50 | 60 |
| 1 | 85 | 77 | 92 | 65 | 76 |
| , | 79 | 86 | 86 | 79 | 68 |
|   | 31 | 90 | 71 | 82 | 94 |
|   | 29 | 94 | 93 | 68 | 83 |
|   | 50 | 97 | 68 | 80 | 74 |

المطلوب: استخدم اختبار كولموغوروف – سميرنوف لمعرفة أن البيانات السابقة لها توزيع طبيعي أم لا مستخدما مستوى الدلالة α = 0.05.

الحل:

أولا: صياغة الفرضيات الإحصائية

الفرضية<sub>H</sub><sub>0</sub>: درجات الطلبة في مقرر الأدوات الإحصائية لتحليل البيانات تتوزع توزيعا طبيعيا عند المستوى5%. الفرضية H<sub>1</sub>: درجات الطلبة في مقرر الأدوات الإحصائية لتحليل البيانات لا تتوزع توزيعا طبيعيا عند المستوى 5%.

ثانيا: مخرجات الاختبار من برنامج SPSS

| Tests of Normality |           |          |                         |           |    |              |  |  |
|--------------------|-----------|----------|-------------------------|-----------|----|--------------|--|--|
|                    |           | Kolmogor | ov-Smirnov <sup>a</sup> |           | ç  | Shapiro-Wilk |  |  |
|                    | Statistic | df       | Sig.                    | Statistic | df | Sig.         |  |  |
| Y                  | ,160      | 50       | ,003                    | ,866      | 50 | ,000         |  |  |
|                    |           |          |                         | _         | _  |              |  |  |

a. Lilliefors Significance Correction

النتيجة الموضحة في الجدول الأول تبين أن قيمة إحصاءة اختبار كولموغوروف – سميرنوف = K.S) (0.160 وأن القيمة الاحتمالية sig = 0,003 وهي أصغر من مستوى الدلالة α = 0,05 لذلك نرفض الفرضية الصفرية ونقبل الفرضية البديلة لها القائلة بأن درجات طلاب مقرر (مساق) الأدوات الإحصائية لتحليل البيانات، لا تتبع التوزيع الطبيعي.

أ- اختبار t للعينة الواحدة One Sample T-Test

تطبيق: البيانات التالية تمثل درجات عشرين طالبا في مساق مادة الرياضيات: 84 60 73 69 73 84 60 72 78 60 68 72 87 60 75 85 60 75 78 60 75 65 75 65 75 65 75 65 10 المطلوب: هل يختلف تحصيل هؤلاء الطلبة في مادة الرياضيات عن الدرجة 62 عند مستوى الدلالة 5%؛ المحل:

54

أولا: صياغة الفرضيات الإحصائية

الفرضية<sub>H</sub>0: لا يختلف تحصيل الطلبة في مادة الرياضيات عن الدرجة 62 عند مستوى الدلالة 5%؛ الفرضية<sub>H</sub>1: يختلف تحصيل الطلبة في مادة الرياضيات عن الدرجة 62 عند مستوى الدلالة 5%؛ **ثانيا:** مخرجاتSPSS لاختبار t لعينة واحدة

 $Analyze \Rightarrow Compare Means \Rightarrow One-Sample t Test$  نتبع المسار التالي:

#### **One-Sample Statistics**

|        | Ν  | Mean    | Std. Deviation | Std. Error Mean |
|--------|----|---------|----------------|-----------------|
| D-Math | 20 | 72,2500 | 12,86724       | 2,87720         |

بقراءة بسيطة للجدول الأول يتضح أن حجم عينة الطلبة هو 20 وأن المتوسط الحسابي لتحصيلهم في مادة الرياضيات قد بلغ 72.25 بانحراف معياري 12.86724 وأن الخطأ المعياري للمتوسط هو 2.87720.

One-Sample Test للعينة الواحدة اختبار

|        |       | Test Value = 62 |                 |                 |                |                               |  |  |  |  |  |
|--------|-------|-----------------|-----------------|-----------------|----------------|-------------------------------|--|--|--|--|--|
|        |       |                 |                 |                 | 95% Confidence | Interval of the<br>Difference |  |  |  |  |  |
|        | t     | df              | Sig. (2-tailed) | Mean Difference | Lower          | Upper                         |  |  |  |  |  |
| D-Math | 3,562 | 19              | ,002            | 10,25000        | 4,2279         | 16,2721                       |  |  |  |  |  |

من خلال الجدول الثاني يتبين أن قيمة إحصاءة اختبار t للعينة الواحدة قد بلغت (t = 3.562) من خلال الجدول الثاني يتبين أن قيمة إحصاءة اختبار t للعينة الواحدة قد بلغت (t = 3.562) وأن القيمة الاحتمالية لها (sig = p - value = 0.002) وهي أصغر من مستوى الدلالة 5%، وهذا يعني أننا نرفض الفرضية الصفرية ونقبل الفرضية البديلة لها التي تتص على أن تحصيل الطلبة في الرياضيات يختلف جوهريا، وبشكل إيجابي، عن المحك ( الدرجة 62 ).

**ويطريقة أخرى**: اعتمادا على مجال الثقة بدرجة 95% نلاحظ أن أصغر قيمة هي (Lower = 4.2779) وأن أكبر قيمة (UPPER = 16.2721) وهما من نفس الإشارة، إذن الصفر لا ينتمي إلى مجال الثقة [4.2779;16.2721]، مما يعني نرفض الفرضية الصفرية ونقبل الفرضية البديلة لها، أي أن هناك اختلاف جوهري بين تحصيل الطلبة ودرجة المحك 62.

ب- اختبار (t) لعينتين مستقلتين Independent Samples t- test

تطبيق: رغب أستاذ في تطوير مستوى الطالب من خلال معرفة أي الطريقتين أفضل، الطريقة التقليدية التي تعتمد على 30% في المخبر، أم الطريقة الجديدة التي تعتمد على 70% في المخبر. ولغرض التوصل إلى قرار مناسب اختار عينتين A و B بشكل مستقل وبعد مدة أجرى امتحان موحد لهما فكانت النتائج على النحو التالي:

| А | 85 | 70 | 60 | 75 | 65 | 75 | 78 | 77 | 65 | 80 |
|---|----|----|----|----|----|----|----|----|----|----|
| В | 70 | 85 | 90 | 65 | 75 | 85 | 80 | 88 | 82 |    |

هل هناك فروق بين المجموعتين A و B في نتائج الامتحان عند مستوى دلالة 0.05؟ ا**لحل: أولا:** صياغة الفرضيات الإحصائية

الفرضية الصفرية: لا توجد فروق بين المجموعتين A و B في نتائج الامتحان عند مستوى دلالة 0.05 الفرضية البديلة: توجد فروق بين المجموعتين A و B في نتائج الامتحان عند مستوى دلالة 0.05 ثانيا: مخرجات SPSS لاختبار t لعينتين مستقلتين

55

|                |                      |        |                         | Group Stati   | stics           |                        | _         |
|----------------|----------------------|--------|-------------------------|---------------|-----------------|------------------------|-----------|
|                |                      | G      | Ν                       | Mean          | Std. Deviation  | Std. Error Mean        |           |
|                | Y                    | A      | 10                      | 73,0000       | 7,80313         | 2,46757                |           |
|                |                      | В      | 9                       | 80,0000       | 8,42615         | 2,80872                |           |
| ا حيث = X)     | ي لکل منهم           | الحساب | N <sub>A</sub> ) والوسط | $= 10. N_{E}$ | العينتين (9 = ۽ | لأول يوضح حجم          | الجدول ا  |
| الخطأ المعياري | = $\sigma_{\!A}$ وأن | = 7.80 | 313; σ <sub>B</sub> =   | = 842615      | ف المعياري (    | والانحرا 73; $ar{X}_B$ | = 80)     |
|                |                      | (5     | $SE_A = 2.46$           | 5757; $SE_B$  | = 2.80872)      | لكل من المجموعتين      | للمتوسط ا |

**Independent Samples Test** 

|            |                         | Leven<br>for E | e's Test<br>quality of<br>Variances |        |        |                 |                    | 1                        | t-test for Equ   | ality of Means                   |
|------------|-------------------------|----------------|-------------------------------------|--------|--------|-----------------|--------------------|--------------------------|------------------|----------------------------------|
|            |                         |                |                                     |        |        |                 |                    |                          | 95% Confic<br>of | lence Interval<br>the Difference |
|            |                         | F              | Sig.                                | t      | df     | Sig. (2-tailed) | Mean<br>Difference | Std. Error<br>Difference | Lower            | Upper                            |
| Y Equal    | variances<br>assumed    | ,019           | ,893                                | -1,880 | 17     | ,077            | -7,00000           | 3,72274                  | -14,85430        | ,85430                           |
| Equal<br>n | variances<br>ot assumed |                |                                     | -1,872 | 16,420 | ,079            | -7,00000           | 3,73869                  | -14,90921        | ,90921                           |

الجدول الثاني يتضمن اختبارين، الأول هو اختبار لليفين (Levene) حيث قيمة الإحصاءة F=0.019 وأن القيمة الاحتمالية للاختبار هي (sig = 0.893) وهي أكبر من مستوى الدلالة 0.05 =  $\alpha$ ، مما يعني أننا نقبل الفرضية الصفرية التي تتص على أن تبايني العينتين متساويان، وهذا يتطلب التعامل مع السطر الأول بالنسبة لاختبار t حيث (t = -1.880) وأن القيمة الاحتمالية هي (sig = 0.077) وهي أكبر من مستوى الدلالة 0.05 =  $\alpha$ ، مما يعني قبول الفرضية الصفرية التي تتص على أنه لا توجد فروق بين المجموعتين A و في نتائج الامتحان عند مستوى دلالة 5%.

#### ت- اختبار (t) لعينتين مرتبطتين Paired Samples t-test

**تطبيق**: تم إشراك 14 موظفا في دورة تكوينية وقيست معلوماتهم قبل وبعد اشتراكهم في الدورة، وكانت النتائج كالتالي:

| الدرجة بعد الدورة | الدرجة قبل الدورة | رقم الموظف | الدرجة بعد الدورة | الدرجة قبل الدورة | رقم الموظف |
|-------------------|-------------------|------------|-------------------|-------------------|------------|
| 230               | 217               | 8          | 217               | 209               | 1          |
| 240               | 231               | 9          | 219               | 215               | 2          |
| 242               | 239               | 10         | 210               | 215               | 3          |
| 214               | 223               | 11         | 232               | 227               | 4          |
| 227               | 228               | 12         | 226               | 22                | 5          |
| 235               | 223               | 13         | 219               | 212               | 6          |
| 226               | 223               | 14         | 238               | 234               | 7          |

56

المطلوب: هل للدورة التكوينية تأثير على مستوياتهم المعلوماتية عند مستوى دلالة 5%؛

الحل:

أولا: صياغة الفرضيات الإحصائية

الفرضية لصفرية: لا ليس للدورة التكوينية تأثير على مستويات الموظفين المعلوماتية عند مستوى دلالة 5%؛ الفرضية البديلة: نعم للدورة التكوينية تأثير على مستويات الموظفين المعلوماتية عند مستوى دلالة 5%؛ ثانيا: مخرجات SPSS لاختبار t لعينتين مرتبطتين

| Paired Samples Statistics |        |          |    |                |                 |  |  |  |
|---------------------------|--------|----------|----|----------------|-----------------|--|--|--|
|                           |        | Mean     | N  | Std. Deviation | Std. Error Mean |  |  |  |
| Pair 1                    | before | 2,0129E2 | 14 | 57,21945       | 15,29254        |  |  |  |
|                           | after  | 2,2679E2 | 14 | 10,00137       | 2,67298         |  |  |  |

الجدول الأول يوضح مؤشرات العينة قبل الدورة التكوينية حيث كانت على النحو التالي: ( $N_b = 14; \bar{X}_b = 201.29; \sigma_b = 57.21945; SE_b = 2.80872$ )

في حين أن النتائج أصبحت بعد الدورة التكوينية على النحو التالي:

(  $N_a = 14$ ;  $\bar{X}_b = 226.79$ ;  $\sigma_a = 10.00137$ ;  $SE_a = 2.67298$  )

**Paired Samples Correlations** 

|        |                | N  | Correlation | Sig  |
|--------|----------------|----|-------------|------|
| Pair 1 | before & after | 14 | -,009       | ,975 |

أما الجدول الثاني فيتعلق باختبار معامل ارتباط حيث r = 0.009 وأن القيمة الاحتمالية (sig = 0.975). أكبر من مستوى الدلالة 0.05، مما يعني أننا نقبل الفرضية الصفرية التي تنص على أنه لا يوجد فرق جوهري ا بين العينتين.

**Paired Samples Test** 

|                          |            |           | Differences |          |                 |                                    |        |    |          |
|--------------------------|------------|-----------|-------------|----------|-----------------|------------------------------------|--------|----|----------|
|                          |            |           |             |          | 95%<br>Interval | Confidence<br>of the<br>Difference |        |    |          |
|                          |            | Std.      | Std.        | Error    |                 |                                    |        |    | Sig. (2- |
|                          | Mean       | Deviation |             | Mean     | Lower           | Upper                              | t      | df | tailed)  |
| Pair 1 before -<br>after | -2,55000E1 | 58,17844  |             | 15,54884 | -59,09123       | 8,09123                            | -1,640 | 13 | ,125     |

أما النتيجة المهمة هنا فهي نتيجة اختبار t لعينتين مرتبطتين التي تظهر في الجدول الثالث، حيث نلاحظ أن قيمة إحصاءة الاختبار (t = -1.640) وأن القيمة الاحتمالية (sig = 0.125) وهي أكبر من مستوى الدلالة 0.05، مما يعنى أننا نقبل الفرضية الصفرية التي تنص على أن الدورة التكوينية لم تحدث تغييرا في مستويات الطلبة المعلوماتية عند مستوى المعنوية . 5%

#### ث- تحليل التباين الأحادي باتجاه وإحد One-Way ANOVA

**تطبيق**: استخدمت أربع طرق صناعية لإنتاج نوع معين من القماش بثلاث مكررات لكل طريقة وكانت النتائج حسب الجدول التالي:

|         |    |    |    | المكررات  |
|---------|----|----|----|-----------|
| المتوسط | 3  | 2  | 1  | الطريقة   |
| 50      | 48 | 57 | 55 | الطريقة 1 |
| 61      | 64 | 64 | 55 | الطريقة 2 |
| 52      | 52 | 49 | 55 | الطريقة 3 |
| 45      | 41 | 44 | 50 | الطريقة 4 |

ا**لمطلوب:** -هل توجد فروق جوهرية بين متوسطات الطرق الصناعية لإنتاج القماش عند مستوى دلالة 5%؟ في حالة ظهور فروق معنوية بين الطرق الصناعية، اختبر معنوية الفروق بين متوسطي كل طريقتين باستخدام طريقة الفرق المعنوي الأصغر (L.S.D) لمستوى الدلالة 5%.

الحل:

أولا: صياغة الفرضيات الإحصائية

 $H_0: \mu_1 = \mu_2 = \mu_3 = \mu_4$  ألفرضية الصفرية: تساوي متوسطات الطرق الصناعية، أي  $H_1: \exists \ \mu_i, \mu_j: \mu_i \neq \mu_j$  الفرضية البديلة: عدم تساوي متوسطين على الأقل، أي  $H_1: \exists \ \mu_i, \mu_j: \mu_i \neq \mu_j$  لاختبار تحليل التباين SPSS لاختبار تحليل التباين

| ANOVA          |                |    |             |       |      |  |  |  |  |  |  |
|----------------|----------------|----|-------------|-------|------|--|--|--|--|--|--|
| product        |                |    |             |       |      |  |  |  |  |  |  |
|                | Sum of Squares | df | Mean Square | F     | Sig. |  |  |  |  |  |  |
| Between Groups | 402,000        | 3  | 134,000     | 7,053 | ,012 |  |  |  |  |  |  |
| Within Groups  | 152,000        | 8  | 19,000      |       |      |  |  |  |  |  |  |
| Total          | 554,000        | 11 |             |       |      |  |  |  |  |  |  |

- يبين جدول ANOVA أن قيمة إحصاءة الاختبار 7.053 = F وأن القيمة الاحتمالية لهذا الاختبار (1 يبين جدول Sig = 0,012) وهي أصغر من مستوى الدلالة 5%، مما يعني أننا ترفض الفرضية الصفرية ونقبل الفرضية البديلة لها والتي تنص على أنه يوجد على الأقل متوسطين غير متساوبين.
- نظرا لوجود فروق معنوية بين الطرق الصناعية، نقوم بالمقارنات المتعددة (الاختبارات البعدية) باستخدام طريقة (L.S.D) بإتباع المسار التالي:

|        | LSD    |                     |            |      |                         |             |  |  |  |
|--------|--------|---------------------|------------|------|-------------------------|-------------|--|--|--|
| (I)    | (L)    | Mean Difference     |            | -    | 95% Confidence Interval |             |  |  |  |
| method | method | (I-J)               | Std. Error | Sig. | Lower Bound             | Upper Bound |  |  |  |
| 1      | 2      | -11,000*            | 3,559      | ,015 | -19,21                  | -2,79       |  |  |  |
|        | 3      | -2,000              | 3,559      | ,590 | -10,21                  | 6,21        |  |  |  |
|        | 4      | 5,000               | 3,559      | ,198 | -3,21                   | 13,21       |  |  |  |
| 2      | 1      | 11,000*             | 3,559      | ,015 | 2,79                    | 19,21       |  |  |  |
|        | 3      | 9,000*              | 3,559      | ,035 | ,79                     | 17,21       |  |  |  |
|        | 4      | 16,000 <sup>*</sup> | 3,559      | ,002 | 7,79                    | 24,21       |  |  |  |
| 3      | 1      | 2,000               | 3,559      | ,590 | -6,21                   | 10,21       |  |  |  |
|        | 2      | -9,000*             | 3,559      | ,035 | -17,21                  | -,79        |  |  |  |
|        | 4      | 7,000               | 3,559      | ,085 | -1,21                   | 15,21       |  |  |  |
| 4      | 1      | -5,000              | 3,559      | ,198 | -13,21                  | 3,21        |  |  |  |
|        | 2      | -16,000*            | 3,559      | ,002 | -24,21                  | -7,79       |  |  |  |
|        | 3      | -7,000              | 3,559      | ,085 | -15,21                  | 1,21        |  |  |  |

#### Multiple Comparisons المقاربات المتعددة

\*. The mean difference is significant at the 0.05 level.

يبين هذا الجدول المقارنات المتعددة باستعمال طريقة (S.D.) ظهرت فروق معنوية عند مستوى الدلالة 5% بين متوسطات المعالجات (1و2)، (2و3)، (2و4) لأن القيمة الاحتمالية في هذه الحالات الثلاث جاءت أصغر من مستوى الدلالة 5%

ملاحظة: لاختبار التجانس (تساوي التباينات) نتبع المسار التالي:

# Analyze $\Rightarrow$ Compare Means $\Rightarrow$ One-Way ANOVA $\Rightarrow$ *Options*

Test of Homogeneity of Variances

| product          |     |     |      |
|------------------|-----|-----|------|
| Levene Statistic | df1 | df2 | Sig. |
| ,667             | 3   | 8   | ,596 |

من خلال الجدول الأخير نلاحظ أن القيمة الاحتمالية (sig = 0.596) وهي أكبر من مستوى الدلالة 5%، إذن نقبل الفرضية الصفرية التي تنص على تجانس التباين.

# ثانيا-حل تطبيقات الاختبارات اللامعلمية (Nonparametric Tests)

أ- اختبار جودة المطابقة Goodness of fit test لعينة وإحدة

| على مدى 50 يومًا: | صغير | مطعم | ىاء في | بام العث | لِوا طع | ين تتاو | ص الذ | الأشخاه | عدد | التالية | لبيانات | تمثل ا | تطبيق: |
|-------------------|------|------|--------|----------|---------|---------|-------|---------|-----|---------|---------|--------|--------|
| 25                | 7    | 10   | 8      | 16       | 24      | 22      | 8     | 12      | 10  | 5       | 14      | 27     |        |
| 15                | 20   | 12   | 16     | 19       | 24      | 6       | 10    | 1       | 15  | 23      | 8       | 30     |        |
| 19                | 16   | 8    | 6      | 9        | 7       | 12      | 14    | 19      | 22  | 20      | 16      | 14     |        |
|                   |      | 20   | 21     | 16       | 18      | 12      | 16    | 23      | 20  | 4       | 17      | 27     |        |

**المطلوب:** هل متغير عدد الأشخاص الذين تتاولوا العشاء في المطعم يتبع التوزيع الطبيعي عند مستوى الدلالة 5%؟

الحل:

**أولا:** صياغة الفرضيات الإحصائية الفرضية الصفرية: متغير عدد الأشخاص الذين تتاولوا العشاء في المطعم يتبع التوزيع الطبيعي الفرضية البديلة: عدد الأشخاص الذين تتاولوا العشاء في المطعم لا يتبع التوزيع الطبيعي. **ثانيا**: مخرجات SPSS لاختبار جودة المطابقة

| One-Sample Kolmogoi | rov-Smirnov Test |
|---------------------|------------------|
|---------------------|------------------|

|                                  |                | Dinner  | 51.11.00                                |
|----------------------------------|----------------|---------|-----------------------------------------|
| N                                |                | 50 🔶    | حجم العبية                              |
| Normal Parameters <sup>a,b</sup> | Mean           | 15.26 🗲 | متوسط البيانات                          |
|                                  | Std. Deviation | 6.782 🔶 | الانحراف المعياري للبيانات المسس        |
| Most Extreme                     | Absolute       | .081-   | أكبر فرق بين البيانات ودالة التوزيع ـــ |
| Differences                      | Positive       | .081    | الاحتمالية                              |
|                                  | Negative       | 069     | -                                       |
| Kolmogorov-Smirnov Z             |                | .573 🗸  | فمة إذنار جرة الطافة                    |
| Asymp. Sig. (2-tailed)           |                | .898    | فينه الحبان جوده الشناب                 |

a. Test distribution is Normal.

تبين النتائج أعلاه أن متوسط عدد الزبائن هو 15.26 بانحراف معياري قدره 6.782 وأن قيمة اختبار جودة المطابقة هو 0.573 وأن القيمة الاحتمالية Sig= 0.898 وهي أكبر من مستوى الدلالة 5%. إذن نقبل الفرضية الصفرية التي تنص على أن البيانات تتبع التوزيع الطبيعي.

#### ب- اختبار كاى تربيع Chi-Square test للاستقلالية

**تطبيق**: في دراسة للعلاقة بين النقدير الذي يحصل عليه الطالب في الجامعة وجنسه أخذت عينة من نتائج الطلاب الذكور والإناث وكانت كما يلي:

أولا: الإناث

| جيد جدا | جيد   | ممتاز   | مقبول | ممتاز | جيد جدا | راسب    | راسب    | راسب | راسب    |
|---------|-------|---------|-------|-------|---------|---------|---------|------|---------|
| مقبول   | مقبول | راسب    | مقبول | راسب  | مقبول   | مقبول   | مقبول   | جيد  | جيد جدا |
| ختر     | ممتاز | جيد جدا | ممتاز | ختر   | جنر     | جيد جدا | جيد جدا | راسب | مقبول   |
|         |       |         |       |       | جيد     | ممتاز   | جيد جدا | جيد  | جيد     |

ثانيًا :الذكور

| جيد  | جيد جدا | جيد جدا | راسب  | جيد جدا | راسب  | جيد   | جيد     | جيد   | راسب |
|------|---------|---------|-------|---------|-------|-------|---------|-------|------|
| راسب | ممتاز   | ممتاز   | مقبول | مقبول   | راسب  | راسب  | راسب    | راسب  | راسب |
| راسب | راسب    | مقبول   | ختر   | جيد     | ممتاز | ممتاز | مقبول   | مقبول | راسب |
|      |         |         | ممتاز | جيد جدا | جيد   | ممتاز | جيد جدا | جيد   | ختر  |

والمطلوب: هل توحد علاقة بين تقدير الطالب وجنسه عند مستوى الدلالة 0.05؟

الحل:

أولا: صياغة الفرضيات الإحصائية

الفرضية الصفرية: لا يعتمد تقدير الطالب على جنسه (متغير الجنس والتقدير مستقلان)

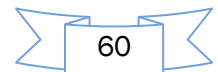

الفرضية البديلة: يعتمد تقدير الطالب على جنسه (توجد علاقة بين جنس الطالب وتقديره) ثانيا: مخرجات SPSS لاختبار كاي تربيع للاستقلالية تتكون نتائج الأمر Cross tabulation من ثلاثة جداول، حسب ما يلي:

Case Processing Summary

|                 |    |         |   |         | Cases |         |  |
|-----------------|----|---------|---|---------|-------|---------|--|
|                 |    | Valid   |   | Missing | Total |         |  |
|                 | N  | Percent | N | Percent | N     | Percent |  |
| Result * Gender | 72 | 100,0%  | 0 | ,0%     | 72    | 100,0%  |  |

الجدول الأول يصف حجم العينات المدخلة ونسب البيانات المفقودة.

أما الجدول الثاني فيبين أن عدد البيانات المدخلة72 ، عدد الذكور 37 (منهم 12 راسب وقيمتها المتوقعة 9.76 ،5 مقبول وقيمتها المتوقعة 6.68 ، 9 جيد وقيمتها المتوقعة 8.74 ، 5 جيد جدا وقيمتها المتوقعة 6.17 ، و 6 ممتاز وقيمتها المتوقعة 5.65) والإناث 35 (منهم 7 راسب وقيمتها المتوقعة 9.24 ، 8 مقبول وقيمتها المتوقعة 6.32 ، 8 جيد وقيمتها المتوقعة 8.26 ، 7 جيد جدا وقيمتها متوقعة 5.83 ، و 5 ممتاز وقيمتها المتوقعة 5.35 ، 8 جيد وقيمتها المتوقعة 8.26 ، 7 جيد جدا وقيمتها

|        |           |                |      | Gender |       |
|--------|-----------|----------------|------|--------|-------|
|        |           |                | male | female | Total |
| Result | failure   | Count          | 12   | 7      | 19    |
|        |           | Expected Count | 9,8  | 9,2    | 19,0  |
|        | accepted  | Count          | 5    | 8      | 13    |
|        |           | Expected Count | 6,7  | 6,3    | 13,0  |
| -      | good      | Count          | 6    | 7      | 13    |
|        |           | Expected Count | 6,7  | 6,3    | 13,0  |
| -      | very god  | Count          | 8    | 8      | 16    |
|        |           | Expected Count | 8,2  | 7,8    | 16,0  |
|        | excellent | Count          | 6    | 5      | 11    |
|        |           | Expected Count | 5,7  | 5,3    | 11,0  |
|        | Total     | Count          | 37   | 35     | 72    |
|        |           | Expected Count | 37,0 | 35,0   | 72,0  |

**Result \* Gender Crosstabulation** 

ويبين الجدول الثالث أن قيمة اختبار مربع كاي هي 2.437 بدرجة حرية df = 4، في حين أن القيمة الاحتمالية للاختبار (sig = 0.656) وهي أكبر من مستوى الدلالة 0.005، إذن نقبل الفرضية الصفرية التي نتص على أن تقدير الطالب لا يعتمد على جنسه.

| Ch                           | i-Square Te | sts |                           |
|------------------------------|-------------|-----|---------------------------|
|                              | Value       | df  | Asymp. Sig. (2-<br>sided) |
| Pearson Chi-Square           | 2,122ª      | 4   | ,713                      |
| Likelihood Ratio             | 2,142       | 4   | ,710                      |
| Linear-by-Linear Association | ,145        | 1   | ,704                      |
| N of Valid Cases             | 72          |     |                           |

| Ch                           | i-Square Te | sts |                           |
|------------------------------|-------------|-----|---------------------------|
|                              | Value       | df  | Asymp. Sig. (2-<br>sided) |
| Pearson Chi-Square           | 2,122ª      | 4   | ,713                      |
| Likelihood Ratio             | 2,142       | 4   | ,710                      |
| Linear-by-Linear Association | ,145        | 1   | ,704                      |
| -                            |             |     |                           |

a. 0 cells (,0%) have expected count less than 5. The minimum expected count is 5,35.

#### ت- اختبار مان-ويتنى Mann Whitney Test

تطبيق:

لإجراء اختبار لمجموعة كبيرة من الطلبة، قام المدرس بوضع مجموعتين من الأسئلة أعطى المجموعة الأولى للطلبة الذين يجلسون على المقاعد ذات الأرقام الفردية، والمجموعة الثانية للطلبة الذين يجلسون على المقاعد ذات الأرقام الزوجية. هل مجموعتا الأسئلة متكافئة أم لا؟ ولاختبار هذه الفرضية، قام المدرس برصد بعض العلامات من كل من المجموعتين وكانت العلامات كما يلى:

| 78 | 49 | 90 | 64 | 86 | 65 | 90 | 56 | 78 | 52 | المجموعة (1) |
|----|----|----|----|----|----|----|----|----|----|--------------|
| 71 | 81 | 80 | 98 | 74 | 90 | 88 | 91 | 62 | 72 | المجموعة (2) |

الحل:

أولا: صياغة الفرضيات الإحصائية

الفرضية<sub>H</sub>0: مجموعتا الأسئلة متكافئة (لا توجد فروق ذات دلالة إحصائية بين مجموعتي الأسئلة) عند5%. الفرضية<sub>H</sub>1: مجموعتا الأسئلة غير متكافئة (توجد فروق ذات دلالة إحصائية بين مجموعتي الأسئلة) عند5%. **ثانيا**: مخرجات SPSS لاختبار مان ويتني

| Ranksالرتب |       |    |           |              |  |  |  |  |  |
|------------|-------|----|-----------|--------------|--|--|--|--|--|
| -          | group | N  | Mean Rank | Sum of Ranks |  |  |  |  |  |
| degree     | 1     | 10 | 8,60      | 86,00        |  |  |  |  |  |
|            | 2     | 10 | 12,40     | 124,00       |  |  |  |  |  |
|            | Total | 20 |           |              |  |  |  |  |  |

يصف الجدول الأول العينتين حيث يظهر لنا أن حجم عينة المجموعة الأولى 10 ومتوسط رتبهم 8.6 ومجموع هذه الرتب86 ، أما بالنسبة للمجموعة الثانية فحجم العينة 10 ومتوسط الرتب 12.4 بمجموع قدره 124 وأن حجم العينة الكلية 20.

Test Statistics<sup>b</sup>

|                                | degree        |
|--------------------------------|---------------|
| Mann-Whitney U                 | 31,000        |
| Wilcoxon W                     | 86,000        |
| Z                              | -1,439        |
| Asymp. Sig. (2-tailed)         | ,150          |
| Exact Sig. [2*(1-tailed Sig.)] | ,165ª         |
| a Nataarra                     | atad for tion |

a. Not corrected for ties.

b. Grouping Variable : group

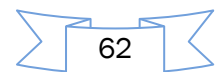

يبين الجدول الثاني أن قيمة اختبار مان وينتي هي 31 وأن القيمة الاحتمالية (sig = 0,150) وهي أكبر من مستوى الدلالة 5%. إذن نقبل الفرضية الصفرية التي تنص على أن مجموعتي الأسئلة متكافئة، أي لا توجد فروق ذات دلالة إحصائية بين مجموعتي الأسئلة عند الدلالة مستوى5%.

ث- اختبار کروسکال- والیس Kruskal-Wallis

**تطبيق**: في دراسة لمقارنة هل تعتمد درجات الطلاب على التخصص في مقرر مبادئ الإحصاء قام مدرس بإعطاء امتحان لمجموعة من الطلاب في المقرر ومن ثم رصد مجموعة من الدرجات وكانت الدرجات حسب التخصص كما يلي:

|    |    |    |    | بير | تسب |    |    |    |    | ة  | تجار |    |    |    | ىاد | اقتص |
|----|----|----|----|-----|-----|----|----|----|----|----|------|----|----|----|-----|------|
| 40 | 40 | 31 | 50 | 90  | 80  | 80 | 75 | 40 | 70 | 65 | 70   | 30 | 35 | 65 | 55  | 75   |
| 98 | 75 | 65 | 42 | 85  | 95  | 65 | 55 | 45 | 35 | 55 | 70   | 62 | 65 | 80 | 90  | 45   |
| 77 | 40 | 85 | 85 | 90  | 75  |    |    |    | 30 | 74 | 78   |    |    | 68 | 65  | 60   |
|    |    |    |    | 95  | 90  |    |    |    |    |    |      |    |    |    |     |      |

والمطلوب: هل توجد فروق بين توزيع درجات الطلاب في التخصصات الثلاثة أعلاه عند مستوى الدلالة 5%؛ الحل:

أولا: صياغة الفرضيات الإحصائية

الفرضية H<sub>0</sub>: لا توجد فروق في وسيط توزيع درجات الطلاب في الإحصاء في التخصصات الثلاثة عند 5% الفرضية H<sub>1</sub>: توجد فروق في وسيط توزيع درجات الطلاب في الإحصاء في التخصصات الثلاثة 5% ثانيا: مخرجات SPSS لاختبار مان وينتي

تتكون مخرجات الاختبار من جدولين: الأول خاص بوصف نتائج العينات، والثاني خاص باختبار كروسكال – واليس نفسه

|        | الرتب      | Ranks |           |
|--------|------------|-------|-----------|
|        | specjality | N     | Mean Rank |
| Degree | economy    | 13    | 20,69     |
|        | commerce   | 15    | 20,77     |
|        | gestion    | 20    | 29,78     |
|        | Total      | 48    |           |

 $(n_1 = 13, n_2 = 15, n_3 = 20)$  يبين الجدول الأول المعنون بـ: Ranks، حجم العينات  $\overline{X}_1 = 20.69$ ، متوسط رتب تخصص ومتوسط رتب كل عينة حيث يبلغ متوسط رتب تخصص الاقتصاد  $\overline{X}_1 = 20.69$  أما متوسط رتب تخصص التحدين أن متوسط رتب تخصص التحدين قد بلغ  $\overline{X}_2 = 20.77$ ، أما مجموع التجارة فهو 20.77 في حين أن متوسط رتب تخصص التحدين وقد بلغ 20.78 حجوم العينات يساوي 50.

#### Test Statistics<sup>a,b</sup>

|             | Degree        |
|-------------|---------------|
| Chi-Square  | 4,890         |
| df          | 2             |
| Asymp. Sig. | ,087          |
| a, Kruska   | l Wallis Test |

b. Grouping Variable : specialty

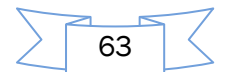

ويبين جدول النتائج الثاني أن قيمة اختبار كروسكال–واليس ( $K.W = \chi^2 = 4.374$ ) بدرجة حرية df = 2 وأن القيمة الاحتمالية sig = 0.087 وهي أكبر من مستوى الدلالة 5%. إذن نقبل الفرضية الصفرية التي تنص على أنه لا توجد فروق ذات دلالة إحصائية في وسيط توزيع درجات الطلاب في مقرر الإحصاء ضمن التخصصات الثلاثة عند مستوى الدلالة 5%.

**ملاحظة هامة**: في حالة وجود فروق معنوية فقط، نقوم بالاختبارات البعدية من أجل تحديد اتجاهاتها كما هو مبين في اختبار تحليل التباين الأحادي باتجاه واحد.

### ج- اختبار ولكوكسن Wilcoxon test

**تطبيق**: يعطى الجدول التالى عدد الأميال التي تقطعها كل من 12 سيارة باستخدام نوعين من الوقود A و B.

| 9.4 | 27.3 | 12.6 | 12.9 | 30.1 | 22.1 | 8.3 | 32.5 | 16.5 | 15.8 | 10.3 | 26.4 | Α |
|-----|------|------|------|------|------|-----|------|------|------|------|------|---|
| 8.6 | 25.5 | 11.6 | 13.1 | 28.6 | 22.4 | 7.9 | 30.5 | 17.2 | 16.9 | 9.8  | 24.3 | В |

**والمطلوب**: هل يختلف متوسط الأميال التي تقطعها السيارة باستخدام الوقود A عن متوسط الأميال التي تقطعها باستخدام الوقود B عند مستوى الدلالة 5 %؟

الحل:

أولا: صياغة الفرضيات الإحصائية

الفرضية الصفرية: لا يختلف متوسط الأميال التي تقطعها السيارة باستخدام الوقود A عن متوسط الأميال التي تقطعها باستخدام الوقود B عند مستوى الدلالة 5 %؟

الفرضية البديلة: يختلف متوسط الأميال التي نقطعها السيارة باستخدام الوقود A عن متوسط الأميال التي نقطعها باستخدام الوقود B عند مستوى الدلالة 5 %؟

ثانيا: مخرجات SPSS لاختبار ولكوكسن

تتكون مخرجات SPSS لاختبار ولكوكسن من الجدولين التاليين:

Ranksالرتب

|       |                | N              | Mean Rank | Sum of Ranks |
|-------|----------------|----------------|-----------|--------------|
| B - A | Negative Ranks | 8 <sup>a</sup> | 7,75      | 62,00        |
|       | Positive Ranks | 4 <sup>b</sup> | 4,00      | 16,00        |
|       | Ties           | 0 <sup>c</sup> |           |              |
|       | Total          | 12             |           |              |
|       | a. B < A       |                | _         |              |

# b. B > A

#### c. B = A

يبين الجدول الأول (بعنوانRanks) أن حجم العينة الكلي هو 12 منهم 8 حالات كانت فيها رتب قيم المتغير B أقل من رتب قيم A ويرمز لهل بالرمز A > B أو وتسمى الرتب السالبة، وأن متوسط رتب هذه الحالات قد بلغ 7.75 وبمجموع 62 ، ويبين الجدول أيضا أن هناك 4 حالات كانت فيها رتب قيم المتغير B أكبر من رتب قيم A ويرمز لها بالرمز A > B وتسمى الرتب الموجبة، وأن متوسط هذه الرتب قد بلغ 4 وبمجموع 61 ، ويبين الجدول أيضا أن هناك 4 حالات كانت فيها رتب قيم المتغير B أكبر من رتب قيم من رتب قيم المتغير عالم من رتب قيم من رتب قيم المتغير من الحالات قد المع من رتب قيم من رتب قيم المتعين الحدول أيضا أن هناك 4 مالات كانت فيها رتب قيم المتغير B أكبر من رتب قيم 10 ويرمز لها بالرمز A وتسمى الرتب الموجبة، وأن متوسط هذه الرتب قد بلغ 4 ويمجموع 16 ويمجموع 16 من رتب قيم المتغيرين متساوية ويرمز لها بالرمز B الم الرتب قيم 10 ويرمز لها بالرمز 4 مالات كانت فيها رتب قيم المتغير 4 أكبر من رتب قيم 5.0 ويرمز لها بالرمز A وتسمى الرتب الموجبة، وأن متوسط هذه الرتب قد بلغ 4 أكبر من رتب قيم 10 ويرمز لها بالرمز 4 مالات كانت فيها رتب قيم 10 ويرمز 4 أكبر من رتب قيم 10 ويرمز لها بالرمز 4 أكبر من رتب قيم 10 ويرمز لها بالرمز 4 أكبر من رتب قيم 10 ويرمز لها بالرمز 4 أكبر من رتب قيم 10 ويرمز لها بالرمز 4 أكبر من رتب قيم 10 ويرمز لها بالرمز 4 أكبر من رتب قيم 10 ويرمز لها بالرمز 4 أكبر من رتب قيم 10 ويرمز لها بالرمز 4 أكبر من رتب قيم 10 ويرمز لها بالرمز 4 أكبر من رتب قيم 10 ويرمز لها بالرمز 4 أكبر من رتب قيم 10 ويرمز لها بالرمز 4 أكبر من رتب قيم 10 ويرمز لها بالرمز 4 أكبر من رتب قيم 10 ويرمز 4 أكبر من رتب قيم 10 ويرمز 4 أكبر من رتب قيم 10 ويرمز 4 أكبر من رتب قيم 4 أكبر من رتب قيم 10 ويرمز 4 أكبر من رتب قيم 10 ويرمز 4 أكبر من رتب قيم 4 أكبر 4 أكبر 4 أكب

64

**Test Statisticsb** 

|                        | B - A         |
|------------------------|---------------|
| Z                      | -1,804ª       |
| Asymp. Sig. (2-tailed) | ,071          |
| a. Based on po         | sitive ranks. |

b. Wilcoxon Signed Ranks Test

كما يبين الجدول الثاني أن قيمة إحصاءة اختبار هي 1.804 – Z ، ودرجة حرية وأن القيم الاحتمالية المصاحبة لها (sig = 0,071) وهي أكبر من مستوى الدلالة 5%، مما يعني أننا نرفض الفرضية الصفرية ونقبل الفرضية البديلة لها والتي تنص على أن متوسط الأميال التي تقطعها السيارة باستخدام الوقود A يختلف عن متوسط الأميال التي تقطعها باستخدام الوقود B عند مستوى الدلالة 5%؟

# ح- اختبار فريدمان Friedman Test

تطبيق: لنفرض البيانات التالية

| $T_2$ | $T_1$                                                                                                    | الرقم                                                                                                    |
|-------|----------------------------------------------------------------------------------------------------|----------------------------------------------------------------------------------------------------|
| 18    | 10                                                                                                    | 1                                                                                                    |
| 19    | 12                                                                                                    | 2                                                                                                    |
| 17    | 15                                                                                                    | 3                                                                                                    |
| 14    | 13                                                                                                    | 4                                                                                                    |
| 20    | 15                                                                                                    | 5                                                                                                    |
| 15    | 12                                                                                                    | 6                                                                                                    |
| 7     | 11                                                                                                    | 7                                                                                                    |
| 18    | 13                                                                                                    | 8                                                                                                    |
| 19    | 15                                                                                                    | 9                                                                                                    |
| 13    | 7                                                                                                    | 10                                                                                                    |
| 13    | 12                                                                                                    | 11                                                                                                    |
| 8     | 10                                                                                                    | 12                                                                                                    |
|       | $\begin{array}{r} T_2 \\ 18 \\ 19 \\ 17 \\ 14 \\ 20 \\ 15 \\ 7 \\ 18 \\ 19 \\ 13 \\ 13 \\ 8 \end{array}$ | $\begin{array}{c c c} T_2 & T_1 \\ \hline 18 & 10 \\ \hline 19 & 12 \\ \hline 17 & 15 \\ \hline 14 & 13 \\ \hline 20 & 15 \\ \hline 15 & 12 \\ \hline 7 & 11 \\ \hline 18 & 13 \\ \hline 19 & 15 \\ \hline 13 & 7 \\ \hline 13 & 12 \\ \hline 8 & 10 \\ \end{array}$ |

**المطلوب**: اختبر هل يوجد فرق في طرق المعالجة المبينة في الجدول أعلاه عند مستوى الدلالة 0.05 ؟ **الحل**:

أولا: صياغة الفرضيات الإحصائية

الفرضية الصفرية: لا يوجد فرق في طرق المعالجة عند مستوى الدلالة 0.05

الفرضية البديلة: يوجد فرق في طرق المعالجة عند مستوى الدلالة 0.05

ثانيا: مخرجات SPSS لاختبار فريدمان

تتكون مخرجات SPSS لاختبار فريدمان من جدولين:

|    | Ranks     |
|----|-----------|
|    | Mean Rank |
| T1 | 1,83      |
| T2 | 2,75      |
| Т3 | 1,42      |

يبين الجدول الأول أعلاه أن متوسط رتب العينة الأولى هو 1.83 ومتوسط رتب العينة الثانية 2.75 أن متوسط رتب العينة الثالثة هو 1.42.

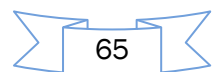

| Test Statistics <sup>a</sup> |        |  |  |  |  |  |
|------------------------------|--------|--|--|--|--|--|
| N                            | 12     |  |  |  |  |  |
| Chi-Square                   | 11,167 |  |  |  |  |  |
| df                           | 2      |  |  |  |  |  |
| Asymp. Sig.                  | ,004   |  |  |  |  |  |
| a. Friedman Test             |        |  |  |  |  |  |

ويبين الجدول الثاني أن حجم في كل عينة هو 12 وأن درجة الحرية هي (df = k - 1 = 2) ، وأن قيمة اختبار فريدمان هي 11.167 وأن القيمة الاحتمالية 0,004 sig = 0,004 وهي أصغر من مستوى الدلالة 0.05، مما يعني أننا نرفض الفرضية الصفرية ونقبل الفرضية البديلة لها التي تنص على أنه يوجد فرق معنوي في طرق المعالجة عند مستوى الدلالة 5%.

ولتحديد اتجاهات الفروق بين المعالجات الثلاث، نقوم بالاختبارات البعدية كما هو معروف.

66

الفصل الخامس:

الاستبيان وتحليل البيانات باستخدام البرنامج الإحصائي

يحتوي تحليل استمارة الاستقصاء (الاستبيان) على أربعة مباحث هي:

- المبحث الأول: عرض أسلوب التحليل الإحصائي المستخدم في البحث؛
  - المبحث الثاني: تحليل نتائج الاستبيان؛
  - المبحث الثالث: الاختبارات الإحصائية؛
  - المبحث الرابع: الإجابة عن تساؤلات (أو فرضيات) الدراسة.

# الفصل الخامس

الاستبيان وتحليل البيانات باستخدام البرنامج الإحصائ SPSS

# 1– مقدمة

يعتمد الاستبيان (أو الاستبانة) بشكل إجمالي على جزئيين رئيسين: العوامل الديمغرافية: وهي بشكل عام متغيرات ثابتة لكل مستجيب، مثل النوع والحالة الاجتماعية والمستوى التعليمي،... الخ. وفي أغلب الأحوال تكون متغيرات وصفية (اسمية أو ترتيبية) أو هي متغيرات كمية (مثل العمر بالسنوات) تحول فيما بعد إلى متغيرات فئوية. محاور الدراسة: وتكون في الغالب أكثر من محور ، وكل محور مكون من عدة عبارات فرعية، مكملة لبعضها البعض بحيث تعكس إجماليا ما يعبر عنه المحور . وهي ما يتم استطلاع آراء المستجيبين حولها بحيث يعكس رأيه درجة موافقته أو رضاه على ما تحتويه العبارة. ويجب أن يحتوي تحليل استمارة الاستقصاء (الاستبيان) على أربعة مباحث هي: المبحث الثاني: تحليل نتائج الاستقصاء (الاستبيان) على أربعة مباحث هي: المبحث الثاني: تحليل نتائج الاستقصاء (الاستبيان) على أربعة مباحث هي:

# المبحث الأول: أسلوب التحليل الإحصائي

يتم عرض أسلوب التحليل الإحصائي المستخدم في هذا المبحث لإجابات عينة البحث على أسئلة الاستبيان التي تم توزيعها على العينة. ويتم ذلك بعرض الأساليب الإحصائية التي سوف تستخدم في هذا البحث (مثل تحديد استخدام أسلوب الإحصاء الوصفي وأية اختبارات من أسلوب الإحصاء الاستدلالي سوف تستخدم بما يتناسب مع أهداف الدراسة).

#### المبحث الثاني: تحليل نتائج الاستبانة

#### يتم في هذا المبحث:

- 1 عمل جداول تكرارية تشمل التكرارات والنسب المئوية والرسومات البيانية لمتغيرات الاستبيان الديموغرافية (مثل الجنسية والعمر ومستوى التعليم والحالة الاجتماعية ... الخ)، مع ملاحظة أن العوامل الديموغرافية غالبا ما تكون متغيرات اسمية أو ترتيبية)
- 2- إجراء اختبارات الثبات (Reliability) لأسئلة الاستبيان المستخدمة من جميع البيانات، وذلك باستخدام أحد معاملات الثبات مثل معامل " ألفا كرونباخ" (Cronbach's Alpha) أو التجزئة النصفية (Split-half). ومعامل الثبات يأخذ قيما تتراوح بين الصفر والواحد الصحيح. فإذا لم يكن هناك ثبات في البيانات فإن قيمة المعامل تكون مساوية للصفر، وعلى العكس إذا كان هناك ثبات فإن قيمة المعامل تكون مساوية للصفر، وعلى العكس إذا كان هناك ثبات التي تعكس نتائج المعامل قيمة المعامل توان قيمة المعامل تكون مساوية للصفر، وعلى العكس إذا كان هناك ثبات التي تعكس نتائج المعامل معامل ألفا كرونباخ. المحيح. المعامل تكون مساوية للصفر، وعلى العكس إذا كان هناك ثبات التي تعكس نتائج العينة على مجتمع أي أن زيادة قيمة معامل ألفا كرونباخ تعني زيادة مصداقية البيانات التي تعكس نتائج العينة على مجتمع الدراسة.

3- حساب متوسط كل محور (حيث المحور مكون من عدة عبارات تعكس مكونات هذا المحور).

اعداد الدكتور: إبراهيم رحيم

68

4- حساب المتوسط المرجح لإجابات العينة على الأسئلة الواردة في شكل مشابه لمقياس ليكارت بغرض معرفة اتجاه آراء المستجيبين، حيث يعتبر مقياس ليكارت من أفضل أساليب قياس الاتجاهات. ويستخدم الوسط المرجح إذا كان المتغير يأخذ قيما تختلف من حيث أهميتها، لذاك يجب أخذ هذه الأهمية في الاعتبار وذلك بإعطاء كل عبارة الوزن المناسب لها.

وفي العديد من الاستمارات يتم توجيه أسئلة بحيث تكون الاستجابات أحد ثلاثة خيارات (مثل: غير موافق، محايد، موافق) أو أحد أربعة خيارات (مثل مستوى الألم: لا يوجد، بسيط، متوسط، شديد) أو أحد خمسة خيارات، وهكذا...

### المبحث الثالث: الاختبارات الإحصائية

يتم في هذا المبحث إجراء بعض أو كل الاختبارات الآتية حسب أهداف الدراسة

- $H_1$  الفرضيات الإحصائية: يرمز للفرضية الصفرية بالرمز:  $H_0$ ، كما يرمز للفرضية البديلة لها بالرمز: -1
- 2- إجراء اختبار مربع كاي للاستقلالية بين كل متغيرين من متغيرات الدراسة الوصفية (العوامل الديموغرافية). وذلك بوضع:
  - الفرضية الصفرية $H_0$  : لا توجد علاقة بين المتغير الأول والمتغير الثاني
    - الفرضية البديلة H<sub>1</sub>: توجد علاقة بين المتغير الأول والمتغير الثاني

ويعطي برنامج SPSS قيمة احتمال المعنوية (Sig)، ويكون القرار كالتالي:

اتخاذ القرار :

- إدا كانت القيمة الاحتمالية (Sig) أصغر من أو يساوي مستوى الدلالة (المعنوية) α (مثلا: 0.05)،
   نرفض H<sub>0</sub> ونقبل الفرضية البديلة لها H<sub>1</sub> التي تنص على أنه : توجد علاقة بين المتغير الأول والمتغير الثاني.
- إدا كانت القيمة الاحتمالية (Sig) أكبر من مستوى الدلالة (المعنوية) α (مثلا: 0.05)، نقبل H<sub>0</sub> التي تنص على أنه : لا توجد علاقة بين المتغير الأول والمتغير الثاني.
- 3- حساب معاملات الارتباط بين جميع المحاور لدراسة وجود علاقة بين المحاور، ومعرفة أي محورين الأقوى ارتباطا وأيهما الأقل ارتباطا.
  - 4- إجراء اختبار t لفرق المتوسطين (Independent t test) لكل إجمالي محور من محاور الدراسة على العوامل الديموغرافية ثنائية التقسيم (مثال: النوع) وذلك بوضع:

الفرضية الصفرية H<sub>0</sub> : لا توجد فروق بين متوسطي إجابات العينة تبعا للعامل الثنائي.

الفرضية البديلة H<sub>1</sub>: توجد فروق بين متوسطي إجابات العينة تبعا للعامل الثنائي.

5- إجراء اختبار تحليل التباين الأحادي " F " لكل إجمالي محور من محاور الدراسة على العوامل الديمغرافية
 ذات التقسيمات الأعلى من الثنائية (مثل: الحالة الاجتماعية أو المستوى التعليمي) وذلك بوضع:

الفرضية الصفرية H<sub>0</sub> : لا توجد فروق بين متوسطات إجابات العينة تبعا للعامل. الفرضية البديلة H<sub>1</sub>: توجد فروق بين متوسطات إجابات العينة تبعا للعامل. فإذا كانت Sig ≥ 0.05 نرفض H<sub>0</sub> ونقبل الفرضية البديلة لها H<sub>1</sub> التي تتص على أنه: توجد فروق بين متوسطات إجابات العينة حسب هذا العامل عند مستوى الدلالة 0.05. وفي هذه الحالة يتم إجراء أحد اختبارات المقارنات المتعددة (Post Hoc) مثل اختبار أقل فرق ممكن (L.S.D) لمعرفة مصدر الاختلاف.

69

أما إذا كانت Sig > 0.05 نقبل الفرضية H<sub>0</sub> التي نتص على أنه: لا توجد فروق بين متوسطات إجابات العينة حسب هذا العامل عند مستوى الدلالة 0.05، دون التطرق لشيء آخر. المبحث الرابع: الإجابة عن تساؤلات (أو فرضيات) الدراسة يتم في هذا المبحث الإجابة عن تساؤلات (أو فرضيات) الدراسة من خلال نتائج اختبارات المبحث الثالث حسب أهداف الدراسة.

2- تطبيق: (سيتم استخدام بيانات هذا المثال في جميع تطبيقات الفصل الرابع)

اهتمت إدارة ما بالبحث عن الأسباب التي تدعو المستفيدين لحضور برنامج، ومن أجل ذلك تم حصر بعض المتغيرات التي تدعو المستفيد حضور البرنامج، وذلك من خلال المحاور الثلاثة التالية: **تقدير البرنامج**: موضوع البرنامج يلامس الواقع، البرنامج يتميز بسمعة طيبة، البرنامج يتميز بالجودة. **انتشار البرنامج**: سبق تجربة البرنامج كثيراً، البرنامج سهل التكرار، البرنامج يتميز بالشعبية. **تعميم البرنامج**: مادة البرنامج مرغوبة وعليها إقبال، إمكانية اشتراكك سهلة في البرنامج.

يرجى وضع إشارة (X) في المكان الذي يعكس مستوى اختيارك الصحيح:

| غير موافق | غير موافق | محايد | موافق | موافق | العبارة                     | المحور          | م |
|-----------|-----------|-------|-------|-------|-----------------------------|-----------------|---|
| إطلاقا    |           |       |       | بشدة  |                             |                 |   |
|           |           |       |       |       |                             |                 |   |
|           |           |       |       |       | موضوع البرنامج يلامس الواقع |                 | 1 |
|           |           |       |       |       | يتميز البرنامج بسمعة طيبة   | تقدير البرنامج  | 2 |
|           |           |       |       |       | يتميز البرنامج بالجودة      |                 | 3 |
|           |           |       |       |       | سبق تجربة البرنامج كثيرا    |                 | 4 |
|           |           |       |       |       | البرنامج سهل التكرار        | انتشار البرنامج | 5 |
|           |           |       |       |       | يتميز البرنامج بالشعبية     |                 | 6 |
|           |           |       |       |       | مادة البرنامج مرغوبة وعليها | تعميم البرنامج  | 7 |
|           |           |       |       |       | إقبال                       |                 |   |
|           |           |       |       |       | إمكانية اشتراكك في البرنامج |                 | 8 |
|           |           |       |       |       | سهلة                        |                 |   |

إعداد البيانات:

بعد توزيع الاستبيان على العينة المستهدفة للإجابة عليها تم جمعها وكان عددها ٢٠ استبياناً كما هو موضح في الجدول التالي:

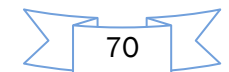

| q8 | q7 | q6 | q5 | q4 | q3 | q2 | q1 | X3 | X2 | X1 | Ν  |
|----|----|----|----|----|----|----|----|----|----|----|----|
| 1  | 5  | 3  | 5  | 2  | 4  | 3  | 4  | 2  | 22 | 1  | 1  |
| 4  | 5  | 5  | 5  | 5  | 5  | 5  | 4  | 3  | 40 | 1  | 2  |
| 4  | 5  | 5  | 5  | 5  | 5  | 5  | 4  | 3  | 35 | 1  | 3  |
| 4  | 5  | 5  | 5  | 5  | 5  | 5  | 5  | 1  | 28 | 2  | 4  |
| 2  | 4  | 5  | 5  | 4  | 5  | 4  | 4  | 1  | 40 | 1  | 5  |
| 5  | 5  | 5  | 5  | 5  | 5  | 5  | 5  | 1  | 34 | 2  | 6  |
| 4  | 5  | 5  | 5  | 5  | 5  | 5  | 5  | 2  | 36 | 2  | 7  |
| 4  | 5  | 5  | 5  | 5  | 5  | 5  | 5  | 2  | 48 | 1  | 8  |
| 4  | 3  | 3  | 3  | 4  | 4  | 5  | 4  | 2  | 33 | 2  | 9  |
| 2  | 3  | 3  | 3  | 3  | 3  | 3  | 3  | 2  | 25 | 2  | 10 |
| 2  | 5  | 5  | 5  | 4  | 4  | 5  | 5  | 3  | 24 | 2  | 11 |
| 3  | 4  | 4  | 4  | 4  | 4  | 4  | 4  | 3  | 56 | 1  | 12 |
| 4  | 4  | 4  | 3  | 4  | 3  | 3  | 3  | 1  | 48 | 1  | 13 |
| 5  | 4  | 5  | 5  | 4  | 2  | 3  | 5  | 1  | 40 | 2  | 14 |
| 1  | 2  | 2  | 3  | 1  | 2  | 3  | 3  | 1  | 26 | 1  | 15 |
| 5  | 5  | 5  | 5  | 5  | 5  | 5  | 5  | 2  | 38 | 1  | 16 |
| 4  | 5  | 4  | 5  | 4  | 4  | 5  | 5  | 2  | 25 | 2  | 17 |
| 2  | 4  | 5  | 4  | 4  | 4  | 4  | 4  | 1  | 27 | 2  | 18 |
| 5  | 4  | 4  | 4  | 3  | 3  | 4  | 4  | 2  | 28 | 1  | 19 |
| 4  | 4  | 4  | 5  | 4  | 4  | 5  | 5  | 3  | 58 | 1  | 20 |

# 3- خطوات تحليل استمارة الاستبيان

عمل جداول تكرارية تشمل التكرارات والنسب المئوية والرسومات البيانية لمتغيرات الاستبيان الديمغرافية: لعمل الجداول التكرارية نتبع المسار التالي: Frequency تن محسب ما ليلي: التطبيق الأول: بعد أن أدخلت جميع البيانات في المثال السابق، أحسب ما ليلي: أولا: حساب مقاييس النزعة المركزية والتشتت لأعمار المستجيبين. الحل: الحل: مولا: حساب مقاييس النزعة المركزية والتشتت لأعمار الذكور والإناث كل على حدة. أولا: حساب مقاييس النزعة المركزية والتشتت لأعمار المستجيبين (ذكورا وإناثا معا). نتبع المسار التالي: Analyze تحاول المستجيبين (ذكورا وإناثا معا).

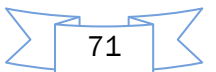

| gender                 |    |        |
|------------------------|----|--------|
| N Valid                |    | 20     |
| Missing                |    | 0      |
| Mean                   |    | 1,4500 |
| Std. Error of Mean     |    | ,11413 |
| Median                 |    | 1,0000 |
| Mode                   |    | 1,00   |
| Std. Deviation         |    | ,51042 |
| Variance               |    | ,261   |
| Skewness               |    | ,218   |
| Std. Error of Skewness |    | ,512   |
| Kurtosis               |    | -2,183 |
| Std. Error of Kurtosis |    | ,992   |
| Range                  |    | 1,00   |
| Minimum                |    | 1,00   |
| Maximum                |    | 2,00   |
| Sum                    |    | 29,00  |
| Percentiles            | 25 | 1,0000 |
|                        | 50 | 1,0000 |
|                        | 75 | 2,0000 |

#### Statistics

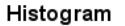

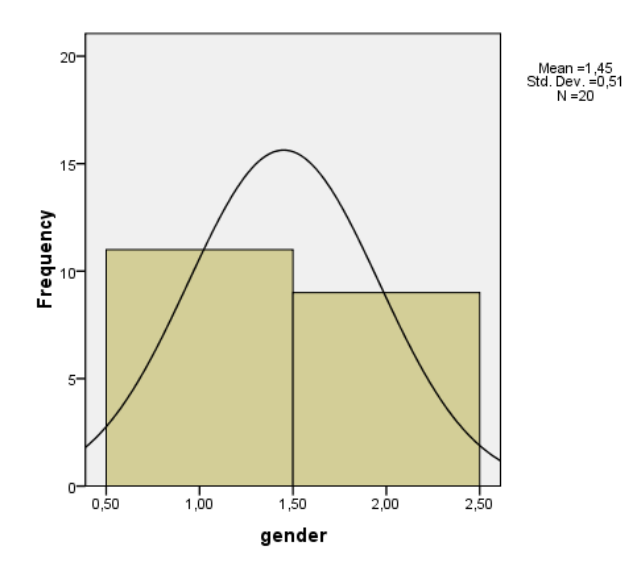

ثانيا: حساب مقاييس النزعة المركزية والتشتت لأعمار الذكور والإناث كلِّ على حدة نتبع المسار التالي: Explore Descriptive Statistics => Explore

فننقل متغير العمر إلى خانة المتغيرات التابعة Dependent Listوننقل متغير النوع إلى خانة Factor فننقل متغير النوع إلى خانة List، ومن ثم نضع علامة على خانة كما هو مشار إليها بالرقم Statistics في الصورة التالية:
| المسلسل المسلسل (المسلسل )<br>مرى التطيم (التعليم )<br>مرى يلامس لوائي (ما ؟<br>المرينيج عليمونة (م؟ ؟<br>المرينيج عليم (أم؟ ؟<br>إ يتميز بالشعبية (م؟ ؟) | کی<br>Dependent List<br>کی العبر [لعبر [لعبر [لعبر [لعبر [لعبر [لعبر [لعبر [لعبر [لعبر [لعبر العبر العبمر العبر العبر العبر العبر العبر العبر |
|----------------------------------------------------------------------------------------------------|----------------------------------------------------------------------------------------------------|
| بة وطبيها (تبال (۲)<br>البرندي ميهنة (۲۸ م<br>البرندي ميهنة (۲۸ م<br>Oisphy                                                                               | Label Caseo by                                                                                                    |
| O Both   Statistics   Plots                                                                                                    | Statistics Plots Options                                                                                                    |

ثم نضغط على OK لإظهار النتائج التالية:

|           | gender                              | Statistic     | Std. Error |
|-----------|-------------------------------------|---------------|------------|
| education | male Mean                           | 39,9091       | 3,56869    |
|           | 95% Confidence Interval Lower Bound | 31,9576       |            |
|           | for Mean Upper Bound                | 47,8606       |            |
|           | 5% Trimmed Mean                     | 39,8990       |            |
|           | Median                              | 40,0000       |            |
|           | Variance                            | 140,091       |            |
|           | Std. Deviation                      | 1,18360E<br>1 |            |
|           | Minimum                             | 22,00         |            |
|           | Maximum                             | 58,00         |            |
|           | Range                               | 36,00         |            |
|           | Interquartile Range                 | 20,00         |            |
|           | Skewness                            | ,066          | ,661       |
|           | Kurtosis                            | -,956         | 1,279      |
|           | female Mean                         | 30,2222       | 1,89867    |
|           | 95% Confidence Interval Lower Bound | 25,8439       |            |
|           | for Mean Upper Bound                | 34,6006       |            |
|           | 5% Trimmed Mean                     | 30,0247       |            |
|           | Median                              | 28,0000       |            |
|           | Variance                            | 32,444        |            |
|           | Std. Deviation                      | 5,69600       |            |
|           | Minimum                             | 24,00         |            |
|           | Maximum                             | 40,00         |            |
|           | Range                               | 16,00         |            |
|           | Interquartile Range                 | 10,00         |            |
|           | Skewness                            | ,550          | ,717       |
|           | Kurtosis                            | -1,101        | 1,400      |

73

#### Descriptives

رسم المتغيرات الديمغرافية: لرسم المتغيرات الديمغرافية يمكن استخدام الرسوم الدائرية (Pie) أو الأعمدة البيانية (Bars)، وسوف نعرض كيفية رسم النوع (الجنس) باستخدام الدائرة ورسم مستوى التعليم باستخدام الأعمدة البيانية.

التطبيق الثاني: من مميزات برنامج SPSS إخراج المتغيرات الديمغرافية على شكل رسوم بيانية، فمن خلال المثال السابق استخدم الرسوم الدائرية (Pie Chart) لمتغير النوع (ذكر، أنثى)، والأعمدة البيانية Bars) (Chart لمتغير مستوى التعليم.

#### الحل:

فيظهر الرسم البياني على Graphs  $\Rightarrow$  Legacy Dialogs  $\Rightarrow$  Pie  $\Rightarrow$  O $\kappa$  (1) نتبع المسار التالي: 1

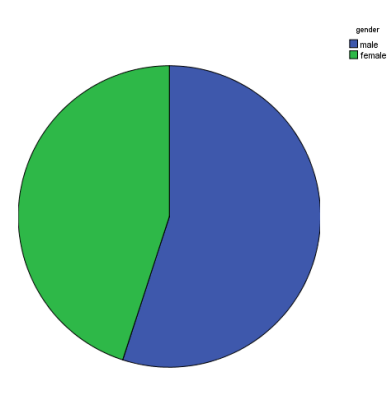

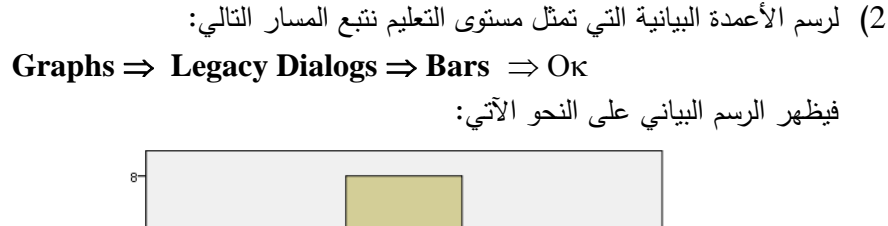

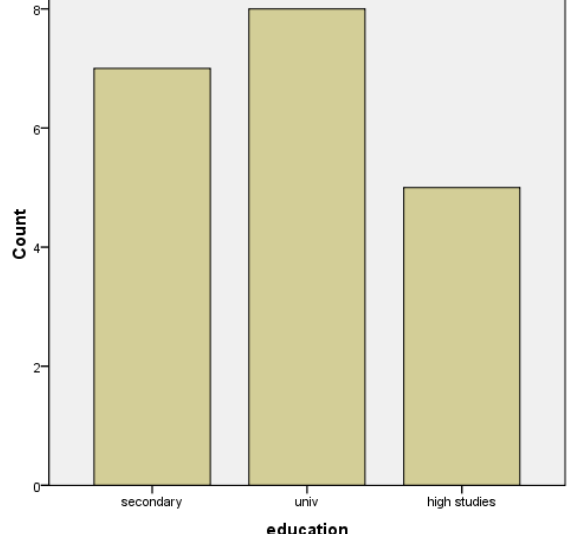

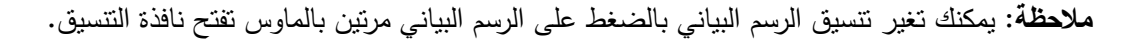

ب) إجراء اختبار الثبات لأسئلة الاستبيان المستخدمة فى جميع البيانات.

باستخدام معامل " ألفا كرونباخ" كمعامل للثبات يأخذ قيما تتراوح بين الصفر والواحد الصحيح. فإذا لم يكن هناك ثبات في البيانات فإن قيمة المعامل تكون مساوية للصفر، وعلى العكس إذا كان هناك ثبات فإن قيمة المعامل تساوي الواحد الصحيح.

ثبات وصدق المفردات: زيادة قيمة معامل ألفا كرونباخ تعني زيادة مصداقية البيانات التي تعكس نتائج العينة على مجتمع الدراسة. ويمكن حساب معامل الصدق (Validity)، عن طريق حساب جذر معامل الثبات، ويعرف بصدق المحك. وهناك طريقة أخرى تعرف باسم الصدق العاملي وتطبق باستخدام التحليل العاملي.

فالثبات يعني استقرار المقياس وعدم تناقضه مع نفسه، أي أن المقياس يعطي نفس النتائج باحتمال مساو لقيمة المعامل إذا أعيد تطبيقه على نفس العينة. أما الصدق فيقصد به أن المقياس يقيس ما وضع لقياسه. ويتم حساب معامل ألفا كرونباخ بتتبع المسار التالي: ...Analyze = scale => Reliability Analysis نحصل على نافذة جديدة، وباختيار جميع المتغيرات الثمانية نحصل على نافذة أخرى.

ولتحديد عناصر المحاور التي قد تضعف الثبات، نقوم بالضغط على Statistics نحصل على نافذة نختار من خلالها Scale if item deleted  $\Rightarrow$  Continue  $\Rightarrow$ OK من خلالها OK

| <b>Reliability</b> | Statistics |
|--------------------|------------|
|--------------------|------------|

| Cronbach's<br>Alpha | N of Items |
|---------------------|------------|
| ,915                | 8          |

فالجدول الأول يوضح أن قيمة معامل ألفا كرونباخ تساوي 0.915 وهي مرتفعة كثيرا، وأن عدد العناصر ثمانية. وهي قيمة موجبة، حيث من الممكن في بعض الأحيان تكون القيمة سالبة نظرا لوجود تغاير سالب بين البيانات، وفي هذه الحالة يجب مراجعة البيانات وإعادة النظر فيها.

|    | Scale Mean if<br>Item Deleted | Scale Variance if<br>Item Deleted | Corrected Item-<br>Total Correlation | Cronbach's<br>Alpha if Item<br>Deleted |
|----|-------------------------------|-----------------------------------|--------------------------------------|----------------------------------------|
| q1 | 28,8500                       | 30,661                            | ,764                                 | ,903                                   |
| q2 | 28,8500                       | 29,503                            | ,761                                 | ,901                                   |
| q3 | 29,1000                       | 28,832                            | ,706                                 | ,905                                   |
| q4 | 29,1500                       | 26,555                            | ,873                                 | ,890                                   |
| q5 | 28,7000                       | 30,116                            | ,728                                 | ,904                                   |
| q6 | 28,8500                       | 28,555                            | ,810                                 | ,897                                   |
| q7 | 28,8500                       | 29,187                            | ,799                                 | ,899                                   |
| q8 | 29,7000                       | 28,432                            | ,515                                 | ,932                                   |

**Item-Total Statistics** 

أما في الجدول الثاني:

- يوضح العمود الأول (Scale Mean if Item Deleted) متوسط المقياس عند حذف العبارة
- ويوضح العمود الثاني (Scale Variance if Item Deleted) تباين المقياس عند حذف العبارة
- ويوضح العمود الثالث (Corrected Item-Total Correlation) معامل الارتباط المصحح بين كل عبارة والدرجة
   الكلية للمقياس، وتعبر القيم الموجودة عن "معامل الاتساق الداخلي".

75

ويوضح العمود الرابع (Cronbach's Alpha if Item Deleted) قيمة معامل ألفا كرونباخ عند حذف العبارة. فإذا زادت قيمة معامل ألفا كرونباخ عند حذف العبارة عن قيمة معامل ألفا كرونباخ الإجمالية، دل ذلك على أن هذه العبارة تضعف المقياس وأن حذف هذه العبارة يؤدي إلى زيادة الثبات.

وكما هو واضح من الجدول السابق، فإن العبارة الثامنة تضعف المقياس وذلك لأن حذف هذه العبارة يجعل قيمة معامل ألفا كرونباخ الإجمالية 0.32 بدلا من 0.15.

ويمكن دراسة الثبات لكل محور بمفرده (سواء بحذف العبارات التي تضعف المقياس أو بدون حذف)، فباختيار متغيرات المحور الأول نحصل على نافذة جديدة، ثم بالضغط على OK نحصل على قيمة معامل ألفا كرونباخ وعدد العناصر كما هو في الجدول التالي:

| Reliability Statistics |            |  |  |  |  |  |  |  |  |  |
|------------------------|------------|--|--|--|--|--|--|--|--|--|
| Cronbach's<br>Alpha    | N of Items |  |  |  |  |  |  |  |  |  |
| ,840                   | 3          |  |  |  |  |  |  |  |  |  |
|                        |            |  |  |  |  |  |  |  |  |  |

ومن خلال الجدول الأخير يتضح أن قيمة معامل ألفا كرونباخ مرتفعة للغاية حيث تساوي 0.840. والآن وبتطبيق الخطوات السابقة على المحورين الثاني والثالث نحصل على النتائج كما هو في الجدولين التاليين:

#### **Reliability Statistics**

| Cronbach's |            |
|------------|------------|
| Alpha      | N of Items |
| ,870       | 3          |

#### **Reliability Statistics**

| Cronbach's<br>Alpha | N of Items |
|---------------------|------------|
| ,521                | 2          |

#### ويمكن تلخيص النتائج السابقة في الجدول التالي:

| الصدق | الثبات | عدد العبارات | المحور          | م |  |  |
|-------|--------|--------------|-----------------|---|--|--|
| 0.917 | 0.841  | 3            | تقدير البرنامج  | 1 |  |  |
| 0.933 | 0.871  | 3            | انتشار البرنامج | 2 |  |  |
| 0.722 | 0.521  | 2            | تعميم البرنامج  | 3 |  |  |
| 0.957 | 0.915  | 8            | الإجمالي        |   |  |  |

ت) حساب المتوسط الحسابي لكل محور: حيث يتكون كل محور من عدة عبارات تعكس مكوناته. نبدأ بحساب متوسط كل محور من خلال الخطوات التفصيلية التالية:

#### Transform $\Rightarrow$ Compute Variable...

ثم نتحول إلى نافذة جديدة والتي نقوم فيها باختيار Statistical ثم Mean ثم نقوم بحساب متغير جديد (وليكن Totale1) كمتوسط حسابي للمحور الأول كما يتضح من النافذة التالية:

| Compute Variable                                                                                                    |                                                                                                    | × |
|----------------------------------------------------------------------------------------------------|----------------------------------------------------------------------------------------------------|---|
| Compute Variable     Target Varable:     Total     Type & Label     Type & Label     Type & La | Numeric Expression:         MEAN(**: ***)         *         *         *         *         *         *         *         *         *         *         *         *         *         *         *         *         *         *         *         *         *         *         *         *         *         *         *         *         *         *         *         *         *         *         *         *         *         *         *         *         *         *         *         *         *         *         *         *         *         *         *         *         *         * <th></th> |   |
| مراليننج معقول جدا [م/ المي                                                                                                    | arguments that have valid values. This<br>function requires two or more arguments,<br>which must be numeric. You can specify a<br>minimum number of valid arguments for this<br>function to be evaluated.     Max<br>Max<br>Max<br>Sd<br>Sd<br>Sum<br>Variance       OK     Leste     Beset     Cencel                                                                                                    |   |

ثم بالضغط على OK والقيام بنفس الخطوات مع المحورين الثاني والثالث، يصبح شكل الملف في Data)

#### (View كما يلى:

|      |      |      |      |      |      |      |      |         | -       | ,       |
|------|------|------|------|------|------|------|------|---------|---------|---------|
| q1   | q2   | q3   | q4   | q5   | q6   | q7   | q8   | Totale1 | Totale2 | Totale3 |
| 4,00 | 3,00 | 4,00 | 2,00 | 5,00 | 3,00 | 5,00 | 1,00 | 3,00    | 2,00    | 1,00    |
| 4,00 | 5,00 | 5,00 | 5,00 | 5,00 | 5,00 | 5,00 | 4,00 | 4,00    | 5,00    | 4,00    |
| 4,00 | 5,00 | 5,00 | 5,00 | 5,00 | 5,00 | 5,00 | 4,00 | 4,00    | 5,00    | 4,00    |
| 5,00 | 5,00 | 5,00 | 5,00 | 5,00 | 5,00 | 5,00 | 4,00 | 5,00    | 5,00    | 4,00    |
| 4,00 | 4,00 | 5,00 | 4,00 | 5,00 | 5,00 | 4,00 | 2,00 | 4,00    | 4,00    | 2,00    |
| 5,00 | 5,00 | 5,00 | 5,00 | 5,00 | 5,00 | 5,00 | 5,00 | 5,00    | 5,00    | 5,00    |
| 5,00 | 5,00 | 5,00 | 5,00 | 5,00 | 5,00 | 5,00 | 4,00 | 5,00    | 5,00    | 4,00    |
| 5,00 | 5,00 | 5,00 | 5,00 | 5,00 | 5,00 | 5,00 | 4,00 | 5,00    | 5,00    | 4,00    |
| 4,00 | 5,00 | 4,00 | 4,00 | 3,00 | 3,00 | 3,00 | 4,00 | 4,00    | 3,00    | 3,00    |
| 3,00 | 3,00 | 3,00 | 3,00 | 3,00 | 3,00 | 3,00 | 2,00 | 3,00    | 3,00    | 2,00    |
| 5,00 | 5,00 | 4,00 | 4,00 | 5,00 | 5,00 | 5,00 | 2,00 | 4,00    | 4,00    | 2,00    |
| 4,00 | 4,00 | 4,00 | 4,00 | 4,00 | 4,00 | 4,00 | 3,00 | 4,00    | 4,00    | 3,00    |
| 3,00 | 3,00 | 3,00 | 4,00 | 3,00 | 4,00 | 4,00 | 4,00 | 3,00    | 3,00    | 4,00    |
| 5,00 | 3,00 | 2,00 | 4,00 | 5,00 | 5,00 | 4,00 | 5,00 | 2,00    | 4,00    | 4,00    |
| 3,00 | 3,00 | 2,00 | 1,00 | 3,00 | 2,00 | 2,00 | 1,00 | 2,00    | 1,00    | 1,00    |
| 5,00 | 5,00 | 5,00 | 5,00 | 5,00 | 5,00 | 5,00 | 5,00 | 5,00    | 5,00    | 5,00    |
| 5,00 | 5,00 | 4,00 | 4,00 | 5,00 | 4,00 | 5,00 | 4,00 | 4,00    | 4,00    | 4,00    |
| 4,00 | 4,00 | 4,00 | 4,00 | 4,00 | 5,00 | 4,00 | 2,00 | 4,00    | 4,00    | 2,00    |
| 4,00 | 4,00 | 3,00 | 3,00 | 4,00 | 4,00 | 4,00 | 5,00 | 3,00    | 3,00    | 3,00    |
| 5,00 | 5,00 | 4,00 | 4,00 | 5,00 | 4,00 | 4,00 | 4,00 | 4,00    | 4,00    | 4,00    |
|      |      |      |      |      |      |      |      |         |         |         |

ث) حساب المتوسط المرجح لإجابات العينة على الأسئلة الواردة في شكل مشابه لمقياس ليكارت بغرض

معرفة اتجاه آراء المستجيبين:

ا**لتطبيق الثالث**: لو طُلِب منك حساب المتوسط المرجح لإجابات الأسئلة بغرض معرفة آراء واتجاهات المستجيبين للاستبيان السابق، فماذا تفعل؟

الحل:

ا**لخطوة الأولى**: نحسب متوسط كل محور من المحاور الثلاثة في الدراسة، ويتم ذلك بإضافة ثلاثة متغيرات في شاشة Variable View وتسمى t<sub>1</sub>, t<sub>2</sub>, t<sub>3</sub>.

– الانتقال إلى شاشة Data View لحساب المتوسطات الحسابية Mean للمحاور الثلاثة، ولحساب متوسط المحور الأول تُجمع العبارات الثلاثة وتُقسم على 3، وهكذا لباقي المحاور. ويمكنك حساب ذلك من البرنامج
 Transform ⇒ Compute Variable كما يلي:

77

Statistical  $\Rightarrow$  Mean  $\Rightarrow$  O $\kappa$  اكتب اسم المتغير  $t_1$  في الرقم (1) ثم اختر – اكتب اسم المتغير

– فتظهر النتيجة في العمود  $t_1$  . وهكذا لكل من  $t_2$  و  $t_3$  وبذلك يتم حساب المتوسط الحسابي للمحاور

| ×1   | x2    | xЗ   | q1   | q2   | q3   | q4   | q5   | q6   | q7   | q8   | t1   | t2   | t3   |
|------|-------|------|------|------|------|------|------|------|------|------|------|------|------|
| 1,00 | 22,00 | 2,00 | 4,00 | 3,00 | 4,00 | 2,00 | 5,00 | 3,00 | 5,00 | 1,00 | 3,67 | 3,33 | 3,00 |
| 1,00 | 40,00 | 3,00 | 4,00 | 5,00 | 5,00 | 5,00 | 5,00 | 5,00 | 5,00 | 4,00 | 4,67 | 5,00 | 4,50 |
| 1,00 | 35,00 | 3,00 | 4,00 | 5,00 | 5,00 | 5,00 | 5,00 | 5,00 | 5,00 | 4,00 | 4,67 | 5,00 | 4,50 |
| 2,00 | 28,00 | 1,00 | 5,00 | 5,00 | 5,00 | 5,00 | 5,00 | 5,00 | 5,00 | 4,00 | 5,00 | 5,00 | 4,50 |
| 1,00 | 40,00 | 1,00 | 4,00 | 4,00 | 5,00 | 4,00 | 5,00 | 5,00 | 4,00 | 2,00 | 4,33 | 4,67 | 3,00 |
| 2,00 | 34,00 | 1,00 | 5,00 | 5,00 | 5,00 | 5,00 | 5,00 | 5,00 | 5,00 | 5,00 | 5,00 | 5,00 | 5,00 |
| 2,00 | 36,00 | 2,00 | 5,00 | 5,00 | 5,00 | 5,00 | 5,00 | 5,00 | 5,00 | 4,00 | 5,00 | 5,00 | 4,50 |
| 1,00 | 48,00 | 2,00 | 5,00 | 5,00 | 5,00 | 5,00 | 5,00 | 5,00 | 5,00 | 4,00 | 5,00 | 5,00 | 4,50 |
| 2,00 | 33,00 | 2,00 | 4,00 | 5,00 | 4,00 | 4,00 | 3,00 | 3,00 | 3,00 | 4,00 | 4,33 | 3,33 | 3,50 |
| 2,00 | 25,00 | 2,00 | 3,00 | 3,00 | 3,00 | 3,00 | 3,00 | 3,00 | 3,00 | 2,00 | 3,00 | 3,00 | 2,50 |
| 2,00 | 24,00 | 3,00 | 5,00 | 5,00 | 4,00 | 4,00 | 5,00 | 5,00 | 5,00 | 2,00 | 4,67 | 4,67 | 3,50 |
| 1,00 | 56,00 | 3,00 | 4,00 | 4,00 | 4,00 | 4,00 | 4,00 | 4,00 | 4,00 | 3,00 | 4,00 | 4,00 | 3,50 |
| 1,00 | 48,00 | 1,00 | 3,00 | 3,00 | 3,00 | 4,00 | 3,00 | 4,00 | 4,00 | 4,00 | 3,00 | 3,67 | 4,00 |
| 2,00 | 40,00 | 1,00 | 5,00 | 3,00 | 2,00 | 4,00 | 5,00 | 5,00 | 4,00 | 5,00 | 3,33 | 4,67 | 4,50 |
| 1,00 | 26,00 | 1,00 | 3,00 | 3,00 | 2,00 | 1,00 | 3,00 | 2,00 | 2,00 | 1,00 | 2,67 | 2,00 | 1,50 |
| 1,00 | 38,00 | 2,00 | 5,00 | 5,00 | 5,00 | 5,00 | 5,00 | 5,00 | 5,00 | 5,00 | 5,00 | 5,00 | 5,00 |
| 2,00 | 25,00 | 2,00 | 5,00 | 5,00 | 4,00 | 4,00 | 5,00 | 4,00 | 5,00 | 4,00 | 4,67 | 4,33 | 4,50 |
| 2,00 | 27,00 | 1,00 | 4,00 | 4,00 | 4,00 | 4,00 | 4,00 | 5,00 | 4,00 | 2,00 | 4,00 | 4,33 | 3,00 |
| 1,00 | 28,00 | 2,00 | 4,00 | 4,00 | 3,00 | 3,00 | 4,00 | 4,00 | 4,00 | 5,00 | 3,67 | 3,67 | 4,50 |
| 1,00 | 58,00 | 3,00 | 5,00 | 5,00 | 4,00 | 4,00 | 5,00 | 4,00 | 4,00 | 4,00 | 4,67 | 4,33 | 4,00 |

## الثلاثة كما هو مبين في الجدول أدناه.

الخطوة الثانية: إنشاء الجداول التكر ارية بإتباع المسار التالى:

#### Analyze $\Rightarrow$ Descriptive Statistics $\Rightarrow$ Frequency

تظهر نافذة الاختيار المتغيرات (الفقرات)الثمانية لإجراء العمليات الإحصائية ثم الضغط على OK للحصول على الجداول التكرارية المطلوبة.

| q1    |       |           |         |               |                       |  |  |  |  |
|-------|-------|-----------|---------|---------------|-----------------------|--|--|--|--|
| -     |       | Frequency | Percent | Valid Percent | Cumulative<br>Percent |  |  |  |  |
| Valid | 3     | 3         | 15,0    | 15,0          | 15,0                  |  |  |  |  |
|       | 4     | 8         | 40,0    | 40,0          | 55,0                  |  |  |  |  |
|       | 5     | 9         | 45,0    | 45,0          | 100,0                 |  |  |  |  |
|       | Total | 20        | 100,0   | 100,0         |                       |  |  |  |  |

| q2    |       |           |         |               |                       |  |  |  |  |
|-------|-------|-----------|---------|---------------|-----------------------|--|--|--|--|
| -     |       | Frequency | Percent | Valid Percent | Cumulative<br>Percent |  |  |  |  |
| Valid | 3     | 5         | 25,0    | 25,0          | 25,0                  |  |  |  |  |
|       | 4     | 4         | 20,0    | 20,0          | 45,0                  |  |  |  |  |
|       | 5     | 11        | 55,0    | 55,0          | 100,0                 |  |  |  |  |
|       | Total | 20        | 100,0   | 100,0         |                       |  |  |  |  |

| q3    |       |           |         |               |                       |  |  |  |  |
|-------|-------|-----------|---------|---------------|-----------------------|--|--|--|--|
| -     |       | Frequency | Percent | Valid Percent | Cumulative<br>Percent |  |  |  |  |
| Valid | 2     | 2         | 10,0    | 10,0          | 10,0                  |  |  |  |  |
|       | 3     | 3         | 15,0    | 15,0          | 25,0                  |  |  |  |  |
|       | 4     | 7         | 35,0    | 35,0          | 60,0                  |  |  |  |  |
|       | 5     | 8         | 40,0    | 40,0          | 100,0                 |  |  |  |  |
|       | Total | 20        | 100,0   | 100,0         |                       |  |  |  |  |

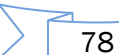

| q4    |       |           |         |               |                       |  |  |  |  |
|-------|-------|-----------|---------|---------------|-----------------------|--|--|--|--|
| -     |       | Frequency | Percent | Valid Percent | Cumulative<br>Percent |  |  |  |  |
| Valid | 1     | 1         | 5,0     | 5,0           | 5,0                   |  |  |  |  |
|       | 2     | 1         | 5,0     | 5,0           | 10,0                  |  |  |  |  |
|       | 3     | 2         | 10,0    | 10,0          | 20,0                  |  |  |  |  |
|       | 4     | 9         | 45,0    | 45,0          | 65,0                  |  |  |  |  |
|       | 5     | 7         | 35,0    | 35,0          | 100,0                 |  |  |  |  |
|       | Total | 20        | 100,0   | 100,0         |                       |  |  |  |  |

| q5    |       |           |         |               |                       |  |  |  |  |
|-------|-------|-----------|---------|---------------|-----------------------|--|--|--|--|
|       |       | Frequency | Percent | Valid Percent | Cumulative<br>Percent |  |  |  |  |
| Valid | 3     | 4         | 20,0    | 20,0          | 20,0                  |  |  |  |  |
|       | 4     | 3         | 15,0    | 15,0          | 35,0                  |  |  |  |  |
|       | 5     | 13        | 65,0    | 65,0          | 100,0                 |  |  |  |  |
|       | Total | 20        | 100,0   | 100,0         |                       |  |  |  |  |

| q6    |       |           |         |               |                       |  |  |  |  |
|-------|-------|-----------|---------|---------------|-----------------------|--|--|--|--|
| -     |       | Frequency | Percent | Valid Percent | Cumulative<br>Percent |  |  |  |  |
| Valid | 2     | 1         | 5,0     | 5,0           | 5,0                   |  |  |  |  |
|       | 3     | 3         | 15,0    | 15,0          | 20,0                  |  |  |  |  |
|       | 4     | 5         | 25,0    | 25,0          | 45,0                  |  |  |  |  |
|       | 5     | 11        | 55,0    | 55,0          | 100,0                 |  |  |  |  |
|       | Total | 20        | 100,0   | 100,0         |                       |  |  |  |  |

|   | - |
|---|---|
| C | 7 |
| - |   |

| -     |       | Frequency | Percent | Valid Percent | Cumulative<br>Percent |
|-------|-------|-----------|---------|---------------|-----------------------|
| Valid | 2     | 1         | 5,0     | 5,0           | 5,0                   |
|       | 3     | 2         | 10,0    | 10,0          | 15,0                  |
|       | 4     | 7         | 35,0    | 35,0          | 50,0                  |
|       | 5     | 10        | 50,0    | 50,0          | 100,0                 |
|       | Total | 20        | 100,0   | 100,0         |                       |

| q8 |  |
|----|--|
|----|--|

| ۳۵    |       |           |         |               |                       |  |  |  |  |
|-------|-------|-----------|---------|---------------|-----------------------|--|--|--|--|
|       |       | Frequency | Percent | Valid Percent | Cumulative<br>Percent |  |  |  |  |
| Valid | 1     | 2         | 10,0    | 10,0          | 10,0                  |  |  |  |  |
|       | 2     | 4         | 20,0    | 20,0          | 30,0                  |  |  |  |  |
|       | 3     | 1         | 5,0     | 5,0           | 35,0                  |  |  |  |  |
|       | 4     | 9         | 45,0    | 45,0          | 80,0                  |  |  |  |  |
|       | 5     | 4         | 20,0    | 20,0          | 100,0                 |  |  |  |  |
|       | Total | 20        | 100,0   | 100,0         |                       |  |  |  |  |

الخطوة الثالثة: حساب المتوسطات للعبارات الثمانية ومعها إجماليات المحاور الثلاث بالطريقة التالية:

#### Analyze $\Rightarrow$ Descriptive Statistics $\Rightarrow$ Descriptives

تفتح نافذة فنقوم بالضغط على Option لتظهر نافذة جديدة فنختار Mean و Standard Deviation ثم

الضغط على Continue ثم OK فنحصل على النتائج التالية:

| Descriptive Statistics |    |        |                |  |  |  |  |
|------------------------|----|--------|----------------|--|--|--|--|
|                        | Ν  | Mean   | Std. Deviation |  |  |  |  |
| q1                     | 20 | 4,3000 | ,73270         |  |  |  |  |
| q2                     | 20 | 4,3000 | ,86450         |  |  |  |  |
| q3                     | 20 | 4,0500 | ,99868         |  |  |  |  |
| q4                     | 20 | 4,0000 | 1,07606        |  |  |  |  |
| q5                     | 20 | 4,4500 | ,82558         |  |  |  |  |
| q6                     | 20 | 4,3000 | ,92338         |  |  |  |  |
| q7                     | 20 | 4,3000 | ,86450         |  |  |  |  |
| q8                     | 20 | 3,4500 | 1,31689        |  |  |  |  |
| t1                     | 20 | 4,2167 | ,75915         |  |  |  |  |
| t2                     | 20 | 4,2500 | ,84379         |  |  |  |  |
| t3                     | 20 | 3,8750 | ,91587         |  |  |  |  |
| Valid N (listwise)     | 20 |        |                |  |  |  |  |

الخطوة الرابعة: من نتائج الخطوتين الأولى والثانية نستطيع استخلاص النتيجة من الجدول التي ظهرت لكل

|         |          |         |       |       |       |       | غير    | 5     | عبارات المحور الأول  |
|---------|----------|---------|-------|-------|-------|-------|--------|-------|----------------------|
| النتيجة | الانحراف | المتوسط | موافق | موافق | محايد | غير   | موافق  | مقياس | (تقدير البرنامج)     |
|         | المعياري |         | بشدة  |       |       | موافق | إطلاقا | J     |                      |
| موافق   | 0.73     | 4.3     | 9     | 8     | 3     | 0     | 0      | تكرار | موضوع البرنامج       |
| بشدة    |          |         | 45    | 40    | 15    | 0     | 0      | نسبة  | يلامس الواقع         |
| موافق   | 0.86     | 4.3     | 11    | 4     | 5     | 0     | 0      | تكرار | يتميز البرنامج بسمعة |
| بشدة    |          |         | 55    | 20    | 25    | 0     | 0      | نسبة  | طيبة                 |
| موافق   | 0.99     | 4.05    | 8     | 7     | 3     | 2     | 0      | تكرار | يتميز البرنامج       |
|         |          |         | 40    | 35    | 15    | 10    | 0      | نسبة  | بالجودة              |
| موافق   | 0.75     | 4.2     | 28    | 19    | 11    | 12    | 0      | تكرار | نتيجة المحور الأول   |
| بشدة    |          |         | 46.6  | 31.6  | 18.3  | 10    | 0      | نسبة  |                      |

محور على حدة:

بعد دراسة الجدول السابق لنتائج المحور الأول (تقدير البرنامج) نجد أنه حصل على 4.2 أي موافق بشدة حسب

|         |          |         |       |       |       |       |        | اسىي. | مقياس ليكارت الخم    |
|---------|----------|---------|-------|-------|-------|-------|--------|-------|----------------------|
|         |          |         |       |       |       |       | غير    | المقر | عبارات المحور الثاني |
| النتيجة | الانحراف | المتوسط | موافق | موافق | محايد | غير   | موافق  | باس   | (انتشار البرنامج)    |
|         | المعياري |         | بشدة  |       |       | موافق | إطلاقا |       |                      |
| موافق   | 1.07     | 4       | 7     | 9     | 2     | 1     | 1      | تكرار | سبق تجربة البرنامج   |
|         |          |         | 35    | 45    | 10    | 5     | 5      | نسبة  | كثيرا                |
| موافق   | 0.82     | 4.45    | 13    | 3     | 4     | 0     | 0      | تكرار | البرنامج سهل التكرار |
| بشدة    |          |         | 65    | 15    | 20    | 0     | 0      | نسبة  |                      |

80

| موافق | 0.92 | 4.3  | 11   | 5    | 3  | 1   | 0   | تكرار | البرنامج يتميز بالشعبية |
|-------|------|------|------|------|----|-----|-----|-------|-------------------------|
| بشدة  |      |      | 55   | 25   | 15 | 5   | 0   | نسبة  |                         |
| موافق | 0.84 | 4.25 | 31   | 17   | 9  | 2   | 1   | تكرار | نتيجة المحور الثاني     |
| بشدة  |      |      | 51.6 | 28.3 | 15 | 3.3 | 1.6 | نسبة  |                         |

بعد دراسة الجدول السابق لنتائج المحور الثاني (انتشار البرنامج) نجد أنه حصل على 4.25 أي موافق بشدة

|         |          |         |       |       |       |       | غير    | المقي | عبارات المحور الثالث |
|---------|----------|---------|-------|-------|-------|-------|--------|-------|----------------------|
| النتيجة | الانحراف | المتوسط | موافق | موافق | محايد | غير   | موافق  | باس   | (تعميم البرنامج)     |
|         | المعياري |         | بشدة  |       |       | موافق | إطلاقا |       |                      |
| موافق   | 0.86     | 4.3     | 10    | 7     | 2     | 1     | 0      | تكرار | مادة البرنامج مرغوبة |
| بشدة    |          |         | 15    | 35    | 10    | 5     | 0      | نسبة  | وعليها إقبال         |
| موافق   | 1.3      | 3.45    | 4     | 9     | 1     | 4     | 2      | تكرار | إمكانية اشتراكك في   |
|         |          |         | 20    | 45    | 5     | 20    | 10     | نسبة  | البرنامج سهلة        |
| موافق   | 0.92     | 3.87    | 14    | 16    | 3     | 5     | 2      | تكرار | نتيجة المحور الثالث  |
|         |          |         | 35    | 40    | 7.5   | 12.5  | 5      | نسبة  |                      |

حسب مقياس ليكارت الخماسي.

بعد دراسة الجدول السابق لنتائج المحور الثالث (تعميم البرنامج) نجد أنه حصل على 3.87 أي موافق حسب مقياس ليكارت الخماسي.

ا**لخلاصة**: بعد التحليل للمحاور الثلاث وجدنا بأنه يمكن التوصية بإعادة البرنامج مرات عديدة، ويمكن تعميمه أيضا على المكاتب الأخرى للاستفادة منه.

المبحث الثالث: الاختبارات الإحصائية

1- إجراء اختبار مربع كاي للاستقلالية بين متغيرين من متغيرات الدراسة الوصفية (العوامل الديمغرافية). lpha = 5% الفرضية الصفرية: لا توجد علاقة بين النوع (الجنس) و مستوى التعليم عند مستوى دلالة lpha = 5% الفرضية البديلة: توجد علاقة بين النوع (الجنس) و مستوى التعليم عند مستوى دلالة ولإجراء هذا الاختبار نتبع المسار التالى:

Analyze  $\Rightarrow$  Descriptive Statistics  $\Rightarrow$  Crosstabs...

نتحول إلى نافذة جديدة والتي تم فيها إ**دراج الجنس** إلى ا**لصفوف ((ROW(S) ومستوى التعليم** إلى ا**لأعمدة** (Clomn(s)) ، ثم بالضغط على Statistics نتحول إلى نافذة أخرى والتي يتم التأشير فيها على Chi

|       |   | X1 ″ X | s Cr | osstabul | aτ | ion | _     |
|-------|---|--------|------|----------|----|-----|-------|
| Count |   |        |      |          |    |     |       |
|       |   | -      | -    | x3       |    |     |       |
|       | - | 1      |      | 2        |    | 3   | Total |
| x1    | 1 |        | 3    |          | 4  | 4   | 11    |
|       | 2 |        | 4    |          | 4  | 1   | 9     |
| Total |   |        | 7    |          | 8  | 5   | 20    |

square، ثم الضغط على Continue ثم OK. فنحصل على الجدولين التاليين:

الجدول الأول يسمى الجدول المزدوج وهو يعرض قراءات مزدوجة بين الجنس والمستوى التعليمي

81

|                              | Value  | df | Asymp. Sig. (2-<br>sided) |
|------------------------------|--------|----|---------------------------|
| Pearson Chi-Square           | 1,760ª | 2  | ,415                      |
| Likelihood Ratio             | 1,870  | 2  | ,392                      |
| Linear-by-Linear Association | 1,435  | 1  | ,231                      |
| N of Valid Cases             | 20     |    |                           |

**Chi-Square Tests** 

a. 6 cells (100,0%) have expected count less than 5. The minimum expected count is 2,25.

أما الجدول الثاني فيعطي قيمة اختبار مربع كاي (وتساوي 1.760) وأن درجة الحرية 2 = df، في حين أن القيمة الاحتمالية لهذا الاختبار (Sig=0.415) وهي أكبر من مستوى الدلالة 0.05 =  $\alpha$ . إذن نقبل الفرضية الصفرية التي تتص على أنه: لا توجد علاقة بين متغير الجنس ومتغير المستوى التعليمي. وإن كان لا يعتد بهذا القرار نظرا لوجود العديد من الخلايا ذات قيم متوقعة أقل من خمسة، مما يستوجب عملية ضم الخلايا ثم إعادة الاختبار مرة أخرى.

2- حساب معاملات الارتباط بين جميع المحاور: لدراسة مدى وجود علاقة بين المحاور، ومعرفة أي المحورين الأقوى ارتباطا وأيهما الأقل ارتباطا. ولحساب معامل الارتباط Correlation نتبع المسار التالى:

|         | -                   | Totale1           | Totale2 | Totale3           |
|---------|---------------------|-------------------|---------|-------------------|
| Totale1 | Pearson Correlation | 1                 | ,791**  | ,548 <sup>*</sup> |
|         | Sig. (2-tailed)     |                   | ,000    | ,012              |
|         | Ν                   | 20                | 20      | 20                |
| Totale2 | Pearson Correlation | ,791**            | 1       | ,759**            |
|         | Sig. (2-tailed)     | ,000              |         | ,000              |
|         | Ν                   | 20                | 20      | 20                |
| Totale3 | Pearson Correlation | ,548 <sup>*</sup> | ,759**  | 1                 |
|         | Sig. (2-tailed)     | ,012              | ,000    |                   |
|         | Ν                   | 20                | 20      | 20                |

Analyze  $\Rightarrow$  Correlate  $\Rightarrow$  Bivariate  $\Rightarrow$  OK Correlations

\*\*. Correlation is significant at the 0.01 level (2-tailed).

\*. Correlation is significant at the 0.05 level (2-tailed). بعد دراسة الجدول السابق نلاحظ أن العلاقة بين المحاور طردية وذات دلالة إحصائية، ويلاحظ أن المحورين الأول (تقدير البرنامج) و الثاني (انتشار البرنامج) هما الأقوى ارتباطاً، أما المحورين الأول والثالث (تعميم البرنامج) فهما الأقل ارتباطاً.

حمر من محاور الدراسة على الجراء اختبار فرق المتوسطين (Independent t-test (t لكل إجمالي محور من محاور الدراسة على الجنس، حيث يمكن صياغة الفرضيات على النحو التالي:

الفرضية الصفرية: لا توجد فروق بين متوسطات إجابات عناصر العينة تبعا للنوع عند مستوى دلالة  $\alpha = 5\%$ الفرضية البديلة: توجد فروق بين متوسطات إجابات عناصر العينة تبعا للنوع عند مستوى دلالة  $\alpha = 5\%$ ولإجراء اختبار (t) لعينتين مستقلتين نتبع المسار التالي:

82

Analyze  $\Rightarrow$  Compare Means  $\Rightarrow$  Independent Sample t-test...

نتحول إلى نافذة جديدة، وبإدراج إجمالي المحاور الثلاث في (Test Variable(s إدراج الجنس في Icst Variable)، وبالضغط على Define Groups تظهر نافذة أخرى، والتي يوضع الرقم 1 للمجموعة الأولى والرقم 2 للمجموعة الثانية.

وبالضغط على Continue، ثم OK نحصل على الجدول التالي:

|           | x1 | Ν  | Mean   | Std. Deviation | Std. Error Mean |
|-----------|----|----|--------|----------------|-----------------|
| Totale1   | 1  | 11 | 3,7273 | ,90453         | ,27273          |
| 1 otalo 1 | 2  | 9  | 4,0000 | 1,00000        | ,33333          |
| Totale2   | 1  | 11 | 3,7273 | 1,34840        | ,40656          |
| Totaloz   | 2  | 9  | 4,1111 | ,78174         | ,26058          |
| Totale3   | 1  | 11 | 3,1818 | 1,32802        | ,40041          |
| 1010100   | 2  | 9  | 3,3333 | 1,11803        | ,37268          |

**Group Statistics** 

الجدول الأول يوضح المتوسط الحسابي والانحراف المعياري حسب النوع لكل محور من المحاور الثلاثة.

|         |                             | Leve<br>Tes<br>Equa<br>Varia | ne's<br>t for<br>lity of<br>ances |       |                                  | t-te              | st for Equalit | y of Means |                              |                               |
|---------|-----------------------------|------------------------------|-----------------------------------|-------|----------------------------------|-------------------|----------------|------------|------------------------------|-------------------------------|
|         |                             |                              |                                   |       |                                  | Sig. (2-          | Mean           | Std. Error | 95% Cor<br>Interva<br>Differ | nfidence<br>I of the<br>rence |
| Ĺ       |                             | F                            | Sig.                              | t     | df tailed) Difference Difference |                   | Difference     | Lower      | Upper                        |                               |
| Totale1 | Equal variances assumed     | ,026                         | <mark>,873</mark>                 | -,640 | 18                               | <mark>,530</mark> | -,27273        | ,42616     | -1,16806                     | ,62261                        |
|         | Equal variances not assumed |                              |                                   | -,633 | 16,412                           | ,535              | -,27273        | ,43069     | -1,18388                     | ,63843                        |
| Totale2 | Equal variances assumed     | 2,867                        | <mark>,108</mark>                 | -,754 | 18                               | <mark>,460</mark> | -,38384        | ,50885     | -1,45290                     | ,68522                        |
|         | Equal variances not assumed |                              |                                   | -,795 | 16,436                           | ,438              | -,38384        | ,48290     | -1,40533                     | ,63766                        |
| Totale3 | Equal variances assumed     | ,168                         | <mark>,687</mark>                 | -,272 | 18                               | <mark>,789</mark> | -,15152        | ,55693     | -1,32158                     | 1,01855                       |
|         | Equal variances not assumed |                              |                                   | -,277 | 17,972                           | ,785              | -,15152        | ,54701     | -1,30087                     | ,99784                        |

Independent Samples Test

الجدول الثاني يوضح اختباري التجانس L: ليفين ومقارنة المتوسطات عن طريق اختبار (t). من الاختبار الأول (اختبار F) يتضح أن القيمة الاحتمالية له أكبر من مستوى الدلالة α = 0.05 في كل المحاور الثلاث. إذن نقبل الفرضية الصفرية التي تنص على وجود تجانس بين الذكور والإناث مما يعني اعتماد نتائج السطر الأول لاختبار (t) في العمود الخامس.

كما أن القيمة الاحتمالية لاختبار (t) للفرق بين المتوسطين هي على الترتيب: 530, 660, 789, والتي بدورها أيضا أكبر من مستوى الدلالة  $\alpha = 0.05$ ، مما يعني عدم وجود اختلاف حسب النوع (الجنس) لكل محور.

83

# Analyze ⇒ Compare Means ⇒ ANOVA... فنحصل على نافذة جديدة، وبالضغط على One way ANOVA نتحول إلى نافذة أخرى والتي يتم فيها إدراج المحاور الثلاث في Dependent List وإدراج مستوى التعليم في Factor. ثم بالضغط على Optios يتم التحول إلى نافذة أخرى حيث يتم التأشير فيها على Descriptive وبالضغط على Continue ثم على OK نحصل على الجدول التالى:

|         |       |    |        |                | Descriptiv | 763            |                   |         |         |
|---------|-------|----|--------|----------------|------------|----------------|-------------------|---------|---------|
|         |       |    |        |                |            | 95% Confidence | Interval for Mean |         |         |
|         |       | Ν  | Mean   | Std. Deviation | Std. Error | Lower Bound    | Upper Bound       | Minimum | Maximum |
| Totale1 | 1     | 7  | 3,5714 | 1,27242        | ,48093     | 2,3946         | 4,7482            | 2,00    | 5,00    |
|         | P     | 8  | 4,0000 | ,92582         | ,32733     | 3,2260         | 4,7740            | 3,00    | 5,00    |
|         | P     | 5  | 4,0000 | ,00000         | ,00000     | 4,0000         | 4,0000            | 4,00    | 4,00    |
| 1       | Total | 20 | 3,8500 | ,93330         | ,20869     | 3,4132         | 4,2868            | 2,00    | 5,00    |
| Totale2 | 1     | 7  | 3,7143 | 1,38013        | ,52164     | 2,4379         | 4,9907            | 1,00    | 5,00    |
|         | 2     | 8  | 3,7500 | 1,16496        | ,41188     | 2,7761         | 4,7239            | 2,00    | 5,00    |
| 1       | 2     | 5  | 4,4000 | ,54772         | ,24495     | 3,7199         | 5,0801            | 4,00    | 5,00    |
| I       | 3     | 20 | 3,9000 | 1,11921        | ,25026     | 3,3762         | 4,4238            | 1,00    | 5,00    |
| Totale3 | 1     | 7  | 3,1429 | 1,46385        | ,55328     | 1,7890         | 4,4967            | 1,00    | 5,00    |
| 1       | 2     | 8  | 3,2500 | 1,28174        | ,45316     | 2,1784         | 4,3216            | 1,00    | 5,00    |
|         | 3     | 5  | 3,4000 | ,89443         | ,40000     | 2,2894         | 4,5106            | 2,00    | 4,00    |
|         | Total | 20 | 3,2500 | 1,20852        | ,27023     | 2,6844         | 3,8156            | 1,00    | 5,00    |

### Descriptives

الجدول الأول يوضح المتوسط الحسابي والانحراف المعياري والخطأ المعياري وفترة الثقة للمتوسط وكذلك القيم الصغرى والعظمى حسب مستوى التعليم لكل محور من المحاور الثلاثة.

|         | -              | Sum of Squares | df | Mean Square | F    | Sig. |
|---------|----------------|----------------|----|-------------|------|------|
| Totale1 | Between Groups | ,836           | 2  | ,418        | ,452 | ,644 |
|         | Within Groups  | 15,714         | 17 | ,924        |      |      |
|         | Total          | 16,550         | 19 |             |      |      |
| Totale2 | Between Groups | 1,671          | 2  | ,836        | ,642 | ,539 |
|         | Within Groups  | 22,129         | 17 | 1,302       |      |      |
|         | Total          | 23,800         | 19 |             |      |      |
| Totale3 | Between Groups | ,193           | 2  | ,096        | ,059 | ,942 |
|         | Within Groups  | 27,557         | 17 | 1,621       |      |      |
|         | Total          | 27,750         | 19 |             |      |      |

تحليل التباين الأحادي ANOVA

الجدول الثاني يوضح مقارنة المتوسطات عن طريق اختبار "F" تحليل التباين الأحادي في اتجاه واحد، حيث يتضح أن القيمة الاحتمالية لهذا الاختبار أكبر من مستوى الدلالة  $\alpha = 0.05 = \alpha$  في كل المحاور الثلاثة،. إذن نقبل الفرضية الصفرية التي تنص على أنه لا توجد فروق بين متوسطات إجابات العينة تبعا لمستوى التعليم عند مستوى 20.0  $\alpha = 0.05$ 

84

 $\alpha = \alpha$  ملاحظة هامة: إذا كانت القيمة الاحتمالية في اختبار تحليل التباين الأحادي أصغر من مستوى الدلالة  $\alpha = \alpha$  ملاحظة هامة: إذا كانت القيمة الاحتمالية في اختبار تحليل التباين الأحادي أصغر من مستوى الدلالة  $\alpha = 0.05$ ، فهذا يعني وجود اختلاف ذو دلالة إحصائية بين المحاور، وهو ما يستدعي القيام باختبارات المقارنة المتعددة أو ما تسمى بالاختبارات البعدية (Post Hoc) لتحديد اتجاهات الفروق وذلك من خلال إتباع المسار التالى:

## Analyze $\Rightarrow$ Compare Means $\Rightarrow$ ANOVA...

فتظهر نافذة جديدة، يتم التأشير فيها على Descriptive وأيضا على Mean plot ثم Continue وبعد ذلك على Post Hoc لنتحول إلى نافذة أخرى. وبالتأشير على L.S.D كأحد اختبارات المقارنة ثم الضغط على Continue وبعدها على OK نحصل على الجداول التي تقارن بين المتوسطات لمعرفة أيها يختلف كما يؤكده الشكل المصاحب من Mean plot.

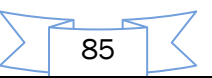

الفصل السادس:

اختبارات الدورات العادية في مقرر الأدوات الإحصائية لتحليل البيانات

- اختبار الدورة العادية للموسم الجامعي 2017–2018
- اختبار الدورة العادية للموسم الجامعي 2018–2019
- اختبار الدورة العادية للموسم الجامعي 2019–2020
- اختبار الدورة العادية للموسم الجامعي 2020-2021
- اختبار الدورة العادية للموسم الجامعي 2021-2022

المركز الجامعي عبد الحفيظ بوالصوف - ميلة الموسم الجامعي 2017/ 2018 السنة الثالثة محاسبة وجباية اختبار الدورة العادية في مقياس الأدوات الإحصائية لتحليل البيانات الإسم: ..... الفوج: .... اللقب: ..... اللقب: ..... التمرين (1): (4 علامات) يؤدي اختبار الفرض بأسلوب إحصائي إلى اتخاذ قرار إذا ما كان الفرض مقبولا أم مرفوضا، وهو ما قد يؤدي إلى ارتكاب خطأ. 2° ما دلالة كل من: أ) المقدار: α ..... ب) المقدار: (1 – α) ..... 3° أملأ الجدول التالي: الفرضية (H<sub>0</sub>) صحيح خاطئ  $(H_0)$ القرار (H<sub>0</sub>) رفض قبول (H<sub>0</sub>) التمرين الثاني (8علامات) تمثل البيانات التالية نتائج تجربة أجريت على عشرين شخصاً لاختبار مدى فعالية نظام خاص من الغذاء لتخفيف الوزن، حيث تم قياس أوزانهم قبل البدء في تطبيق هذا النظام، وبعد إتباع هذا النظام الخاص لمدة ثلاثة شهور .

| 84  | 95  | 103 | 76 |     |     |     |    |    |    |             |
|-----|-----|-----|----|-----|-----|-----|----|----|----|-------------|
|     |     | 105 | /6 | 85  | 104 | 87  | 85 | 96 | 90 | (بعد) After |
| 123 | 111 | 90  | 95 | 123 | 105 | 110 | 86 | 94 | 86 | Before      |
| 107 | 102 | 83  | 89 | 109 | 95  | 102 | 80 | 84 | 78 | After       |

المطلوب: هل كان نظام الغذاء فعالاً في تخفيف الوزن عند مستوى دلالة 0.05 = ¢؟

للإجابة عن هذا السؤال:

صغ الفرضيات الإحصائية لهذه الإشكالية بدقة:

الفرضية الصفرية: .......

الفرضية البديلة: ......

2) مخرجات SPSS وتفسير النتائج:

تظهر مخرجات SPSS لاختبار (t) لعينتين مرتبطتين في ثلاثة جداول على النحو التالي:

(2/1)

87

|              |             |                                         | Paired S       | amples S                  | tatis      | sti cs  |                |                    |                         |                 |
|--------------|-------------|-----------------------------------------|----------------|---------------------------|------------|---------|----------------|--------------------|-------------------------|-----------------|
|              |             |                                         | Mean           | N                         |            | Std. [  | Deviation      | Std. Err<br>Mean   | or                      |                 |
|              | Pair        | x_before                                | 100.8500       | 2                         | 20         |         | 12.11035       | 2.707              | 96                      |                 |
|              | 1           | y_after                                 | 91.7000        | 2                         | 20         | -       | 10.13644       | 2.266              | 58                      |                 |
|              |             |                                         |                |                           |            |         |                | [) بدقة:           | الجدول (ا               | أ) اشرح         |
| •••••        | •••••       | ••••••                                  | ••••••         | •••••                     | ••••       | ••••    | •••••          | •••••              | •••••                   |                 |
| •••••        | •••••       | •••••                                   | •••••          | •••••                     | ••••       | •••••   | •••••          | •••••              | •••••                   | •••••           |
| •••••        | •••••       | •••••                                   | •••••          | •••••                     | ••••       | •••••   | •••••••••      | •••••              |                         | •••••           |
|              | •••••       |                                         |                |                           | ••••       | •••••   |                |                    | • • • • • • • • • • •   |                 |
|              | •••••       |                                         |                |                           | ••••       | •••••   |                |                    |                         | •••••           |
|              |             |                                         |                |                           |            |         |                |                    |                         |                 |
|              |             |                                         | Deline d       |                           |            |         | _              |                    |                         |                 |
|              |             |                                         | Paired         | Samples C                 | orre       | ation   |                |                    | <b>-</b>                |                 |
|              |             | Pair1 x h                               | pefore & v aft | er N                      | 20         | Corr    | elation<br>957 | Sig.               | -                       |                 |
|              |             |                                         |                |                           | 20         |         | .301           | .000               | J                       |                 |
|              |             |                                         |                |                           |            |         |                | :(2                | الجدول (2               | ب) اشرح         |
| •••••        |             |                                         |                |                           |            | •••••   |                |                    | • • • • • • • • • •     |                 |
|              |             |                                         |                |                           |            |         |                |                    |                         |                 |
| •••••        |             |                                         |                |                           | •••••      |         | •••••          | •••••              |                         |                 |
| •••••        | •••••       | • • • • • • • • • • • • • • • • • • • • | •••••          | Paired Samp               | <br>bles T | ·····   | •••••          | •••••              | •••••                   | ••••            |
|              |             |                                         | Paire          | d Diff erences            | 3          |         |                |                    |                         |                 |
|              |             |                                         |                |                           | 9          | 5% Con  | fidence        |                    |                         |                 |
|              |             |                                         |                | Std. Error                |            | Differ  | of the<br>ence |                    |                         |                 |
| Pair 1 y h   | efore - v   | Mean                                    | Std. Deviation | Mean                      | Lo         | wer     | Upper          | t                  | df<br>10                | Sig. (2-tailed) |
|              | erore - y_e | arter 9.15000                           | 5.70744        | .04090                    | 1.0        | 51142   | 10.92236       | 10.004             | 19                      | .000            |
|              |             |                                         |                | يرة:                      | الأخ       | الثلاثة | ل الأعمدة      | 2) من خلا          | الجدول (3               | ت) اشرح         |
| •••••        | •••••       | •••••                                   |                |                           | ••••       |         |                | •••••              | •••••                   | •••••           |
| •••••        |             |                                         |                |                           | ••••       | •••••   |                |                    |                         | •••••           |
| •••••••••••  |             |                                         |                |                           | ••••       | •••••   |                |                    |                         |                 |
|              |             |                                         |                |                           |            |         |                |                    |                         |                 |
|              |             |                                         |                |                           | ••••       | •••••   |                | 1 (4)              | 1 1                     | ** .cf ( :      |
|              |             |                                         |                |                           |            |         | يفه نانيه:     | ِ ( <b>t</b> ) بطر | جه احتبار               | ت) اكد س        |
| •••••        | •••••       | •••••                                   | •••••          | •••••                     | ••••       | •••••   | •••••          | •••••              | • • • • • • • • • • • • | •••••           |
| •••••        | •••••       |                                         | •••••          | • • • • • • • • • • • • • | ••••       | •••••   | ••••••         | •••••              | • • • • • • • • • • • • | •••••           |
| •••••        | •••••       |                                         |                |                           | ••••       | •••••   | ••••••         | ••••••••           |                         | •••••           |
| الحمدع       | التوفيق     | 1                                       |                |                           |            |         |                |                    |                         |                 |
| <del>.</del> |             |                                         |                |                           |            |         |                |                    |                         |                 |
|              |             |                                         |                |                           |            |         |                |                    |                         |                 |

(2/2)

اعداد الدكتور : إبراهيم رحيم

88

المركز الجامعي عبد الحفيظ بوالصوف – ميلة السنة الثالثة محاسبة وجباية الموسم الجامعي 2018/ 2019 اختبار الدورة العادية في مقياس الأدوات الإحصائية لتحليل البيانات الاسم: ..... الفوج: ..... اللقب: .....

#### التمرين الأول: (4 علامات)

تعتمد مستويات القياس على ثلاثة خصائص أساسية، أذكرها: .....مستويات القياس على ثلاثة خصائص أساسية، أذكرها: ..... ميز ستيفنس أربعة مستويات من القياس هرميا استتادا إلى الخصائص الثلاث السابقة، أكمل الجدول بوضع علامة (X) في الخانة المناسبة:

| متغير نسبي | متغير فتري | متغير ترتيبي | متغير اسمي | المتغير الإحصائي                                                                     |  |  |  |  |  |
|------------|------------|--------------|------------|--------------------------------------------------------------------------------------|--|--|--|--|--|
|            |            |              |            | الدرجات العلمية لأعضاء هيئة التدريس لإحدى                                            |  |  |  |  |  |
|            |            |              |            | الجامعات                                                                             |  |  |  |  |  |
|            |            |              |            | الزمر الدموية لدى مجموعة من الأشخاص                                                  |  |  |  |  |  |
|            |            |              |            | الرمز الدموية لذى مجموعة من الاستخاص<br>أسعار الكتب الموجودة بإحدى المكتبات الجامعية |  |  |  |  |  |
|            |            |              |            | الحالة المدنية لعينة من الأفراد                                                      |  |  |  |  |  |
|            |            |              |            | عدد الأسهم المباعة في بورصة بلد عربي في أحد                                          |  |  |  |  |  |
|            |            |              |            | الأيام                                                                               |  |  |  |  |  |

التمرين الثاني (8علامات)

الجدول الموالي يمثل قيم الأداء لـ 10 عمال في مؤسسة إنتاجية، أراد صاحب المؤسسة أن يرى أثر زيادة فترة الراحة

كحافز على أداء العمال، فقام بقياس أدائهم قبل وبعد منحهم وقتا إضافيا للراحة، فكانت النتائج على النحو التالي:

| 42 | 41 | 48 | 45 | 38 | 46 | 39 | 45 | 43 | 40 | (A) قبل الزيادة |
|----|----|----|----|----|----|----|----|----|----|-----------------|
| 44 | 40 | 50 | 47 | 40 | 48 | 42 | 44 | 44 | 43 | (B) بعد الزيادة |

**المطلوب**: هل توجد فروق جوهرية على إثر فترة الراحة الإضافية في زيادة الأداء لدى العمال عند مستوى الدلالة 5%؟ للإجابة عن هذا السؤال:

- 1) صغ الفرضيات الإحصائية لهذه الإشكالية بدقة:
- الفرضية الصفرية:
- الفرضية البديلة: ......
  - 2) مخرجات SPSS وتفسير النتائج:

تظهر مخرجات SPSS لاختبار (t) لعينتين مرتبطتين في ثلاثة جداول على النحو التالي:

الجدول ( Paired Samples Statistics (1 ) الجدول

|        | _ | Mean    | Ν  | Std. Deviation | Std. Error Mean |  |  |
|--------|---|---------|----|----------------|-----------------|--|--|
| Pair 1 | A | 42,7000 | 10 | 3,26769        | 1,03333         |  |  |
|        | в | 44,7000 | 10 | 2,94581        | ,93155          |  |  |

### (2/1)

اعداد الدكتور: إبراهيم رحيم

|              | بامج <i>SPSS</i> | ت باستخدام بر | لتحليل البيانا | حصائية                                          | وات الإ   | مادة: الأدر | فوجية في ا<br>بدقة: | بوعة بيداغ<br>بدول (1) | مط<br>أ) اشرح الد |
|--------------|------------------|---------------|----------------|-------------------------------------------------|-----------|-------------|---------------------|------------------------|-------------------|
|              |                  | Deired        |                | ·····                                           | •••••     |             |                     |                        |                   |
|              |                  | N Correlation |                |                                                 |           |             | نجدو<br>Sig.        |                        |                   |
|              |                  | Pair 1 A 8    | 3 В            | 10                                              |           | ,740        | ,014                |                        |                   |
|              |                  | Pa            | ired Samp      | les Tes                                         | t (3)     | الجدول      |                     |                        |                   |
|              |                  | Pair          | ed Differend   | ces                                             |           |             |                     |                        |                   |
|              |                  | Std.          | Std. Error     | 95% Confidence<br>Interval of the<br>Difference |           |             |                     |                        |                   |
|              | Mean             | Deviation     | Mean           | Low                                             | er        | Upper       | t                   | df                     | Sig. (2-tailed)   |
| Pair 1 A - B | -2,00000         | 2,26078       | ,71492         | -3,6                                            | 1726      | -,3827      | 74 -2,7             | 98 9                   | ,021              |
|              |                  |               |                | لأخيرة:                                         | للاثة الا | لأعمدة الث  | من خلال ا           | بدول (3)               | أ) اشرح الـ       |

| <br>••••••                                |
|-------------------------------------------|
| <br>                                      |
| <br>                                      |
| <br>                                      |
| <br>                                      |
|                                           |
| ب) أكد نتيجة اختبار (t) بطريقة ثانية:     |
| <br>ب) أكد نتيجة اختبار (t) بطريقة ثانية: |
| <br>ب) أكد نتيجة اختبار (t) بطريقة ثانية: |
| <br>ب) أكد نتيجة اختبار (t) بطريقة ثانية: |

بالتوفيق للجميع

(2/2)

90

المركز الجامعي عبد الحفيظ بوالصوف – ميلة

السنة الثالثة محاسبة وجباية الموسم الجامعي 2019/ 2020

اختبار الدورة العادية في مقياس الأدوات الإحصائية لتحليل البيانات

الاسم: ..... الفوج: .... اللقب: ....

التمرين الأول: (4 علامات)

تعتمد مستويات القياس على ثلاثة خصائص أساسية، أذكرها:

.....

ميز ستيفنس أربعة مستويات من القياس هرميا استنادا إلى الخصائص الثلاث السابقة، أكمل الجدول بوضع علامة (X) في الخانة المناسبة:

| اللبيان                                           | بيانات اسمية | بيانات ترتيبية | بيانات فترية | بيانات نسبية |
|---------------------------------------------------|--------------|----------------|--------------|--------------|
| رتِب العسكرية لمجموعة من المجندين في الجيش الوطني |              |                |              |              |
| زمر الدموية لعينة من العمال في شركة سوناطراك      |              |                |              |              |
| درجات العلمية لأعضاء هيئة التدريس في الجامعة      |              |                |              |              |
| تخصصات الجامعية لمجموعة من الطلبة                 |              |                |              |              |
| عدلات مساهمة بعض القطاعات في الدخل الوطني الخام   |              |                |              |              |

التمرين الثاني (8علامات)

بغرض معرفة أثر الظروف النفسية على أداء العمال في أحد المصانع، تم قياس أداء مجموعتين من العمال يعملون في ورشتين مختلفتين، الأولى تعمل ضمن شروط مقبولة والثانية تعمل في شروط غير ملائمة، وكانت النتائج كالتالي:

| 22 | 21 | 19 | 13 | 18 | 16 | 12 | 13 | 15 | 11 | 22 | 13 | 10 | 17 | 15 | الورشة |
|----|----|----|----|----|----|----|----|----|----|----|----|----|----|----|--------|
|    |    |    |    |    |    |    |    |    |    |    |    |    |    |    | (1)    |
| 13 | 13 | 14 | 14 | 7  | 12 | 6  | 10 | 12 | 9  | 14 | 14 | 12 | 13 | 10 | الورشة |
|    |    |    |    |    |    |    |    |    |    |    |    |    |    |    | (2)    |

المطلوب: هل هناك فروق جوهرية لأثر الظروف النفسية على أداء العمال ضمن الورشتين عند مستوى الدلالة 5%؛ للإجابة عن هذا السؤال:

صغ الفرضيات الإحصائية لهذه الإشكالية بدقة:

الفرضية الصفرية: ......

الفرضية البديلة:

2) مخرجات SPSS وتفسير النتائج:

تظهر مخرجات SPSS لاختبار (t) لعينتين مستقلتين في جدولين على النحو التالي:

|   |   | 0.00 | p 010000 |                |                 |
|---|---|------|----------|----------------|-----------------|
|   | G | Ν    | Mean     | Std. Deviation | Std. Error Mean |
| Y | 1 | 15   | 15,8000  | 3,93156        | 1,01512         |
|   | 2 | 15   | 11,5333  | 2,58752        | ,66809          |

## الجدول (1) Group Statistics

91

| مطبوعة بيداغوجية في مادة: الأدوات الإحصائية لتحليل البيانات باستخدام برنامج SPSS |   |  |  |  |  |  |  |  |  |  |
|----------------------------------------------------------------------------------|---|--|--|--|--|--|--|--|--|--|
| أ/ الإجدار (1) دفة:                                                              | Î |  |  |  |  |  |  |  |  |  |
| ۱) اسرح الجنون (1) بنده.                                                         | ' |  |  |  |  |  |  |  |  |  |
|                                                                                  |   |  |  |  |  |  |  |  |  |  |
|                                                                                  |   |  |  |  |  |  |  |  |  |  |

الجدول (2) Independent Samples Test

|   | -                           | Levene' | 's Test               |           |                         |          |              |                 |              |                   |
|---|-----------------------------|---------|-----------------------|-----------|-------------------------|----------|--------------|-----------------|--------------|-------------------|
|   |                             | for Equ | ality of              |           |                         |          |              |                 |              |                   |
|   |                             | Varia   | nces                  |           |                         | t-te     | est for Equa | lity of Means   | i            |                   |
|   |                             |         |                       |           |                         |          |              |                 | 95% Co       | nfidence          |
|   |                             |         |                       |           |                         | Sia.     |              |                 | Interva      | l of the          |
|   |                             |         |                       |           |                         | (2-      | Mean         | Std. Error      | Differ       | rence             |
|   |                             | F       | Sig.                  | t         | df                      | tailed)  | Difference   | Difference      | Lower        | Upper             |
| Y | Equal variances assumed     | 3,314   | ,079                  | 3,511     | 28                      | ,002     | 4,26667      | 1,21525         | 1,77735      | 6,75599           |
|   | Equal variances not assumed |         |                       | 3,511     | 24,212                  | ,002     | 4,26667      | 1,21525         | 1,75968      | 6,77365           |
|   |                             |         | ):                    | (t, df, S | ig) لأعمدة              | ن خلال ا | الجدول (2) م | بة الصفرية في ا | اختبر الفرضي | ( <sup>†</sup> -3 |
|   | ••••••                      |         |                       |           |                         |          | ••••••       |                 |              | •••••             |
|   |                             |         |                       | •••••     |                         | •••••    | ••••••       |                 |              | ••••              |
|   |                             |         | •••••                 | •••••     | •••••                   |          |              | ر (t) الم       | کرین جاتی    | <br>1 /1          |
|   |                             |         |                       |           |                         |          | ىدىپ         |                 |              | ·····             |
|   |                             |         | • • • • • • • • • • • | •••••     |                         |          | ••••••       | ••••••          |              |                   |
|   |                             | •••••   | •••••                 | •••••     | •••••                   | •••••    | •••••        |                 |              | •••••             |
|   |                             |         | • • • • • • • • • • • | ••••      | • • • • • • • • • • • • | •••••    | •••••        | ••••••••••••••• |              | ••••              |
|   | توفيق للجميع                | بال     |                       |           |                         |          |              |                 |              |                   |

92

أ) وفقا للدرجات: " غير موافق إطلاقًا، غير موافق، محايد، موافق، موافق بشدة"، صنف هذا المقياس مع التعليل.

.....

ب) إذا زودنا درجات مقياس ليكارت الخماسي بالأوزان: 1، 2، 3، 4، 5، على الترتيب.

- أحسب المسافة المشتركة لفئات هذا المقياس: ......
  - حدد مجالات المتوسط المرجح والدرجات المقابلة لها على الترتيب، من خلال التالي

| الدرجة (النتيجة) | المتوسط المرجح |
|------------------|----------------|
|                  |                |
|                  |                |
|                  |                |
|                  |                |
|                  |                |

التمرين الثاني (7علامات)

امتحن باحث عينة من الطلاب فاختار منهم 14 طالبا، 7 طلاب تم امتحانهم شفويا، والـ 7 طلاب الآخرين امتحنهم كتابيا، وقد ولمعرفة مستوى التوتر لدى كل طالب تم تسجيل درجات التوتر التالية:

| 18 | 12 | 7 | 15 | 3 | 17 | 20 | طلاب الاختبار الشفوي |  |
|----|----|---|----|---|----|----|----------------------|--|
| 9  | 2  | 2 | 12 | 1 | 7  | 4  | طلاب الاختبار الشفوي |  |

المطلوب: هل يؤدي نوع الاختبار (الشفوي والكتابي) إلى اختلاف مستوى التوتر لدى الطلاب عند مستوى الدلالة 5% ؟ للإجابة عن هذا السؤال:

صغ الفرضيات الإحصائية لهذه الإشكالية بدقة:

- الفرضية الصفرية: ......
- الفرضية البديلة:
  - 2) مخرجات SPSS وتفسير النتائج:

تظهر مخرجات SPSS لاختبار مان وينتي لعينتين مستقلتين في جدولين على النحو التالي:

(2/1)

93

| الجدول (1) Ranks |                     |                           |             |                         |          |                       |                   |  |  |
|------------------|---------------------|---------------------------|-------------|-------------------------|----------|-----------------------|-------------------|--|--|
|                  |                     | G                         | Ν           | Mean Rank               | Sum of F | Ranks                 |                   |  |  |
|                  | Y                   | 1                         | 7           | 10,00                   | )        | 70,00                 |                   |  |  |
|                  |                     | 2                         | 7           | 5,00                    |          | 35,00                 |                   |  |  |
|                  |                     | Total                     | 14          |                         |          |                       |                   |  |  |
|                  |                     |                           |             |                         |          | ) بدقة:               | أ) اشرح الجدول (1 |  |  |
|                  | •••••               | • • • • • • • • • • • • • | •••••       | •••••                   |          | • • • • • • • • • •   |                   |  |  |
| •••••            | •••••               | •••••                     | •••••       | •••••                   |          | • • • • • • • • • •   |                   |  |  |
| ••••••           | •••••               | • • • • • • • • • • • • • | •••••       | •••••                   |          | • • • • • • • • • • • |                   |  |  |
| ••••••           | • • • • • • • • •   | •••••                     | •••••       |                         |          | • • • • • • • • • •   |                   |  |  |
|                  | I                   | Te                        | est Statist | ول (2) <sup>™</sup> ics | الجد     | 1                     |                   |  |  |
|                  |                     |                           |             |                         | Y        |                       |                   |  |  |
|                  |                     | Mann-W                    | /hitney U   |                         | 7,000    |                       |                   |  |  |
|                  |                     | Wilcoxor                  | ו W         |                         | 35,000   |                       |                   |  |  |
|                  |                     | Z                         |             |                         | -2,243   |                       |                   |  |  |
|                  |                     | Asymp.                    | Sig. (2-tai | iled)                   | ,025     |                       |                   |  |  |
|                  |                     | Exact Si                  | g. [2*(1-ta | ailed Sig.)]            | ,026ª    |                       |                   |  |  |
|                  | -                   | a. Not c                  | orrected fo | or ties.                | -        |                       |                   |  |  |
|                  |                     | b. Group                  | oing Variat | ole: G                  |          |                       |                   |  |  |
|                  | ب) اشرح الجدول (2): |                           |             |                         |          |                       |                   |  |  |
|                  |                     |                           |             |                         |          |                       |                   |  |  |
|                  |                     |                           |             |                         |          |                       |                   |  |  |
|                  |                     |                           |             |                         |          |                       |                   |  |  |
| بالتوفيق للجميع  | • • • • • • • • •   | •••••                     | •••••       | •••••                   |          | • • • • • • • • • •   | •••••             |  |  |

(2/2)

94

اعداد الدكتور : إبراهيم رحيم

المركز الجامعي عبد الحفيظ بوالصوف – ميلة بترالثالثتر بريتر بريتر المريد (2021 22

السنة الثالثة محاسبة وجباية الموسم الجامعي 2021/ 2022

اختبار الدورة العادية في مقياس الأدوات الإحصائية لتحليل البيانات

الاسم: ..... الفوج: .... اللقب: ....

## التمرين الأول: (4 علامات)

تعتمد مستويات القياس على ثلاثة خصائص أساسية، أذكرها: .....مستويات القياس على ثلاثة خصائص أساسية، أذكرها: ..... ميز ستيفنس أربعة مستويات من القياس هرميا استتادا إلى الخصائص الثلاث السابقة، أكمل الجدول بوضع علامة (X) في الخانة المناسبة:

| بيانات نسبية | بيانات فترية | بيانات ترتيبية | بيانات اسمية | البيان                                           |
|--------------|--------------|----------------|--------------|--------------------------------------------------|
|              |              |                |              | كمية الأمطار المتساقطة في أحد العواصم            |
|              |              |                |              | الزمر الدموية الخاصة بمجموعة من الأشخاص          |
|              |              |                |              | الدرجات العلمية لعضو هيئة التدريس                |
|              |              |                |              | الحالة العائلية (أعزب، متزوج، أرمل، مطلق)        |
|              |              |                |              | درجات الحرارة خلال شهر في إحدى المدن             |
|              |              |                |              | معدلات مساهمة بعض القطاعات في الدخل الوطني الخام |

التمرين الثاني (8علامات)

تمثل البيانات التالية نتائج تجربة أجريت على عشرين شخصاً لاختبار مدى فعالية نظام خاص من الغذاء لتخفيف الوزن،

حيث تم قياس أوزانهم قبل البدء في تطبيق هذا النظام، وبعد إتباع هذا النظام الخاص لمدة ثلاثة شهور .

| 92  | 103 | 120 | 89 | 93  | 107 | 94  | 90 | 110 | 96 | Before(قبل) |
|-----|-----|-----|----|-----|-----|-----|----|-----|----|-------------|
| 84  | 95  | 103 | 76 | 85  | 104 | 87  | 85 | 96  | 90 | (بعد) After |
| 123 | 111 | 90  | 95 | 123 | 105 | 110 | 86 | 94  | 86 | Before      |
| 107 | 102 | 83  | 89 | 109 | 95  | 102 | 80 | 84  | 78 | After       |

المطلوب: هل كان نظام الغذاء فعالاً في تخفيف الوزن عند مستوى دلالة a=0.05°.

للإجابة عن هذا السؤال:

صغ الفرضيات الإحصائية لهذه الإشكالية بدقة:

الفرضية الصفرية: ......

الفرضية البديلة:

2) مخرجات SPSS وتفسير النتائج:

تظهر مخرجات SPSS لاختبار (t) لعينتين مرتبطتين في ثلاثة جداول على النحو التالي:

(2/1)

95

Paired Samples Statistics

|      |          |          |    |                | Std. Error |
|------|----------|----------|----|----------------|------------|
|      |          | Mean     | N  | Std. Deviation | Mean       |
| Pair | x_before | 100.8500 | 20 | 12.11035       | 2.70796    |
| 1    | y_after  | 91.7000  | 20 | 10.13644       | 2.26658    |

| ت) اشرح الجدول (1) بدقة: |
|--------------------------|
| <br>                     |
|                          |
|                          |
|                          |

**Paired Samples Correlations** 

|                           | Ν  | Correlation | Sig. |
|---------------------------|----|-------------|------|
| Pair 1 x_before & y_after | 20 | .957        | .000 |

ث) اشرح الجدول (2): .....

.....

#### Paired Samples Test

|        |                    |         | Paire          | d Difference |                 |          |        |    |                 |
|--------|--------------------|---------|----------------|--------------|-----------------|----------|--------|----|-----------------|
|        |                    |         | 95% Confidence |              |                 |          |        |    |                 |
|        |                    |         |                |              | Interval of the |          |        |    |                 |
|        |                    |         |                | Std. Error   | Dif f erence    |          |        |    |                 |
|        |                    | Mean    | Std. Deviation | Mean         | Lower           | Upper    | t      | df | Sig. (2-tailed) |
| Pair 1 | x_before - y_after | 9.15000 | 3.78744        | .84690       | 7.37742         | 10.92258 | 10.804 | 19 | .000            |

ج) اشرح الجدول (3) من خلال الأعمدة الثلاثة الأخيرة: ح) أكد نتيجة اختبار (t) بطريقة ثانية:

بالتوفيق للجميع

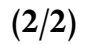

96

# الخاتمة

حاولنا من خلال هذه المطبوعة البيداغوجية المكملة في مقرر "الأدوات الإحصائية لتحليل البيانات باستخدام SPSS" والمقدمة لطلبة السنة الثالثة تخصص محاسبة وجباية للسداسي الخامس من مسار الليسانس، الإحاطة بجملة من المفاهيم النظرية التي تضمنها الفصل الأول تعلقت بمفاهيم ومبادئ القياس الإحصائي، واستخدام spss في تسمية المتغيرات على نافذة Variables View، وتفريغ البيانات في شاشة Data View. ثم عالجنا الفصل الثاني الذي تضمن أدوات الإحصاء الوصفي حيث اشتمل على تبويب وعرض البيانات في شكل جداول ورسومات بيانية باستخدام spss و Excel، وكذا حساب مقاييس النزعة المركزية والتشتت والشكل. أما الفصل الثالث فقد تضمن الأدوات الإحصاء و الاستدلالي حيث تطرقنا فيه إلى كل من الطرق الإحصائية المعلمية واللامعلمية، وإلى العينات المستقلة والعينات المرتبطة، وكذا الفرضيات الإحصائية والدلالة الإحصائية.

أردفنا ما سبق ذكره بفصل رابع تمثل في الاختبارات المعلمية والاختبارات اللامعلمية وشروط تطبيقها مع تقديم أمثلة على شكل أعمال تطبيقية "TP" تم طبعها على شكل أعمال موجهة لعدم توفر مخبر خاص، وتم حل هذه التطبيقات بعناية. أما الفصل الخامس فقد خصص للاستبيان حيث أشرنا إلى المحاور الأساسية في الاستبانة ثم تتاولنا تطبيقا عمليا شاملا لكل مراحل تحليل الاستبيان. وبعدئذ تتاولنا فصلا سادسا تم تخصيصه لاختبارات الدورات العادية للمواسم الجامعية 2018/2017، 2018/2018، 2020/2019، 2021/2020، 2002/2011

وتجدر الإشارة إلى أنه توجد العديد من بدائل الاختبارات التي يمكن استخدامها، غير أننا اكتفينا بأهمها مراعاة للحجم الساعي المخصص لهذا المقرر وحاجات الطالب المعرفية، كما نؤكد أن الأساليب الإحصائية في معالجة البيانات هي في النهاية أدوات منهجية وبحثية مهمة، مثلها مثل الحزم الإحصائية كبرنامج "SPSS" بمعنى أنها مكملة لجهد بيداغوجي ومعرفي موجه لطلبة السنة الثالثة ليسانس تخصص محاسبة وجباية، ولمن يريد التزود من باقي التخصصات.

قائمة المراجع

- 1- أمين إبراهيم آدم، المبادئ الأساسية في الطرق التطبيقية اللامعلمية، دار المؤلف للنشر والتوزيع، مكة المكرمة، 2005.
- 2- إيهاب عبد السلام محمود، تحليل البرنامج الإحصائي SPSS، ط1، مؤسسة دار الصادق الثقافية، العراق، 2013.
- 5- حمزة محمد دودين، التحليل الإحصائي المتقدم للبيانات باستخدام SPSS، دار المسيرة للنشر والتوزيع، ط<sub>2</sub>، عمان، 2013.
  - 4- دلال القاضي، محمود البياتي، منهجية وأساليب البحث العلمي وتحليل البيانات باستخدام البرنامج الإحصائي SPSS، دار الحامد للنشر والتوزيع، ط1، الأردن، 2008.
- 5- سعيد جاسم، سندس عزيز فارس، الأساليب الإحصائية في البحوث للعلوم التربوية والنفسية والاجتماعية والإدارية والعلمية، ط1، دار صفاء للنشر والتوزيع، عمان، 2015.
  - 6- محمد صبحى صالح وآخرون، مقدمة في الإحصاء، ط6، دار المسيرة للنشر والتوزيع، الأردن، 2012.
    - 7- عبد الله فلح المنيزل وآخرون، الإحصاء التربوي، ط1، دار المسير للنشر والتوزيع، الأردن، 2010.
- 8- عبد الحميد عبد المديد البلداوي، أساليب البحث العلمي والتحليل الإحصائي (التخطيط للبحث وجمع وتحليل البيانات يدويا وباستخدام برنامج SPSS، ط.ع1، دار الشروق، عمان، 2007.
- 9- عبد الجبار توفيق محمد البياتي، البحث التجريبي واختبار الفرضيات، ط2، د. جهينة للنشر والتوزيع، عمان، 2013.

10 – عبد النور موساوي، بركان يوسف، الإحصاء، دار العلوم للنشر والتوزيع، عنابة، الجزائر، 2010.

- 11- Bruno Marien-jean pierre beaud, *guide pratique pour l'utilisation de la statistique en recherche*, Québec, agence universitaire de la francophonie, 2003.
- 12- Anderson-Sweeney-Williams, **Statistique pour l'économie et la gestion**, Traduction de la 4<sup>e</sup> édition américaine par Claire Borsenberger, 2<sup>e</sup> edition, Bruxelles, 2007.
- 13-Dominic Luisinchi, la statistique appliqué-usage et signification dans les sciences sociales, thèse de doctorat, Paris 3, 2008.
- 14-*http:!!www, statisticssolutions.com/non parametric-Analysis-mcnemars-test/*